# Potentialfreier Kontakt

Dry Contact ist eine Lösung zur automatischen Steuerung der HLK-Anlage auf höchstem Niveau. Mit einfachen Worten, es ist ein Schalter, mit dem das Gerät ein- und ausgeschaltet werden kann, nachdem das Signal von externen Quellen empfangen wurde.

#### So installieren Sie einen potentialfreien Kontakt

#### [Teile des Dry Contact]

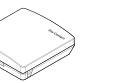

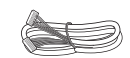

Dry Contact-Körper Kabel (für den Anschluss an die IDU

Befolgen Sie die nachstehenden Verfahren vom Schritt 1 bis Schritt 4.

- Schritt 1. Überprüfen Sie, ob das Gerät ausgeschaltet ist.
- Schritt 2. Demontieren Sie die Frontplatten und die separate Klemmenleiste in der Innenleiterplatte.
- Schritt 3. Schließen Sie das Kabel vollständig an die Geräteplatine (CN\_CC) an.
- Schritt 4. Führen Sie dann den Kabelbaum wie unten gezeigt fest auf die potenzialfreie Leiterplatte (CN\_INDOOR) ein.

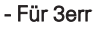

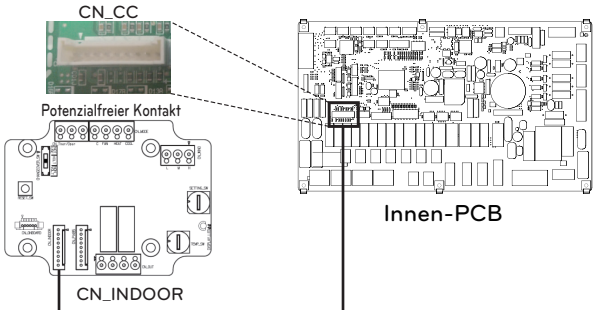

- Für 4err

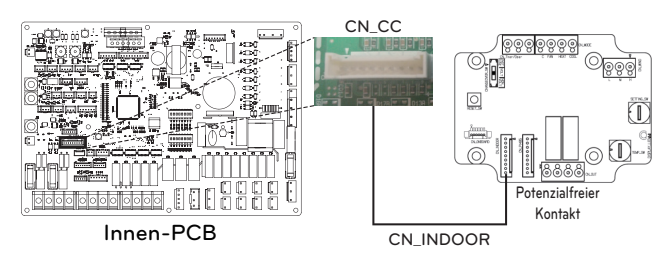

#### - HINWEIS

- Weitere Informationen zum Installieren vom Potentialfreien Kontakt finden Sie im Installationshandbuch, das mit dem Potentialfreien Kontakt bereitgestellt wird.
- Zur Einrichtung des Systems lesen Sie bitte Kapitel 8 (Installation des Zubehörs) und Kapitel 9 (Einstellung der DIP-Schalter).

#### [Einstellung des Kontaktsignaleingangs]

• Nur für das Schließen des Eingangskontakts (keine Stromversorgung)

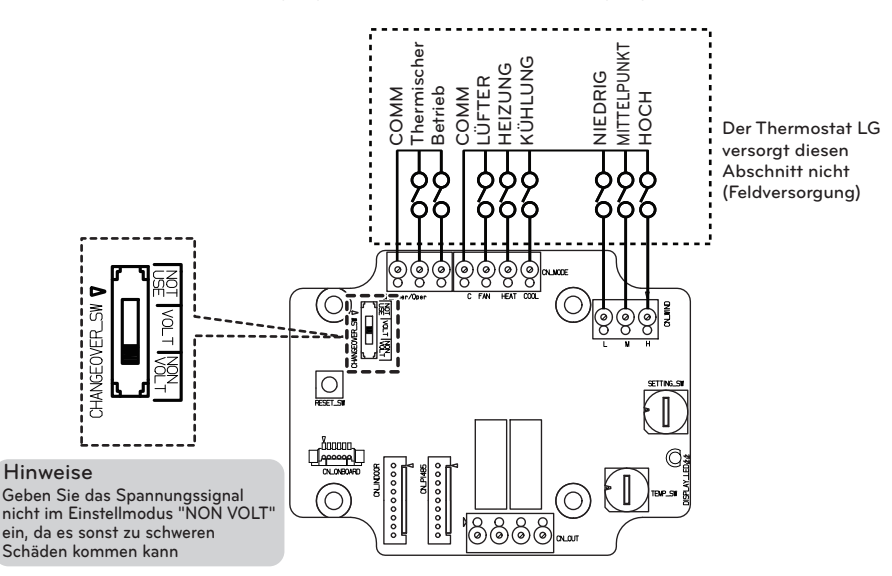

• Für Eingangskontaktspannung: DC 12 V, 24 V~

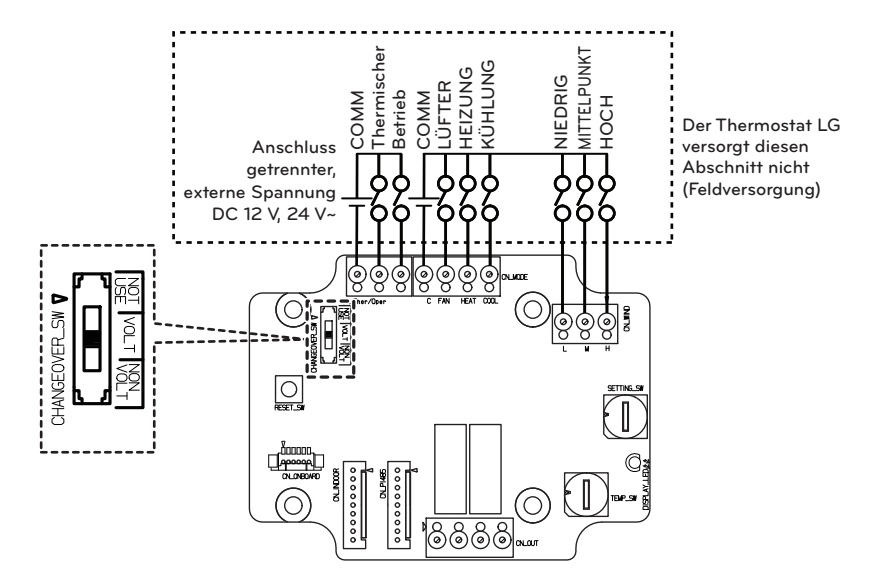

Adapterkabel

# Externes Steuergerät - Einrichtung programmierbarer, digitaler Eingabebetrieb

Wenn Sie die Steuerung abhängig vom externen Digitaleingang (EIN/AUS) betreiben müssen, schließen Sie das Kabel an die Innenplatine (CN\_EXT) an.

Befolgen Sie die nachstehenden Verfahren vom Schritt 1 bis Schritt 4.

Schritt 1. Überprüfen Sie, ob das Gerät ausgeschaltet ist.

Schritt 2. Demontieren Sie die Frontplatten und die separate Steuereinheit (Innenbereich) des Geräts

Schritt 3. Schließen Sie den externen Controller vollständig an die Leiterplatte (CN\_EXT) an.

Schritt 4. Verbinden Sie das Kabel mit dem Installationsteil im Feld.

- Für 3err

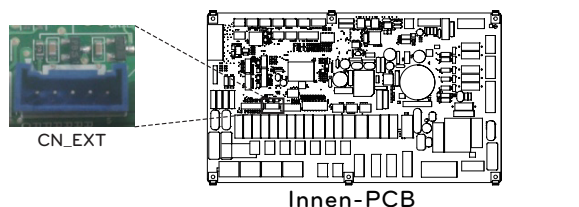

- Für 4err

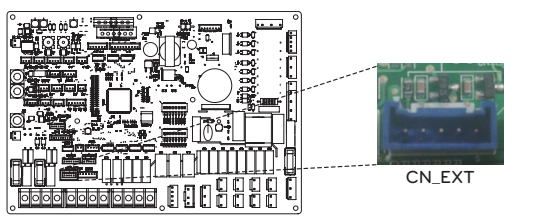

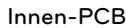

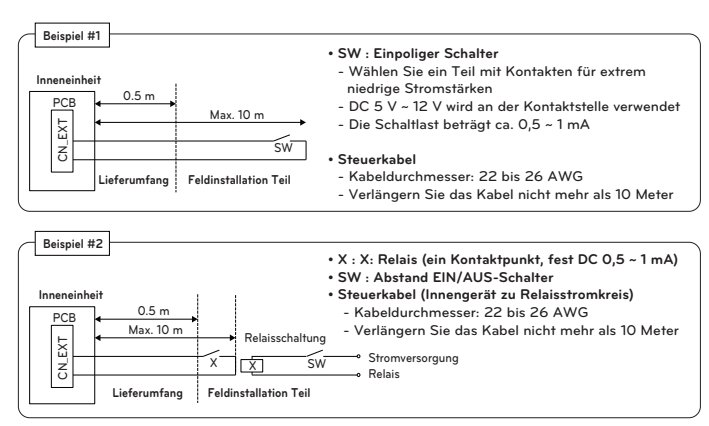

Einstellwert: 0 ~ 5 Schritte Innen CN-EXT Port Einstellung

- 0: Standard
- 1: Einfache Bedienung ein / aus
- 2: Dry Contact (einfacher Kontakt)
- 3: Notschalter nur für Innengerät
- 4: Wiedereingliederung / Abwesenheit
- 5: Notschalter aller Innengeräte (Kann nur eingestellt werden, wenn das Innengerät über eine Notschalterfunktion verfügt)

### Ferntemperatursensor

Der Ferntemperatursensor kann an jedem Ort installiert werden, an dem ein Benutzer die Temperatur erfassen möchte.

#### Installationsbedingung

Rolle und Einschränkung bei der Installation des externen Lufttemperatursensors ist sehr ähnlich wie bei einem Thermostat.

- Der Abstand zwischen dem Innengerät und dem externen Lufttemperatursensor sollte aufgrund der Länge des Anschlusskabels des externen Lufttemperatursensors weniger als 15 m betragen.
- Weitere Einschränkungen finden Sie auf der vorherigen Seite, in der Einschränkungen für Thermostat beschrieben werden

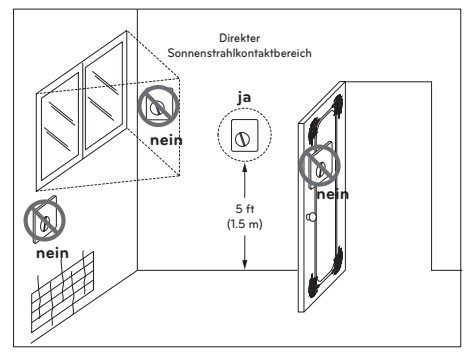

Thermostat

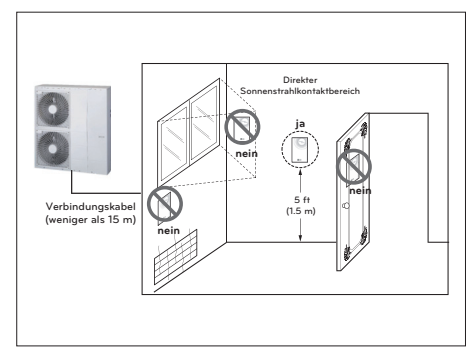

Fernlufttemperatursensor

#### So installieren Sie den Remote-Temperatursensor

#### [Teile des entlegenen Temperatursensors]

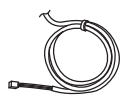

Sensor

Schraube (zur Befestigung des Fernbedienungssensors)

- Befolgen Sie die nachstehenden Verfahren vom Schritt 1 bis Schritt 5.
- Schritt 1. Entscheiden Sie, wo der externe Temperatursensor installiert wird. Bestimmen Sie dann die Position und Höhe der Befestigungsschrauben in der Abbildung. 1 (Abstand zwischen den Schrauben: 60 mm)
- Schritt 2. Überprüfen Sie, ob das Gerät ausgeschaltet ist.
- Schritt 3. Demontieren Sie die Frontplatten und die separate Steuereinheit (Innenbereich) des Geräts.
- Schritt 4. Temperatursensor in die Leiterplatte (CN\_ROOM) einsetzen und den Sensor fest fixieren, wie in der Abbildung. 2.
- Schritt 5. Die Verbindungsleitung spielt keine Rolle, wenn Sie die Farbe der Leitung aufgrund von unpolaren Verhältnissen ändern.

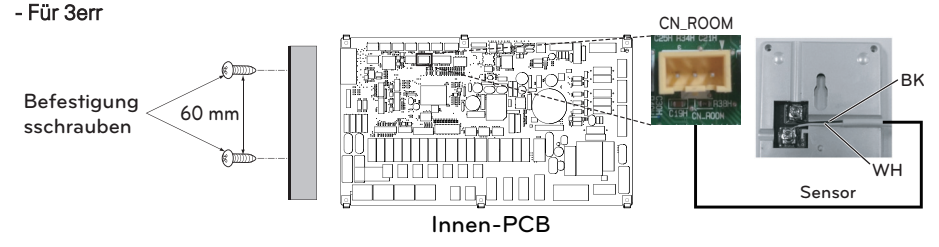

[dargestellt. 1.]

[dargestellt. 2.]

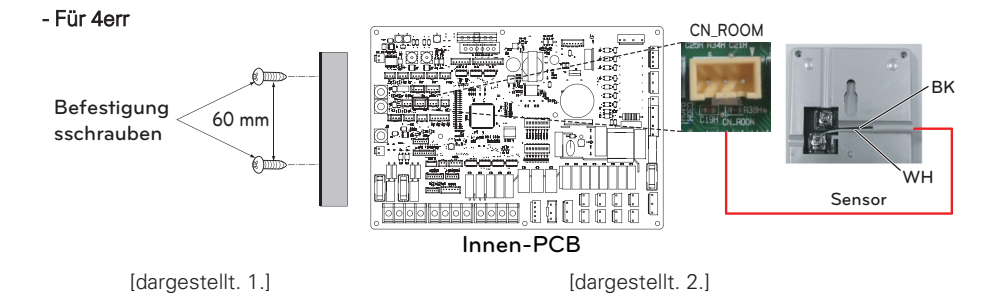

Schritt 6. Integrieren Sie den Ferntemperatursensor mit den Schrauben in der Reihenfolge der Pfeile.

# Befestigung des Fernbedienungssensors

# ACHTUNG

- Wählen Sie den Ort, an dem die Durchschnittstemperatur für das Gerät gemessen werden kann.
- Vermeiden Sie direktes Sonnenlicht.
- Wählen Sie den Ort, an dem die Kühl- / Heizgeräte den Fernbedienungssensor nicht beeinflussen.
- Wählen Sie den Ort, an dem der Auslass des Kühlventilators den Fernbedienungssensor nicht beeinflusst.
- Wählen Sie den Ort, an dem der Fernbedienungssensor nicht betroffen ist, wenn die Tür geöffnet ist.

#### - HINWEIS -

- Weitere Informationen zum Installieren des Remote-Temperatursensors finden Sie in der Installationsanleitung, die mit dem Remote-Temperatursensor geliefert wird.
- Zur Systemeinrichtung lesen Sie bitte Kapitel 8. (Besonders Funktionscode Nr. 3)

### Solarpumpe

Eine Solarpumpe kann erforderlich sein, um den Wasserfluss zu aktivieren, wenn eine Solarthermieanlage installiert ist.

#### So installieren Sie die Solarpumpe

Befolgen Sie die nachstehenden Verfahren vom Schritt 1 bis Schritt 4.

- Schritt 1. Überprüfen Sie, ob das Gerät ausgeschaltet ist.
- Schritt 2. Demontieren Sie die Frontplatten und die separate Steuereinheit (Innenbereich) des Geräts.
- Schritt 3. Überprüfen Sie, ob der Kabelbaum (schwarz) vollständig in die Platine des Innengerätes (CN\_W\_PUMP\_B) eingesetzt ist.
- Schritt 4. Die externe Pumpe an die Klemmenleiste 1 (4/5) anschließen.
- ✤ Es ist möglich, die Solarpumpe, abhängig von der Installationsumgebung, nicht mehr zu verwenden.

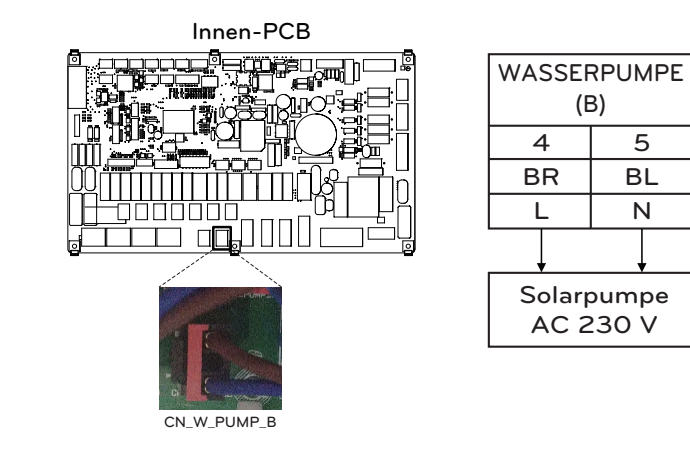

- Für 4err

- Für 3err

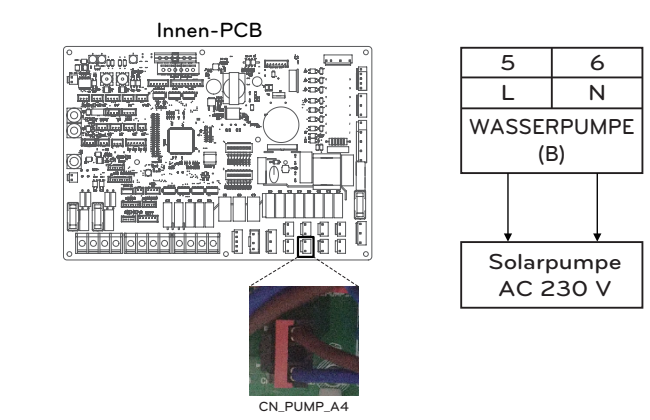

\* Die Anzahl der Klemmleistenanschlüsse kann in Abhängigkeit vom Modell variieren. Beziehen Sie sich bitte auf den Schaltplan im SVC-Handbuch.

### **Externe Pumpe**

Eine externe Pumpe kann erforderlich sein, wenn der Raum für die Fußbodenheizung zu groß oder nicht gut isoliert ist (potentialfrei). Außerdem wird die externe Pumpe mit einem Puffertank installiert, um eine ausreichende Kapazität zu erhalten.

#### So installieren Sie eine externe Pumpe

Befolgen Sie die nachstehenden Verfahren vom Schritt 1 bis Schritt 3.

- Schritt 1. Überprüfen Sie, ob das Gerät ausgeschaltet ist.
- Schritt 2. Demontieren Sie die Frontplatten und die separate Klemmenleiste in der Innenleiterplatte.

Schritt 3. Schließen Sie das Netzkabel vollständig an die Klemmenleiste (TB\_W\_PUMP\_C) an.

- Für 3err

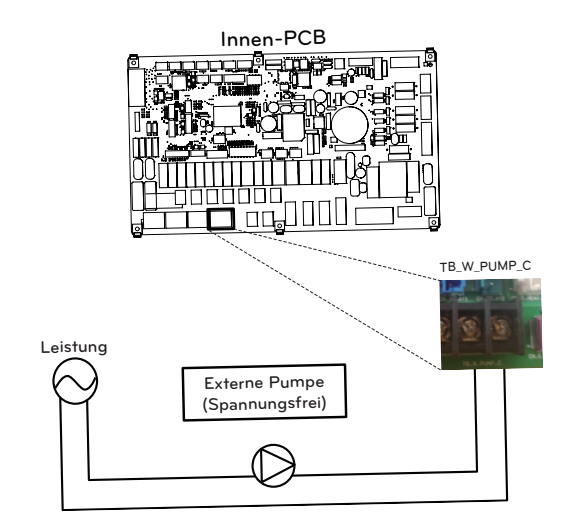

- Für 4err

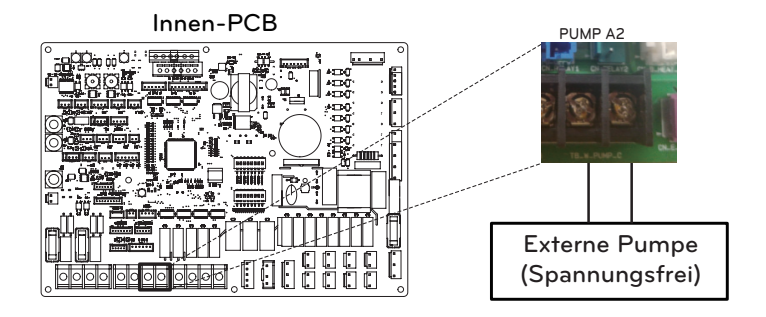

### WLAN Modem

Das WLAN Modem ermöglicht die Fernsteuerung des Systems vom Smartphone aus. Zu den verfügbaren Funktionen gehören die Auswahl von Ein/Aus, Betriebsmodus, Trinkwassererwärmung, Temperatureinstellung, Wochenplanung usw.

#### So installieren Sie ein WLAN Modem

[Teile des WiFi-Modems]

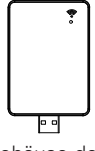

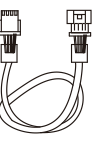

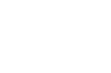

Gehäuse des WiFi-Modems

USB-Kabel

Verlängerungskabel

- Befolgen Sie die nachstehenden Verfahren vom Schritt 1 bis Schritt 5.
- Schritt 1. Überprüfen Sie, ob das Gerät ausgeschaltet ist.
- Schritt 2. Demontieren Sie die Frontplatten und die separate Steuereinheit (Innenbereich) des Geräts.
- Schritt 3. Schließen Sie das USB-Kabel an die Platine des Innengerätes (CN\_WF ; Blau) an, bis es hörbar einrastet.
- Schritt 4. Schließen Sie das WLAN Modem vollständig an das USB-Kabel an.
- Schritt 5. Befolgen Sie die nachstehende Abbildung, um das WLAN Modem an der markierten Stelle zu installieren.

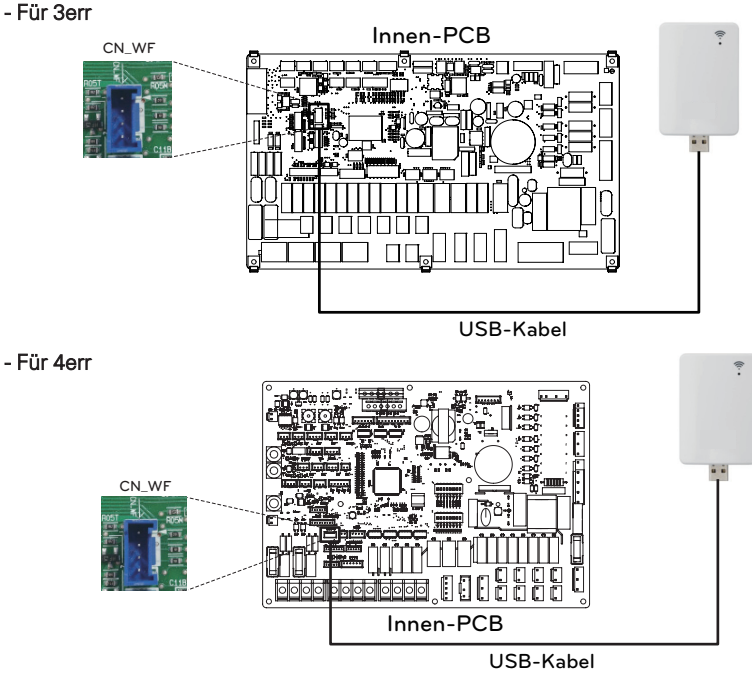

Bei Verwendung des Verlängerungskabels (PWYREW000) befestigen Sie den Kern des Verlängerungskabels an der Klemme des Innensteuerkastens.

### Energiestatus

Dieses Gerät stellt Energiezustände bereit, mit denen Kunden so viel von der eigenen erneuerbaren Energie nutzen können wie möglich. Es kann Sollwerte in Abhängigkeit vom Eingangssignal vom Energiespeichersystem (ESS) oder von einem Drittanbieter-Gerät, das einen Modbus-RTU- oder einen digitalen 230-V-Eingang nutzt, verschieben.

#### Verfügbare Energiezustände

Es stehen 8 Energiezustände zur Verfügung. 4 feste und 4 anpassbare Zustände - jeweils mit der Möglichkeit, den Eigenverbrauch von erneuerbarer Energie zu verbessern.

|               |                             |                |                                               | Betrieb (Standardeinstellung)  |                                        |                                |                                               |                                 |  |  |
|---------------|-----------------------------|----------------|-----------------------------------------------|--------------------------------|----------------------------------------|--------------------------------|-----------------------------------------------|---------------------------------|--|--|
| Energiestatus | Befehl                      | Ladezustand    | Heizu                                         | ing                            | Kühlung                                |                                | Brauchwarmwasser                              |                                 |  |  |
|               |                             |                | Einstellung                                   | Bereich                        | Einstellung                            | Bereich                        | Einstellung                                   | Bereich                         |  |  |
| 1             | Betrieb Aus<br>(EVU-Sperre) | Niedrig        | Interner Betrieb<br>Aus erzwungen             | Fest                           | Interner Betrieb<br>Aus erzwungen      | Fest                           | Interner Betrieb<br>Aus erzwungen             | Fest                            |  |  |
| 2             | Normalbetrieb               | Normal         | Betriebsstatus<br>beibehalten                 | Fest                           | Betriebsstatus<br>beibehalten          | Fest                           | Betriebsstatus<br>beibehalten                 | Fest                            |  |  |
| 3             | Betrieb auf<br>Empfehlung   | Hoch           | Erhöhung um<br>2 °C von der<br>Zieltemperatur | Fest                           | Betriebsstatus<br>beibehalten          | Fest                           | Erhöhung um<br>5 °C von der<br>Zieltemperatur | Fest                            |  |  |
| 4             | Betrieb auf<br>Befehl       | Sehr hoch      | Betriebsstatus<br>beibehalten                 | Fest                           | Betriebsstatus<br>beibehalten          | Fest                           | Brauchwarmwas<br>ser-Ziel 80 °C               | Fest                            |  |  |
| 5             | Betrieb auf<br>Befehl       | Sehr hoch      | Erhöhung um von<br>der<br>Zieltemperatur      | 0/+30<br>(Voreinstellung : +5) | Absenkung um von<br>der Zieltemperatur | 0/-30<br>(Voreinstellung : -5) | Erhöhung um<br>von der<br>Zieltemperatur      | 0/+50<br>(Voreinstellung : +30) |  |  |
| 6             | Betrieb auf<br>Empfehlung   | Hoch           | Erhöhung um von<br>der<br>Zieltemperatur      | 0/+30<br>(Voreinstellung : +2) | Absenkung um von<br>der Zieltemperatur | 0/-30<br>(Voreinstellung : -2) | Erhöhung um<br>von der<br>Zieltemperatur      | 0/+50<br>(Voreinstellung : +10) |  |  |
| 7             | Sparbetrieb                 | Niedrig        | Absenkung um<br>von der<br>Zieltemperatur     | 0/-30<br>(Voreinstellung : -2) | Erhöhung um von<br>der Zieltemperatur  | 0/+30<br>(Voreinstellung : +2) | Absenkung um<br>von der<br>Zieltemperatur     | 0/-50<br>(Voreinstellung : 0)   |  |  |
| 8             | Supersparbetrieb            | Sehr<br>gering | Absenkung um<br>von der<br>Zieltemperatur     | 0/-30<br>(Voreinstellung : -5) | Erhöhung um von<br>der Zieltemperatur  | 0/+30<br>(Voreinstellung : +5) | Absenkung um<br>von der<br>Zieltemperatur     | 0/-50<br>(Voreinstellung : 0)   |  |  |

# Digitaler Eingang zur Energieeinsparung (ESS, Intelligentes Netz)

Dieses Gerät stellt zwei digitale Eingänge (TB\_SG1 / TB\_SG2) bereit, die genutzt werden können, um zwischen den Energiezuständen umzuschalten, wenn Modbus RTU (CN-COM) nicht verwendet wird.

#### Verfügbare Energiezustände

Es stehen insgesamt 8 Energiezustände zur Verfügung. Vier verschiedene Zustände können unter Verwendung der 230V-Eingänge ausgelöst werden - standardmäßig die Energiezustände 1-4.

Über die Zuweisung des digitalen Eingangs im Menü ,Energiestatus/Digitale Eingangszuweisung' im Bedienfeld können für die Signale 0:1 und 1:1 verschiedene Energiezustände ausgewählt werden.

0:0 ist immer mit ES2 (Normalbetrieb) und 1:0 ist immer mit ES1 (Betrieb aus/EVU-Sperre) verbunden.

#### Einstellung des digitalen Eingangssignals

Befolgen Sie die nachstehenden Verfahren vom Schritt 1 bis Schritt 3.

- Schritt 1. Überprüfen Sie, ob das Gerät ausgeschaltet ist.
- Schritt 2. Demontieren Sie die Frontplatten und die separate Klemmenleiste in der Innenleiterplatte.
- Schritt 3. Schließen Sie das Netzkabel vollständig an die Klemmenleiste auf der Leiterplatte (TB\_SG2, TB\_SG1) an, wie unten dargestellt.

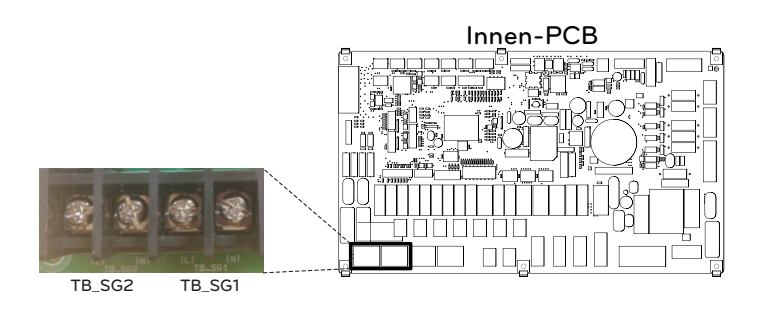

#### Energiezustand in Abhängigkeit vom Eingangssignal (TB\_SG1/TB\_SG2)

| Eingab | esignal | Ausgabezustand      |         |  |
|--------|---------|---------------------|---------|--|
| TB_SG1 | TB_SG2  | Standardeinstellung | Bereich |  |
| 0      | 0       | ES2                 | Foot    |  |
| 1      | 0       | ES1                 | rest    |  |
| 0      | 1       | ES3                 |         |  |
| 1      | 1       | ES4                 | E33-E30 |  |

# 2-Wege-Ventil

Das 2-Wege-Ventil ist erforderlich, um den Wasserfluss während des Kühlbetriebs zu steuern. Die Rolle des 2-Wege-Ventils besteht darin, im Kühlmodus den Wasserfluss in die Unterflurschleife zu unterbrechen, wenn der Gebläsekonvektor für den Kühlbetrieb ausgelegt ist.

#### **Allgemeine Information**

THERMA V. unterstützt folgendes 2-Wege-Ventil.

| Тур                      | Leistung  | Betriebsmodus                | Unterstützt |
|--------------------------|-----------|------------------------------|-------------|
| NO 2 adria <sup>1)</sup> | 220 \/ AC | Schließung des Wasserflusses | Ja          |
| NO 2-auriy               | 230 V AC  | Öffnung des Wasserflusses    | Ja          |
| NC 2 $adrig^{2}$         | 220 \/ AC | Schließung des Wasserflusses | Ja          |
| NC 2-adrig-              | 230 V AC  | Öffnung des Wasserflusses    | Ja          |

- 1. Normal Offener Typ. Wenn kein Strom zur Verfügung steht, ist das Ventil geöffnet. (Wenn elektrische Leistung zugeführt wird, ist das Ventil geschlossen.)
- 2. Normal Geschlossener Typ. Wenn keine elektrische Leistung zugeführt wird, ist das Ventil geschlossen. (Wenn elektrische Energie zugeführt wird, ist das Ventil geöffnet.)

#### So verdrahten Sie 2-Wege-Ventil

Befolgen Sie die nachstehenden Schritte Schritt 1 bis Schritt 2.

Schritt 1. Öffnen Sie die Frontabdeckung der Inneneinheit und öffnen Sie die Steuerbox.

Schritt 2. Finden Sie den Anschlussblock und verbinden Sie die Leitung wie folgt.

#### - Für 3err

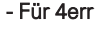

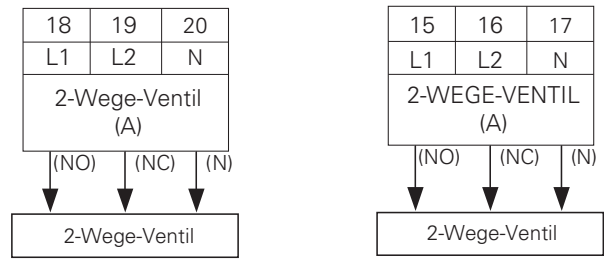

# ACHTUNG

Taukondensation

• Eine falsche Verkabelung kann zu Taukondensation auf dem Boden führen. Wenn der Heizkörper am Unterflurwasserkreislauf angeschlossen ist, kann Tauwasser an der Oberfläche des Heizkörpers auftreten.

# **WARNUNG**

#### Verkabelung

- Der normal offene Typ sollte mit Kabel (NO) und Kabel (N) zum Schließen des Ventils im Kühlmodus verbunden werden.
- Der normal geschlossene Typ sollte mit Kabel (NC) und Kabel (N) zum Schließen des Ventils im Kühlmodus verbunden werden.

- (NO) : Live-Signal (für normal offenem Typ) von PCB zu 2-Wege-Ventil
- (NC) : Live-Signal (für normal geschlossenen Typ) von PCB zu 2-Wege-Ventil
- (N) : Neutrales Signal von PCB zu 2-Wege-Ventil
- \* Die Anzahl der Klemmleistenanschlüsse kann in Abhängigkeit vom Modell variieren. Beziehen Sie sich bitte auf den Schaltplan im SVC-Handbuch.

#### Endkontrolle

- Stromrichtung :
  - Wasser sollte im Kühlmodus nicht in den Boden fließen.
  - Überprüfen Sie die Temperatur am Wassereinlass der Unterbodenschleife, um die Durchflussrichtung zu verifizieren.
  - Bei richtiger Verdrahtung sollten diese Temperaturen im Kühlbetrieb nicht auf 6 °C gebracht werden.

# 3-Wege-Ventil(A)

Zum Betrieb des WW-Speichers ist ein 3 Wege-Ventil (A) erforderlich. Die Rolle des 3-Wege-Ventils ist die Strömungsumschaltung zwischen Fußbodenheizschleife und Wassertankheizschleife. Zusätzlich ist es notwendig einen Heizkessel eines Drittanbieters zu betreiben.

#### **Allgemeine Information**

THERMAV. unterstützt folgendes 3-Wege-Ventil.

| Тур                   | Leistung   | Betriebsmodus                                                    | Unterstützt |
|-----------------------|------------|------------------------------------------------------------------|-------------|
| SPDT                  | 220.240.1/ | Auswahl von Flow A <sup>2)</sup> zwischen<br>Fluss A und Fluss B | Ja          |
| 3-adrig <sup>1)</sup> | 220-240 V~ | Auswahl von Flow B <sup>3)</sup> zwischen<br>Fluss A und Fluss B | Ja          |

- SPDT = Einpoliger Doppelwurf. Drei Drähte bestehen aus Live 1 (für die Auswahl von Fluss A), Live 2 (für die Auswahl von Fluss B) und Neutral (für Gemeinsam).
- 2. Fluss A bedeutet "Wasserfluss vom Gerät zum Wasserkreislauf unter Wasser".
- 3. Fluss B bedeutet "Wasserfluss vom Gerät zum Sanitärwassertank".

#### So verdrahten Sie das 3-Wege-Ventil(A)

Befolgen Sie die nachstehenden Schritte Schritt 1 bis Schritt 2. Schritt 1. Legen Sie die vordere Abdeckung des Geräts frei. Schritt 2. Finden Sie den Anschlussblock und verbinden Sie die Leitung wie folgt.

- Für 3err

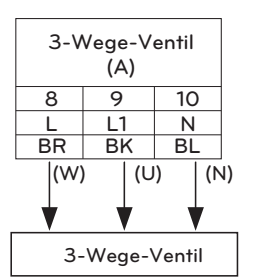

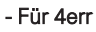

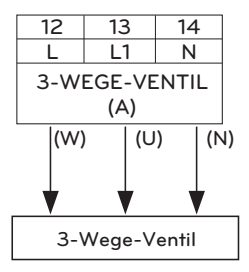

# WARNUNG

- Das 3-Wege-Ventil sollte die Wassertankschleife auswählen, wenn Strom an Kabel (W) und Kabel (N) angelegt wird.
- Das 3-Wege-Ventil sollte unter der Bodenschleife gewählt werden, wenn Strom an Kabel (U) und Kabel (N) angelegt wird.

(W) : Live-Signal (Wassertankheizung) von PCB zum 3-Wege-Ventil

- (U) : Live-Signal (Fußbodenheizung) von PCB zum 3-Wege-Ventil
- (N) : Neutrales Signal von der PCB zum 3-Wegeenvtil
- \* Die Anzahl der Klemmleistenanschlüsse kann in Abhängigkeit vom Modell variieren. Beziehen Sie sich bitte auf den Schaltplan im SVC-Handbuch.

(N)

# 3-Wege-Ventil(B)

Für den Betrieb der Solarthermieanlage ist ein 3-Wege-Ventil (B) erforderlich. Die Rolle des 3-Wege-Ventils ist die Durchflussumschaltung zwischen dem Öffnungs- und Schließmodus des Solarkreises.

#### **Allgemeine Information**

| FHERMAV. unterstützt | folgendes | 3-Wege-Ventil. |
|----------------------|-----------|----------------|
|----------------------|-----------|----------------|

| Тур                   | Leistung    | Betriebsmodus                                                    | Unterstützt |
|-----------------------|-------------|------------------------------------------------------------------|-------------|
| SPDT                  | 000 0 40 14 | Auswahl von Flow A <sup>2)</sup> zwischen<br>Fluss A und Fluss B | Ja          |
| 3-adrig <sup>1)</sup> | 220-240 V~  | Auswahl von Flow B <sup>3)</sup> zwischen<br>Fluss A und Fluss B | Ja          |

- 1. SPDT = Einpoliger Doppelwurf. Drei Drähte bestehen aus Live 1 (für die Auswahl von Fluss A), Live 2 (für die Auswahl von Fluss B) und Neutral (für Gemeinsam).
- 2. Fluss B bedeutet 'Hitzequelle wiederholt in Richtung Solarplatte'. (Schließmodus des Stromkreises)
- 3. Fluss A bedeutet 'Fluss der Hitzequelle von der Solarplatte zum Warmwassertank im Solarkreislauf'. (Öffnungsmodus des Stromkreises)

#### So verdrahten Sie das 3-Wege-Ventil(B)

Befolgen Sie die nachstehenden Schritte Schritt 1 bis Schritt 2.

Schritt 1. Legen Sie die vordere Abdeckung des Geräts frei.

Schritt 2. Finden Sie den Anschlussblock und verbinden Sie die Leitung wie folgt.

- Für 3err

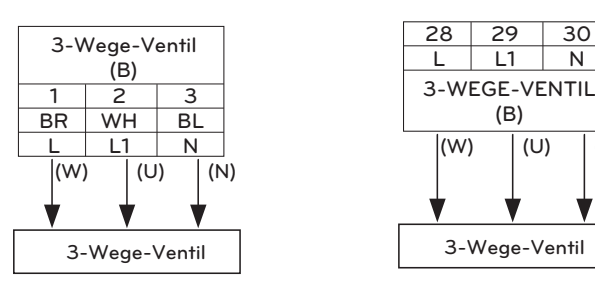

#### - Für 4err

# WARNUNG

- 3-Wege-Ventil sollte "Solarkreislauf schließen" auswählen, wenn der Strom zu Kabel (W) und Kabel (N) geliefert wird.
- 3-Wege-Ventil sollte "Solarkreislauf öffnen" auswählen, wenn der Strom zu Kabel (U) und Kabel (N) geliefert wird.

(W) : Live-Signal (geschlossener Solarkreis) von der Leiterplatte zum 3-Wege-Ventil

- (U) : Live-Signal (offener Solarkreis) von der Leiterplatte zum 3-Wege-Ventil
- (N) : Neutrales Signal von der PCB zum 3-Wegeenvtil
- \* Die Anzahl der Klemmleistenanschlüsse kann in Abhängigkeit vom Modell variieren. Beziehen Sie sich bitte auf den Schaltplan im SVC-Handbuch.

### Elektrisches Heizgerät

#### Anschluss elektrisches Heizgerät

Befolgen Sie die nachstehenden Schritte Schritt 1 bis Schritt 4.

- Schritt 1. Freilegen des Zubehörs des Elektroheizers.
- Schritt 2. Überprüfen Sie den Durchmesser der vorinstallierten Rohre des Geräts.
- Schritt 3. Wenn der Durchmesser der vorinstallierten Rohre vom Durchmesser des Zubehörsatzes des Elektroheizers abweicht, ist es notwendig, den Durchmesser der Rohre zu verringern oder zu vergrößern.
- Schritt 4. Verbinden Sie die Rohre. Das Einlassrohr des Elektroheizer-Zubehörs muss an den Auslass des Gerätes angeschlossen werden.

# WARNUNG

Die Folgen sollten vor der Installation beibehalten werden

- Das Gerät sollte vor den Verrohrungsarbeiten gestoppt werden.
- Schließen Sie das Gerät nie an eine Stromversorgung an, während Sie den Elektroheizer verrohren.
- Vor der Verrohrung sollte das Wasser im Teil (oder zum Heizkreis), der mit dem Elektroheizer installiert wird, abgelassen werden. Nach der Arbeit sollte Wasser aufgeladen werden.

# ACHTUNG

- Der Elektroheizer sollte mit ausreichend Platz für die Installation und Wartung ausgestattet sein.
- Wasserleitungen und Anschlüsse sollten mit Wasser gereinigt werden.
- Methoden zur Verhinderung von Leckagen an Sanitäranschlüssen müssen angewendet werden.
- Der Heizer darf nicht beschädigt werden.
- Lassen Sie keine verschmutzten Partikel in den Tank fallen, um eine mögliche Beeinträchtigung zu vermeiden.
- Nach der Installation ist darauf zu achten, dass keine Leckage in der Verbindung auftritt.

#### Klemmleisteninformationen

Die unter den Bildern verwendeten Symbole sind Folgende: :

- L, L1, L2 : Live (220-240 V~)
- N : Neutral (220-240 V~)
- BR : Braun , WH : Weiß , BL : Blau , BK : Schwarz

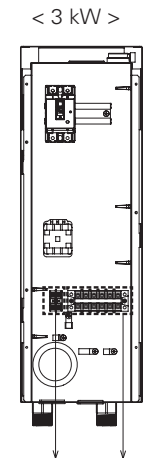

Klemmleiste 1

Klemmleiste 2

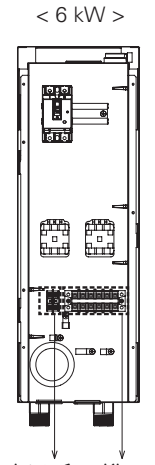

DEUTSCH

Klemmleiste 1 Klemmleiste 2

#### Verkabelung elektrisches Heizgerät

#### - Für 3err

Befolgen Sie die nachstehenden Schritte Schritt 1 bis Schritt 4.

Schritt 1. Freilegen des Zubehörs des Elektroheizers.

Schritt 2. Suchen Sie die Klemmleiste und schließen Sie die Kabel an. Siehe

Installationshandbuch des Elektroheizers. (Drähte sind vor Ort gelieferte Artikel.)

Schritt 3. Schließen Sie die Anschlussklemmen und das Zubehör für den Elektroheizer an. - HEIZGERÄT(A) : Signal zur Aktivierung des ersten Schritts

- HEIZGERÄT(B) : Signal zur Aktivierung des zweiten Schritts

#### (3 kW) Klemmleiste 2 (Im Backupheizer)

| 1(L)                  | 2(N)                  | 3                 | 4                | 5           | 6           |
|-----------------------|-----------------------|-------------------|------------------|-------------|-------------|
| L                     | Ν                     | A(A1)             | A(A2)            |             |             |
| Energieve<br>50 Hz 22 | ersorgung<br>0-240 V~ | ELEKTRO<br>A (SIC | OHEIZER<br>SNAL) |             |             |
|                       |                       | <b></b>           | \$               |             |             |
|                       |                       | 23                | 24               | 25          | 26          |
|                       |                       | BR                | BL               | BR          | BL          |
|                       |                       | L                 | Ν                | L           | N           |
|                       |                       | HEIZGERÄT<br>(A)  |                  | HEIZG<br>(E | GERÄT<br>3) |

Klemmleiste 3 (im Gerät)

(6 kW) Klemmleiste 2 (Im Backupheizer)

| 1(L)                  | 2(N)                  | 3                 | 4                | 5                 | 6                |
|-----------------------|-----------------------|-------------------|------------------|-------------------|------------------|
| L                     | Ν                     | A(A1)             | A(A2)            | B(A1)             | B(A2)            |
| Energieve<br>50 Hz 22 | ersorgung<br>0-240 V~ | ELEKTRO<br>A (SIC | OHEIZER<br>GNAL) | ELEKTRO<br>B (SIG | OHEIZER<br>SNAL) |
|                       |                       | \$                | \$               | \$                | \$               |
|                       |                       | 23                | 24               | 25                | 26               |
|                       |                       | BR                | BL               | BR                | BL               |
|                       |                       | L                 | Ν                | L                 | Ν                |
|                       |                       | HEIZGERÄT<br>(A)  |                  | HEIZGERÄT<br>(B)  |                  |

Klemmleiste 3 (im Gerät)

Schritt 4. Stromversorgungskabel an Klemmleiste 2 anschließen. Beim Anziehen des Stromkabels auf der Klemmleiste ist darauf zu achten, dass kein Stromschlag oder eine Verletzung entsteht. (AC 220-240 V Signal)

#### Klemmleiste 2 (Im Backupheizer)

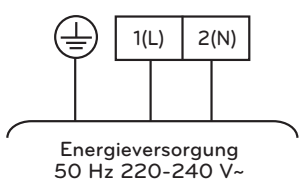

- Weitere Informationen zur Installation des Elektrisches Heizgerät finden Sie in der Montageanleitung des Elektrisches Heizgerät.
- \* Die Anzahl der Klemmleistenanschlüsse kann in Abhängigkeit vom Modell variieren. Beziehen Sie sich bitte auf den Schaltplan im SVC-Handbuch.

#### - Für 4err

Befolgen Sie die nachstehenden Schritte Schritt 1 bis Schritt 4.

- Schritt 1. Freilegen des Zubehörs des Elektroheizers.
- Schritt 2. Suchen Sie die Klemmleiste und schließen Sie die Kabel an. (Drähte sind vor Ort gelieferte Artikel.)
- Schritt 3. Schließen Sie die Anschlussklemmen und das Zubehör für den Elektroheizer an.

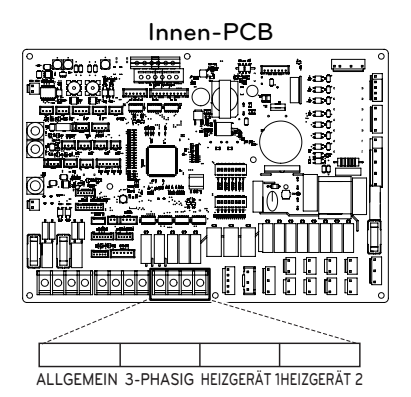

#### (3 kW) Klemmleiste 2 (Im Backupheizer)

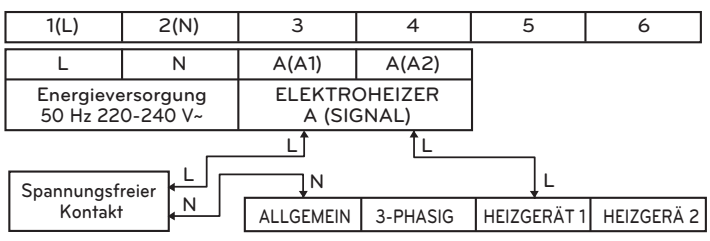

(6 kW) Klemmleiste 2 (Im Backupheizer)

| 1(L)                  | 2(N)                  | 3                 | 4                | 5                  | 6              |
|-----------------------|-----------------------|-------------------|------------------|--------------------|----------------|
| L                     | N                     | A(A1)             | A(A2)            | B(A1)              | B(A2)          |
| Energieve<br>50 Hz 22 | ersorgung<br>0-240 V~ | ELEKTRO<br>A (SIG | OHEIZER<br>GNAL) | ELEKTRO<br>B (SIGI | HEIZER<br>NAL) |
|                       |                       | L(1)              | L(1)             | L(2)               | L(2)           |
| Spannungsfr           | L(1)                  |                   |                  | <br>L(1)           | L(2)           |
| Kontakt               |                       | ALLGEMEIN         | 3-PHASIG         | HEIZGERÄT 1        | HEIZGERÄ 2     |
|                       |                       |                   |                  |                    |                |

#### (3Ø 6 kW) Klemmleiste 2 (Im Backupheizer)

| 1(L)                                     | 2(N) | 3(T)      |          | 4                  | 5              |
|------------------------------------------|------|-----------|----------|--------------------|----------------|
| R                                        | S    | Т         |          | A(A1)              | A(A2)          |
| Energieversorgung<br>3Ø 380-415 V, 50 HZ |      |           |          | ELEKTRO<br>A (SIGI | HEIZER<br>NAL) |
| Carrowski                                |      | Ĵи        | •        |                    | Î L            |
| Kontak                                   | t N  | ALLGEMEIN | 3-PHASIG | HEIZGERÄT          | 1 HEIZGERÄ 2   |

Schritt 4. Stromversorgungskabel an Klemmleiste 2 anschließen.

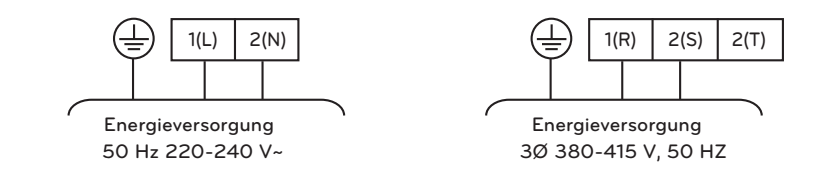

#### So installieren Sie ein 3-Wege-Ventil für den Bypass der Ersatzheizung

Befolgen Sie die nachstehenden Verfahren vom Schritt 1 bis Schritt 2.

Schritt 1. Legen Sie die vordere Abdeckung des Geräts frei.

Schritt 2. Finden Sie den Anschlussblock und verbinden Sie die Leitung wie folgt.

Beim Anziehen des Anschlusskabels auf der Klemmleiste ist darauf zu achten, dass kein Schlag oder Verletzung entsteht. (230 V AC)

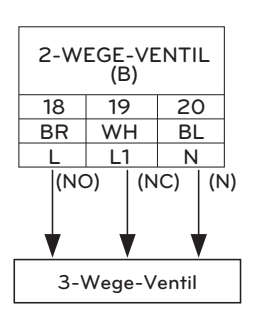

# **WARNUNG**

- Wenn der Typ des 2-Wege-Ventils NO-Typ ist, sollte das 3-Wege-Ventil den Durchfluss A (Bypass) wählen. Der Draht (NO) und der Draht (N) werden mit Strom versorgt.
- Wenn der Typ des 2-Wege-Ventils vom Typ NC ist, sollte das 3-Wege-Ventil den Durchfluss B (Heizung In Zusatzheizung) wählen. Der Draht (NC) und der Draht (N) werden mit Strom versorat.

# ACHTUNG

- Das 3-Wege-Ventil sollte zusammen mit dem 2-Wege-Ventil in der Klemmleiste angeschlossen werden.
- Halten Sie den Abstand zwischen Dreiwegeventil und Zusatzheizung mehr als 0,5 m
- Um einen Rückfluss zu verhindern, ist es wichtig, ein Einwegventil (Rückschlagventil) zum Wasserauslass des Zusatzheizgerätes zu verwenden.

#### So schließen Sie den Ersatzheizungssensor an das Gerät an

Befolgen sie die nachstehenden Verfahren vom Schritt 1 bis Schritt 5.

- (1) Klemmenblocksatz der Ersatzheizung finden (Abb. 1).
- (2) Montieren Sie den Klemmblocksatz mit dem Schraubgerät.
- (3) Stecken Sie es in den 'E/Heater Out' (weißer Stecker) des CN TH3 in die Hauptplatine (Einheit), wie in Abb.2 dargestellt.
- (4) Schließen Sie das Kabel zwischen dem Gerät und dem Zusatzheizgerät an, bis es einrastet (Abb. 3).
- (5) Verwenden Sie die Kabelklemme, um das Kabel durch die Niederspannungsöffnung zu befestigen.

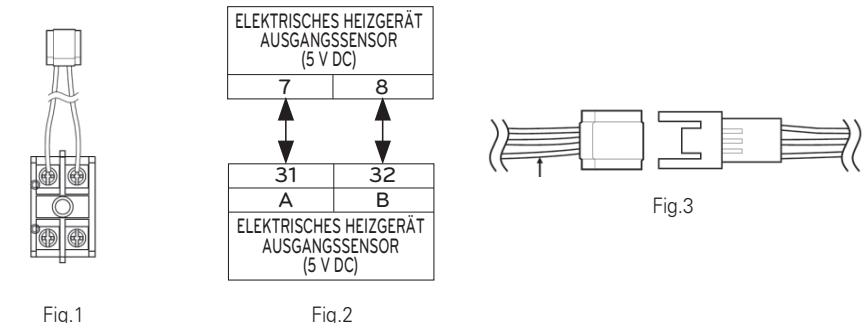

Fig.2

\* Die Anzahl der Klemmleistenanschlüsse kann in Abhängigkeit vom Modell varijeren. Beziehen Sie sich bitte auf den Schaltplan im SVC-Handbuch.

# Endkontrolle

| Nr. | Kontrollpunkt                                                 | Beschreibung                                                                                                    |
|-----|---------------------------------------------------------------|----------------------------------------------------------------------------------------------------|
| 1   | Anschluss von Wassereinlass/-<br>auslass                      | <ul> <li>Überprüfen Sie, ob die Absperrventile mit dem Wasserzu- und -<br/>ablauf des Geräts zusammengebaut werden müssen</li> <li>Überprüfen Sie die Position der Wasserzulauf-/Ablaufwasserleitung</li> </ul>                                                                                                    |
| 2   | Hydraulischer Druck                                           | <ul> <li>- Überprüfen Sie den Wasserdruck, indem Sie den Druckmesser im<br/>Gerät verwenden</li> <li>- Der Wasserdruck sollte unter 3,0 bar liegen</li> </ul>                                                                                                    |
| 3   | Wasserpumpenkapazität                                         | <ul> <li>Um eine ausreichende Wasserdurchflussrate sicherzustellen,<br/>stellen Sie die Wasserpumpendrehzahl nicht auf "Min" ein.</li> <li>Dies kann zu einem unerwarteten Durchflussratenfehler CH14<br/>führen.</li> <li>(Siehe Kapitel 4 "Verbindung zwischen Wasserleitung und<br/>Wasserkreislauf")</li> </ul>                                                                                               |
| 4   | Verdrahtung der<br>Übertragungsleitung und der<br>Stromquelle | <ul> <li>- Überprüfen Sie, ob die Leitungen der Übertragungsleitung und der<br/>Stromquelle voneinander getrennt sind.</li> <li>- Wenn dies nicht der Fall ist, kann elektronisches Rauschen von der<br/>Stromquelle auftreten.</li> </ul>                                                                                                    |
| 5   | Die Netzkabelspezifikationen                                  | - Überprüfen Sie die Netzkabelspezifikationen<br>(siehe Kapitel 4 "Kabel anschließen")                                                                                                    |
| 6   | 3-Wege-Ventil                                                 | <ul> <li>Wasser sollte vom Wasserauslass des Geräts zum Sanitärtank-<br/>Wassereinlass fließen, wenn die Warmwasserspeicherheizung<br/>gewählt wird.</li> <li>Um die Durchflussrichtung zu überprüfen, stellen Sie sicher, dass<br/>die Wasseraustrittstemperatur des Geräts und die<br/>Wassereinlasstemperatur des Sanitärwassertanks ähnlich sind</li> </ul>                                                   |
| 7   | 2-Wege-Ventil                                                 | <ul> <li>Wasser sollte im Kühlmodus nicht in den Boden fließen.</li> <li>Überprüfen Sie die Temperatur am Wassereinlass der<br/>Unterbodenschleife, um die Durchflussrichtung zu verifizieren.</li> <li>Bei richtiger Verdrahtung sollten diese Temperaturen im<br/>Kühlmodus nicht zu 6 °C gebracht werden.</li> </ul>                                                                                           |
| 8   | Entlüftung                                                    | <ul> <li>Der Luftauslass muss sich auf dem höchsten Niveau des<br/>Wasserrohrsystems befinden</li> <li>Es sollte an dem Punkt installiert werden, der einfach zu warten<br/>ist.</li> <li>Es braucht eine Weile, um die Luft im Wassersystem zu<br/>entfernen, wenn die Luftspülung nicht ausreichend durchgeführt<br/>wird, kann der Fehler CH14 auftreten.</li> <li>(siehe Kapitel 4 "Wasserladung")</li> </ul> |

# KONFIGURATION

Da **THERMA V.** entwickelt wurde, um verschiedene Installationsumgebungen zu erfüllen, ist es wichtig, das System korrekt einzurichten. Wenn es nicht richtig konfiguriert ist, kann ein falscher Betrieb oder eine Verschlechterung der Leistung erwartet werden.

#### - Für 3err

# Kippschalter-Einstellung

# ACHTUNG

Schalten Sie die Stromversorgung ab, bevor Sie den Kippschalter einstellen.

• Wenn Sie den Kippschalter einstellen, schalten Sie die Stromversorgung aus, um einen elektrischen Schlag zu vermeiden.

#### **Allgemeine Information**

#### Innen-PCB

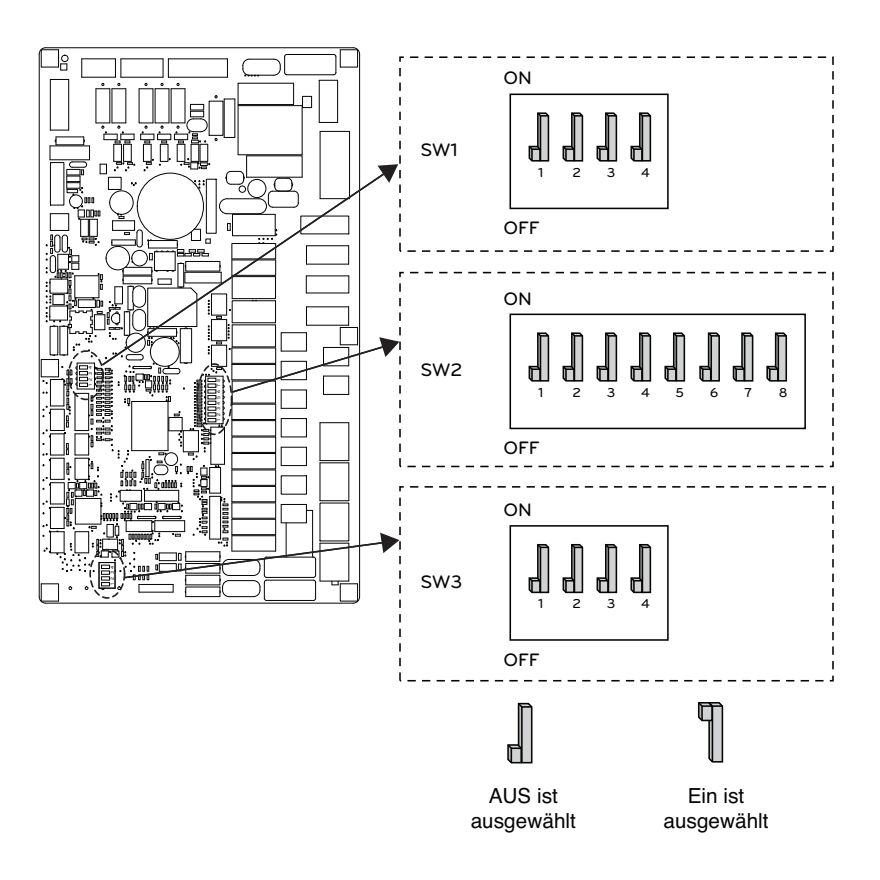

### Information über den Kippschalter

#### Optionsschalter 2

| Beschreibung                             |                   | Einstellung                                                                                 | Voreinstellung           |
|------------------------------------------|-------------------|---------------------------------------------------------------------------------------------|--------------------------|
| Rolle, wenn der zentrale                 | 1 📕               | Als Meister                                                                                 | -                        |
| Controller ausgestattet ist              | 1 ¶               | Als Sklave                                                                                  | 1                        |
|                                          | <b>2</b> 3        | Innengerät + Außengerät<br>ist installiert                                                  |                          |
| Informationen zur<br>Zubehörinstallation | <b>1</b><br>2 3   | Innengerät + Außengerät<br>+ Warmwassertank ist<br>installiert                              | 2 <b>.</b><br>3 <b>.</b> |
|                                          | <b>1</b><br>2 3   | Innengerät + Außengerät<br>+ Warmwassertank<br>+ Solarthermische Anlage<br>ist installiert. |                          |
| Kreislauf                                | 4                 | Nur Heizung                                                                                 |                          |
|                                          | 4                 | Heizung und Kühlung                                                                         | 4 dl                     |
|                                          | <b>6</b> 7        | Elektroheizer wird nicht verwendet                                                          |                          |
| Auswahl der<br>elektrischen Heizleistung | <b>1</b><br>6 7   | Halblast wird nur bei<br>HA061M(AHEH066A) verwendet                                         | 6 <b>d</b><br>7 <b>d</b> |
|                                          | <b>¶ ¶</b><br>6 7 | Volle Leistungsfähigkeit verwendet                                                          |                          |
| Informationen zur                        | 8 📕               | Thermostat ist NICHT installiert                                                            | - 10                     |
| Thermostatinstallation                   | 8 ¶               | Thermostat ist installiert                                                                  | 8                        |

#### Optionsschalter 1

| Beschreibung    | Einstellung |                          | Voreinstellung |  |
|-----------------|-------------|--------------------------|----------------|--|
| MODRUS          | 1           | Als Meister              | 1 D            |  |
| MODBO2          | 1           | Als Sklave               | ' el           |  |
|                 | 2           | Gemeinsame dritte Partei | а <b>П</b>     |  |
| MODBUS-Funktion | 2           | SIEMENS                  | 2 d            |  |

#### Optionsschalter 3

| Beschreibung   |     | Einstellung                                    | Voreinstellung |
|----------------|-----|------------------------------------------------|----------------|
| Forskuftsonsor | 1   | Der Fernbedienungssensor ist nicht installiert | 1              |
| Fernluftsensor | 1 们 | Fernbedienungssensor ist installiert           | ' dl           |
|                | 2   | Modus Keine Nutzung der Frostschutzlösung      | 2 🛙            |
|                | 2   | Modus Nutzung der Frostschutzlösung            | 2 d            |

#### **Outdoor PCB Allgemeine Informationen**

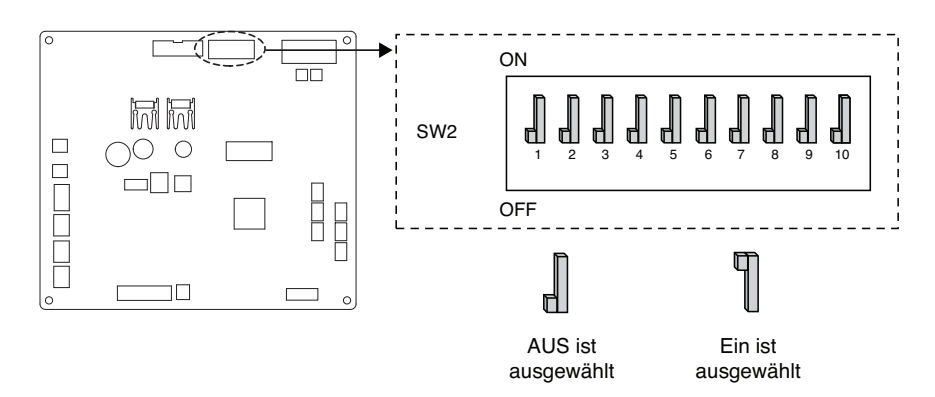

#### Informationen zum DIP-Schalter

| Beschreibung        |                                                                                                    | Einstellung                                                                 | Voreinstellung |
|---------------------|----------------------------------------------------------------------------------------------------|-----------------------------------------------------------------------------|----------------|
| Garäusebarmar Madus | 2 📘                                                                                                    | Normaler, geräuscharmer Modus                                               | 2 <b>I</b>     |
| Gerauscharmer Modus | 2       Normaler, geräuscharmer Modus         2       Begrenzter, geräuscharmer Modus         3       Maximaler Modus         Spitzensteuerung : | 2 d                                                                         |                |
|                     | з 📕                                                                                                    | Maximaler Modus                                                             |                |
| Spitzensteuerung    | з 🗍                                                                                                    | Spitzensteuerung :<br>Zur Begrenzung des maximalen<br>Stroms (Strom sparen) | з "            |

\* Nur DIP-Schalter Nr. 2 und Nr.3 hat eine Funktion. Andere haben keine Funktion.

\* Bei Einstellung des begrenzten, geräuscharmen Modus kann der Modus beendet werden, um die Kapazität nach dem Betrieb für eine gewisse Zeit zu sichern.

#### - HINWEIS -

\* Der Eingangsstromwert kann durch DIP-Schalterbetrieb begrenzt werden.

| Modellname |           | Max-Modus      | Spitzensteuerungsmod |                     |                        |
|------------|-----------|----------------|----------------------|---------------------|------------------------|
| Gehäuse    | Phase (Ø) | Kapazität (kW) | Modus                | Laufender Strom (A) | us Laufender Strom (A) |
| LINICEA    | 1 5 7 0   | 570            | Kühlung              | 23                  | 17                     |
| UNSOA      | I         | 5,7,9          | Heizung              | 23                  | 17                     |
|            |           | 0              | Kühlung              | 15                  | 14                     |
|            | 1         | 9              | Heizung              | 15                  | 14                     |
|            | 1         | 12 14 16       | Kühlung              | 35                  | 25                     |
| UNUUA      |           | 12, 14, 10     | Heizung              | 35                  | 27                     |
| 2          | 10 14 10  | Kühlung        | 15                   | 10                  |                        |
|            | 5         | 12, 14, 10     | Heizung              | 15                  | 12                     |

- Für 4err

#### Kippschalter-Einstellung (Für das Split-Innengerät der 5er Reihe, für Hydrosplit)

ACHTUNG

Schalten Sie die Stromversorgung ab, bevor Sie den Kippschalter einstellen.

• Wenn Sie den Kippschalter einstellen, schalten Sie die Stromversorgung aus, um einen elektrischen Schlag zu vermeiden.

#### **Allgemeine Information**

Innen PCB

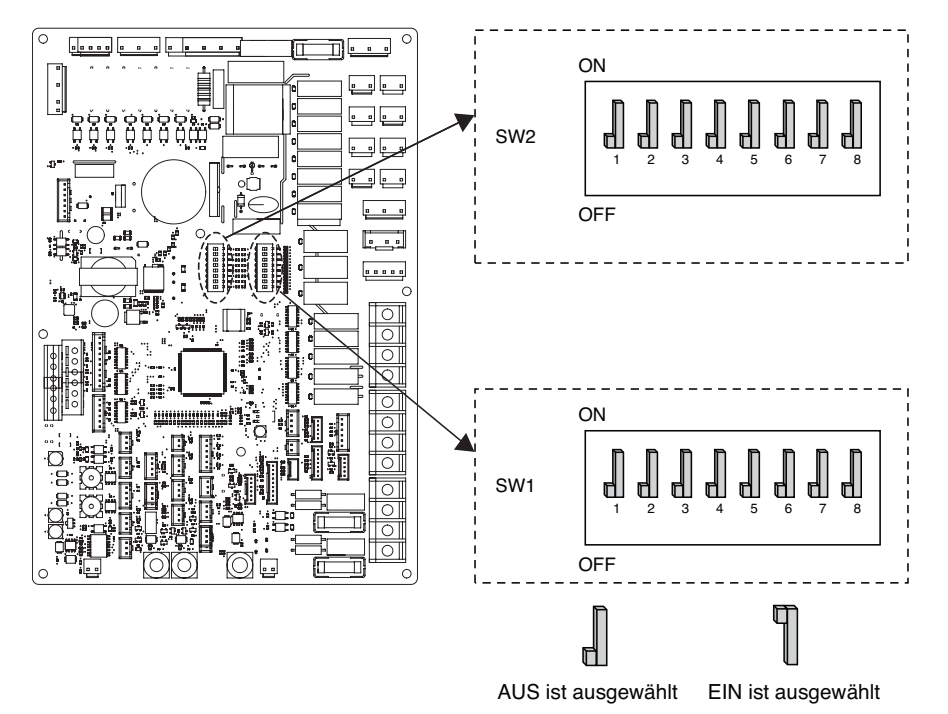

### Information über den Kippschalter

#### Optionsschalter 2

| Beschreibung                             |                   | Einstellung                                                                   | Voreinstellung           |  |
|------------------------------------------|-------------------|-------------------------------------------------------------------------------|--------------------------|--|
| Cruppopatouorupg                         | 1 📕               | Als Meister                                                                   | 1                        |  |
| Gruppenstederung                         | 1 ¶               | Als Sklave                                                                    | ' ell                    |  |
|                                          | 2 3               | Die Wärmepumpe<br>wurde installiert<br>(nur Heiz- (Kühl-)kreis)               |                          |  |
| Informationen zur<br>Zubehörinstallation | <b>1</b><br>2 3   | Wärmepumpe<br>+ WW-Behälter<br>wurden installiert                             | 2                        |  |
|                                          | <b>1</b><br>2 3   | Wärmepumpe<br>+ WW-Behälter<br>+ Solarthermische Anlage<br>wurden installiert | 3 ലി                     |  |
| Kasi da uf                               | 4                 | Nur Heizung                                                                   | ۸ D                      |  |
| Kreislaut                                | 4 ¶               | Heizung und Kühlung                                                           | 4                        |  |
| Dourslufteeneer                          | 5 📕               | Der Raumluftsensor wurde nicht<br>installiert                                 | 5 🖡                      |  |
| Raumluftsensor                           | 5 <b>" </b>       | Der Raumluftsensor wurde<br>installiert                                       | ° m                      |  |
|                                          | <b>1</b><br>6 7   | Elektroheizer wird nicht verwendet                                            |                          |  |
| Auswahl der<br>elektrischen Heizleistung | <b>1</b><br>6 7   | Halblast wird nur bei<br>HA061M(AHEH066A) verwendet                           | 6 <b>]</b><br>7 <b>]</b> |  |
|                                          | <b>¶ ¶</b><br>6 7 | Volle Leistungsfähigkeit verwendet                                            |                          |  |
| Informationen zur                        | 8 📕               | Thermostat ist NICHT installiert                                              | ~ <b>N</b>               |  |
| Thermostatinstallation                   | 8 [               | Thermostat ist installiert                                                    | 8 📕                      |  |

#### Optionsschalter 1

| Beschreibung             |             | Einstellung                                  | Voreinstellung        |  |
|--------------------------|-------------|----------------------------------------------|-----------------------|--|
| MODBUS-Kommunikationstyp | 1           | Als Meister<br>(LG-Erweiterungsmodule)       | 1 📕                   |  |
|                          | 1           | Als Sklave (Drittanbieter-Regler)            | ů.                    |  |
|                          | 2           | REGINE                                       | 2 <b>Î</b>            |  |
| MODBUS-Funktion          | 2 ¶         | Einheitliches offenes Protokoll              | 2                     |  |
| For each store it to 1   | 8           | Es wird kein Frostschutzmittel verwendet     | 8 🛙                   |  |
| Frostschutzmittei        | 8 <b>" </b> | Es wird ein Frostschutzmittel<br>verwendet * | <ul><li>. ¶</li></ul> |  |

\* Möglichkeit, durch Einstellung eine kältere Wassertemperatur zuzulassen.

Die Brücke bei CN\_ANTI\_SW muss getrennt werden, um diese Einstellung zu aktivieren.

#### Draussen PCB (12, 14, 16 kW)

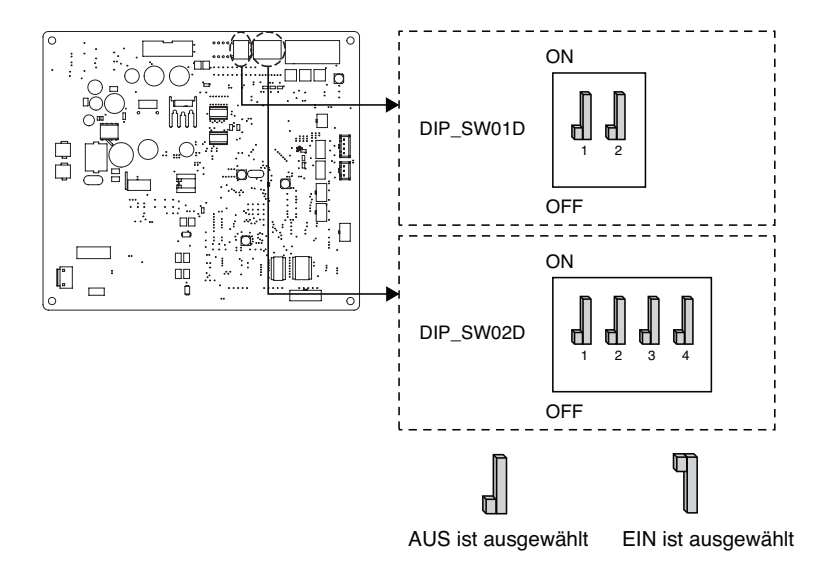

#### Optionsschalter 1

| Beschreibung            | Einstellung |                                                                              | Voreinstellung |
|-------------------------|-------------|------------------------------------------------------------------------------|----------------|
| Conii un channan Mardun | 2           | Immer-Modus<br>- Geräuscharmen Modus für<br>Zieltemperatur beibehalten       | 2 1            |
| Gerauschannier Middus   | 2           | Teilweiser EIN- / AUS-Modus<br>- Rauscharmer Modus für<br>Zieltemperatur Aus | 2 d            |

#### Optionsschalter 2

| Beschreibung     |            | Einstellung                                                                              | Voreinstellung         |
|------------------|------------|------------------------------------------------------------------------------------------|------------------------|
|                  | <b>1</b> 2 | Maximaler Modus                                                                          |                        |
| Spitzensteuerung | <b>1</b> 2 | Spitzensteuerung Schritt 1<br>- Zur Begrenzung des maximalen<br>Stroms (Stromeinsparung) | 1 <b></b><br>2 <b></b> |
|                  | <b>1</b> 2 | Spitzensteuerung Schritt 2<br>- Zur Begrenzung des maximalen<br>Stroms (Stromeinsparung) |                        |

℁ Nur der Schalter in der Tabelle hat eine Funktion.

\* Beim Einstellen des Ein / Aus-Teilmodus kann der Modus verlassen werden, um die Kapazität nach dem Betrieb zu sichern für eine bestimmte Zeit.

#### - HINWEIS -

\* Der Eingangsstromwert kann durch DIP-Schalterbetrieb begrenzt werden.

| Kapazität   | Modus   | Max-Modus Laufender | Spitzensteuerungsmodus<br>Laufender Strom (A) |            |
|-------------|---------|---------------------|-----------------------------------------------|------------|
|             |         | Stiolin (A)         | Schritte 1                                    | Schritte 2 |
| 1Ø          | Kühlung | 35                  | 25                                            | 22         |
| 12,14,16 kW | Heizung | 35                  | 25                                            | 22         |
| 3Ø          | Kühlung | 15                  | 10                                            | 8          |
| 12,14,16 kW | Heizung | 15                  | 10                                            | 8          |

#### HINWEIS -

#### Notbetrieb

#### Begriffsdefinitionen

- Störung : Ein Problem, das den Systembetrieb unterbrechen kann, der bei eingeschränktem Betrieb ohne zertifizierte Fachkraft wieder aufgenommen werden kann.
- Fehler : Problem, das den Systembetrieb unterbrechen kann, der nur nach Prüfung durch einen zertifizierten Fachmann wieder aufgenommen werden kann.
- Notbetrieb : Temporärer Heizbetrieb bei Fehler in der Anlage.

#### • Ziel der Einführung von 'Problemen'

- Die Luft/Wasser-Wärmepumpe ist in der Regel während der gesamten Wintersaison ohne Anlagenstopp in Betrieb.
- Wenn das System ein Problem gefunden hat, das für den Betrieb des Systems zur Gewinnung von Heizenergie unkritisch ist, kann das System abhängig von der Entscheidung des Endbenutzers vorübergehend im Notbetrieb weiterarbeiten.

#### Klassifiziertes Problem

- Das Problem wird je nach Schwere des Problems in zwei Ebenen klassifiziert: Leichtes Problem und Schweres Problem
- Leichtes Problem: Im Inneren des Innengeräts ist ein Problem aufgetreten. In den meisten Fällen handelt es sich dabei um sensorabhängige Probleme. Die Außeneinheit arbeitet im Notfallbetriebszustand, der über den DIP-Schalter Nr. 4 der Innengerät-PCB konfiguriert wird.
- Schweres Problem : Im Inneren der Außeneinheit ist ein Problem aufgetreten. Da die Außeneinheit Probleme hat, wird der Notbetrieb durch eine elektrische Heizung in der Inneneinheit durchgeführt.
- Optionsproblem : Es wird ein Problem für den Optionsbetrieb wie z. B. bei der Wassertankheizung gefunden. In diesem Fall wird die gestörte Option so angenommen, als ob sie nicht auf dem System installiert wäre.

#### • Wenn AWHP irgendeine Störung hat,

(1) Wenn es keine Funktion gibt, welche die Möglichkeit des Betriebs beurteilt:

Sofort ein Fehler hauptsächlich im Innengerät auftritt, stoppt AWHP. Auf der anderen Seite, ermöglicht Remocon dem Produkt, den Ein/Aus-Betrieb zu aktivieren. (Ein: Notbetrieb)

- Leichte/Schwere Störung: nur die Heizung ist bedienbar
- Kritische Störung: völliger Stillstand
- Behandlungspriorität: Kritisch > Schwer > Leicht
- (2) Wenn es eine Funktion gibt, welche die Möglichkeit des Betriebs beurteilt:

Abhängig vom Status der leichten / schweren / kritischen Störung, wird die Pop-up-Phrase getrennt auf der Anzeige geführt.

- Leichte Störung: Heizung/Kühlung bedienbar
- Schwere Störung: nur die Heizung ist bedienbar
- Kritische Störung: Service-Center-Anfrage
- AWHP arbeitet, wenn der Benutzer die OK-Taste im Pop-up-Fenster gedrückt hat.

#### HINWEIS

#### • Optionsproblem bei leichten oder schweren Problemen

- Wenn ein Optionsproblem gleichzeitig mit einem leichten (oder schweren) Problem auftritt, setzt das System eine höhere Priorität auf das leichte (oder schwere) Problem und arbeitet so, als ob ein leichtes (oder schweres) Problem aufgetreten wäre.
- Daher kann es im Warmwasserbetrieb manchmal vorkommen, dass eine Brauchwassererwärmung nicht möglich ist. Wenn sich das Warmwasser im Notbetrieb nicht erwärmt, überprüfen Sie bitte, ob der Warmwassersensor und die zugehörige Verkabelung in Ordnung sind.
- Der Notbetrieb wird, nachdem die Hauptstromversorgung zurückgesetzt wurde, nicht automatisch wieder aufgenommen.
  - Im Normalzustand werden die Betriebsinformationen des Produkts wiederhergestellt und nach dem Zurücksetzen der Hauptstromversorgung automatisch neu gestartet.
  - Im Notbetrieb ist jedoch ein automatischer Neustart zum Schutz des Produktes verboten.
  - Daher muss der Benutzer das Produkt im Notbetrieb nach einem Netzreset neu starten.

# SERVICEEINSTELLUNGEN

# Eingabe der Funktionseinstellung

Um in das unten angezeigte Menü zu gelangen, müssen Sie das Funktionseinstellungsmenü wie folgt aufrufen.

- Drücken Sie im Menübildschirm die Taste [<,>(links/rechts)], um die Einstellungskategorie auszuwählen, und drücken Sie die Taste [OK], um zur Einstellliste zu gelangen.
- Wählen Sie in der Einstellungsliste die Serviceeinstellungskategorie und drücken Sie die Taste [OK], um zur Serviceeinstellungsliste zu gelangen.

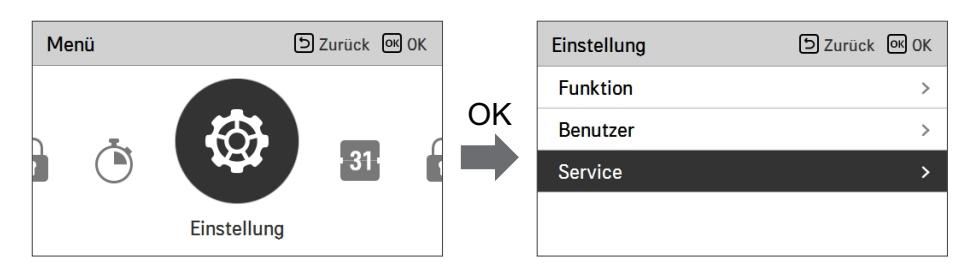

# Serviceeinstellungen

- Sie können die Produktbenutzerfunktionen einstellen.
- Einige Funktionen sind in einigen Produkttypen möglicherweise nicht verfügbar/werden nicht angezeigt.

| Menü                      | Beschreibung                                                                                                    |
|---------------------------|----------------------------------------------------------------------------------------------------|
| Servicekontakt            | Überprüfen und geben Sie die Telefonnummer des Servicecenters ein, die Sie bei einem Serviceproblem anrufen können. |
| Modellinformationen       | Zeigen Sie die Produktgruppe Innen- / Außengeräte und die<br>Leistungsinformationen an                              |
| RMC-Versionsinformationen | Überprüfen Sie den Modellnamen und die Softwareversion des Remote-Controllers.                                      |
| Open-Source-Lizenz        | Sehen Sie die Open-Source-Lizenz der Fernbedienung an.                                                              |

### Service Kontakt

Überprüfen und geben Sie die Telefonnummer des Servicecenters ein, die Sie bei einem Serviceproblem anrufen können.

- Wählen Sie in der Liste der Serviceeinstellungen den Svicekontaktpunkt und drücken Sie die Taste [OK], um zum Detailbildschirm zu gelangen.
- Wenn die Taste "Bearbeiten" ausgewählt ist, drücken Sie die Taste [OK], um zum Bearbeitungsbildschirm zu gelangen, ändern Sie ihn und drücken Sie die Taste [OK], um den Service-Kontaktpunkt zu ändern.

| Service                 | ے Zurück الا ا |
|-------------------------|----------------|
| Service Kontakt         | >              |
| Modell Information      | >              |
| Information RMC Version | >              |
| Open Source License     | >              |
|                         |                |

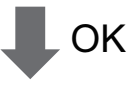

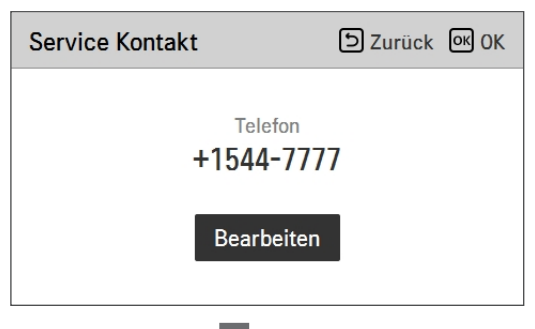

OK

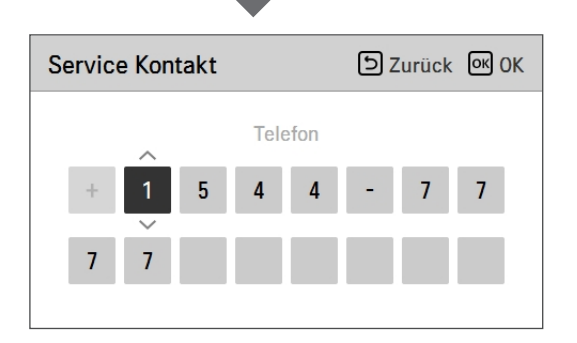

# **Modell Information**

Überprüfen Sie die Produkt- und Leistungsinformationen für Innen- / Außengeräte, mit denen die Fernbedienung verbunden ist.

- Wählen Sie in der Funktionseinstellungsliste die Kategorie "Innen- / Außengeräte" und drücken Sie die Taste [OK], um zum Detailbildschirm zu gelangen.
- Innengeräteleistung
  - 1 kWh = 1 kBtu \* 0.29307

kWh ist das Ergebnis berechnet auf Basis von BTU. Es kann einen kleinen Unterschied zwischen berechneter und tatsächlicher Leistung geben.

Beispiel) Wenn die Leistung der Inneneinheit 18 kBtu beträgt, wird sie als 5 kWh angezeigt.

| Service                 | ک Zurück | <mark>ок</mark> ОК |
|-------------------------|----------|--------------------|
| Service Kontakt         |          | >                  |
| Modell Information      |          | >                  |
| Information RMC Version |          | >                  |
| Open Source License     |          | >                  |
|                         |          |                    |

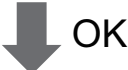

| Modell Information          | ک Zurück |
|-----------------------------|----------|
|                             |          |
| Innengerät AWHP             |          |
| Außengerät Single           |          |
| Leistung 16kW (54/55kBtu/h) |          |
|                             |          |
|                             |          |

### Einstellung Kühlungstemp.

Zeigen Sie die Softwareversion der Fernbedienung an.

• Wählen Sie in der Liste der Benutzereinstellungen die RMC-Versionsinformationen und drücken Sie die Taste [OK], um zum Detailbildschirm zu gelangen.

| Service                    | ා Zurück ල OK |  |
|----------------------------|---------------|--|
| Service Kontakt            | >             |  |
| Modell Information         | >             |  |
| Information RMC Version >  |               |  |
| Open Source License        | >             |  |
| Ф ОК                       |               |  |
| Information RMC<br>Version | ے Zurück      |  |
| SW Version 3.03.1a         |               |  |
## **Open Source License**

Sehen Sie die Open-Source-Lizenz der Fernbedienung an.

• Wählen Sie in der Liste der Benutzereinstellungen die Kategorie für Open-Source-Lizenz des Systems und drücken Sie die Taste [OK], um zum Detailbildschirm zu gelangen.

| Service                                                                                                    | 🕒 Zurü             | ck OK OK           |
|----------------------------------------------------------------------------------------------------|--------------------|--------------------|
| Service Kontakt                                                                                                    |                    |                    |
| Modell Information                                                                                                    | I                  | >                  |
| Information RMC V                                                                                                    | ersion             | >                  |
| Open Source Licen                                                                                                    | se                 | >                  |
|                                                                                                    |                    |                    |
| LGE Open Source Software Notice                                                                                                    |                    |                    |
| Product Type                                                                                                    | HVAC WIRED REMOT   | e contrc           |
| Model<br>Number/Range                                                                                                    | RS3 Wired Remote C | ontroller 1<br>401 |
| Those products identified by the Product Type and Model<br>Range above from LG Electronics, Inc. ("LGE") contain the<br>open source software detailed below. Please refer to the |                    |                    |

# INSTALLATIONSEINSTELLUNGEN

## So geben Sie die Funktionseinstellung ein

## **ACHTUNG**

Der Einstellungsmodus des Installers ist der Modus zum Einstellen der Detailfunktion der Fernbedienung. Wenn der Einstellungsmodus für den Installateur nicht korrekt eingestellt ist, kann dies zu Produktfehlern, Verletzungen des Benutzers oder Sachschäden führen. Es muss vom Installationsspezialisten mit der Installationslizenz festgelegt werden, und wenn es ohne Installationslizenz installiert oder geändert wird, liegt es in der Verantwortung des Installers, alle Probleme zu beheben, die LG-Garantie ungültig machen können.

- Drücken Sie im Menübildschirm [<,>(links/rechts)] die Taste , um die Einstellungskategorie auszuwählen, und drücken Sie [ \ (up)] die Taste auf 3 Sekunden, um den Passworteingabebildschirm für die Installationsprogrammeinstellung aufzurufen.
- Geben Sie das Passwort ein und drücken Sie die Taste [OK], um zur Einstellliste zu gelangen.

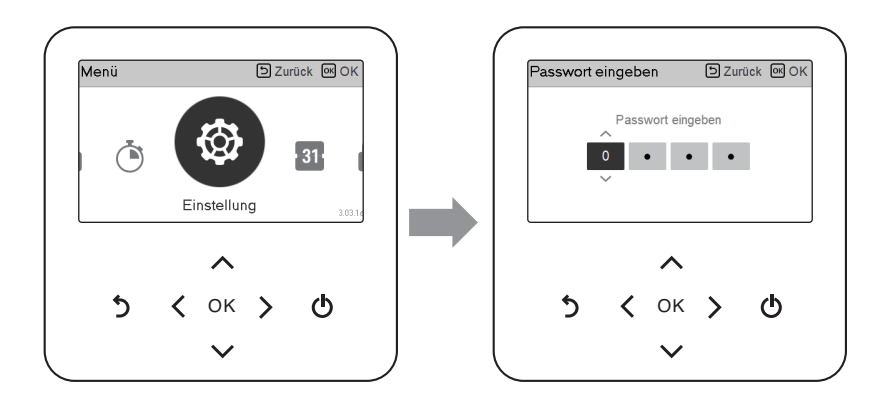

\* Passwort für die Installation des Installationsprogramms

Hauptbildschirm  $\rightarrow$  Menü  $\rightarrow$  Einstellung  $\rightarrow$  Service  $\rightarrow$  RMC-Versionsinformationen  $\rightarrow$  SW-Version

Beispiel) SW-Version : 1.00.1 a

Im obigen Fall ist das Passwort 1001.

#### HINWEIS

Je nach Produktfunktion sind möglicherweise einige Kategorien des Einstellungsmenüs nicht verfügbar oder der Menüname kann anders sein.

## Installateureinstellungen (Für 3err)

- Sie können die Produktbenutzerfunktionen einstellen.
- Einige Funktionen sind in einigen Produkttypen möglicherweise nicht angezeigt/betrieben.

| Funktion                               | Beschreibung                                                                                                    |  |
|----------------------------------------|----------------------------------------------------------------------------------------------------|--|
| 3 Minuten Verspätung                   | Nur werkseitig                                                                                                    |  |
| Temperatursensor auswählen             | Auswahl für die Einstellung der Temperatur als Lufttemperatur oder als<br>Austrittswassertemperatur oder als Luft+Austrittswassertemperatur                                  |  |
| Potentialfreier Kontakt modus          | Die Trockenkontaktfunktion ist die Funktion, welche nur verwendet werden kann, wenn die Trockenkontaktvorrichtungen separat gekauft und installiert werden.                  |  |
| Adresse der Zentralsteuerung           | Beim Anschluss der Zentralsteuerung, stellen Sie die Adresse der Zentralsteuerung des Innengerätes ein.                                                                      |  |
| Testlauf Pumpe                         | Wasserpumpenprüflauf                                                                                                    |  |
| Luftkühlung Sollwerttemperatur         | Einstellbereich der "Einstellung der Lufttemperatur" im Kühlbetrieb                                                                                                    |  |
| Wasserkühlung<br>Sollwerttemperatur    | Einstellbereich der "Einstellung der Austrittswassertemperatur" im<br>Kühlbetrieb                                                                                            |  |
| Lufterwärmung<br>Sollwerttemperatur    | Einstellbereich "Einstellen der Lufttemperatur" im Heizbetrieb                                                                                                    |  |
| Wassererwärmung<br>Sollwerttemperatur  | Einstellbereich von "Einstellung der Heizungsvorlauftemperatur" im<br>Heizbetrieb                                                                                            |  |
| Trinkwasser Sollwerttemperatur         | Einstellung der Trinkwassertemperatur                                                                                                    |  |
| Estrichtrocknung                       | Einstellung für die Verwendung der Leistungsstufe 1 oder 2 des elektrischen Heizgerätes                                                                                      |  |
| Heizung auf Temperatur                 | Einstellung der Außenlufttemperatur, bei der die halbe Kapazität der<br>Elektroheizung in Betrieb geht                                                                       |  |
| DHW-Abschalttemperatur im<br>Kühlmodus | Ermitteln Sie die Wasseraustrittstemperatur, wenn das Gerät<br>ausgeschaltet ist. Diese Funktion wird verwendet, um Kondensation im<br>Kühlmodus auf dem Boden zu verhindern |  |
| Tank Desinfektions-Einstellung<br>1, 2 | Einstellung der Start- und Haltezeit für die Pasteurisierung<br>Einstellung der Pasteurisierungstemperatur                                                                   |  |
| Einstellungen Tank1                    | Einstellen der Starttemperatur für den Betrieb                                                                                                    |  |
| Einstellungen Tank2                    | Einstellung der Haltetemperatur für den Betrieb                                                                                                    |  |
| Heiz-Vorrang                           | Elektroheizer und Warmwasserbereiter ein- und ausschalten                                                                                                    |  |
| Trinkwasser Zeiteinstellung            | Nachlaufzeit festlegen : Betriebszeit der Trinkwassererwärmung,<br>Nachlaufzeit der Trinkwassererwärmung und Nachlaufzeit der<br>Trinkwassererwärmung                        |  |
| Thermal Ein Aus Variabel,<br>Heizluft  | Heizlufttemperatur TH Ein- und Ausschalten                                                                                                    |  |
| Thermal Ein Aus Variabel,<br>Heizwass  | Heizwasseraustrittstemperatur TH Ein- und Ausschalten                                                                                                    |  |

| Funktion                              | Beschreibung                                                                                                    |  |
|---------------------------------------|----------------------------------------------------------------------------------------------------|--|
| Thermal Ein Aus Variable,<br>Kühlluft | Kühllufttemperatur TH Ein-/Aus-Typeinstellung                                                                                                    |  |
| Thermal Ein Aus Variabel,<br>Kühlwass | Kühlwasseraustrittstemperatur TH Ein- und Aus-Typ                                                                                                    |  |
| Einstellung Erwärmungstemp.           | Bei der Austrittswasserregelung im Heizbetrieb, Einstellung der Position der Regelungsbezugswassertemperatur                                                                                                    |  |
| Einstellung Kühlungstemp.             | Bei der Austrittswasserregelung im Kühlbetrieb, Einstellung der Position der Regelungsbezugswassertemperatur                                                                                                    |  |
| Pumpeinstellung heizen                | Verzögerungsoption für die Ein/Aus-Einstellung der Wasserpumpe im Heizbetrieb                                                                                                    |  |
| Pumpeeinstellung Kühlen               | Verzögerungsoption für die Ein/Aus-Einstellung der Wasserpumpe im Kühlbetrieb                                                                                                    |  |
| Zwangsbetrieb                         | Wasserpumpe ausgeschaltet Nach 20 aufeinander folgenden Stunden,<br>deaktivieren / aktivieren Sie die Logik, welche die Wasserpumpe von<br>selbst antriebt.                                                                                                    |  |
| CN_CC                                 | Es ist die Funktion, um einzustellen, ob Dry Contact (Trockenkontakt)<br>installiert (verwendet) wird. (Sie ist keine Funktion für die Installation von<br>Dry Contact (des Trockenkontakts), aber sie ist eine Funktion, um das<br>Einsatz des CN_CC-Ports des Innengerätes einzustellen.) |  |
| Pumpenleistung                        | Funktion für die Änderung der Wasserpumpenleistung                                                                                                    |  |
| Saisonale Auto-Temp                   | Stellen Sie die Betriebstemperatur im Saisonal-Auto-Modus ein                                                                                                    |  |
| Adresse der Modbus                    | Es ist die Funktion, um die Adresse des Modbus-Geräts einzustellen,<br>welche extern mit dem Produkt angekoppelt ist. Die Funktion zur<br>Einstellung der Modbus-Adresse ist vom Innengerät verfügbar.                                                                                      |  |
| CN_EXT                                | Funktion, um die externe Eingangs- und Ausgangssteuerung gemäß dem<br>vom Kunden eingestellten DI / DO mit der Nutzung des potentialfreien<br>Kontakts des Innengeräts, einzustellen. Bestimmen Sie die Verwendung<br>des auf dem PCB des Innengeräts montierten Kontaktports (CN_EXT)      |  |
| Frostschutztemperatur                 | Diese Funktion verhindert das Einfrieren des Produkts.                                                                                                    |  |
| Zone hinzufügen                       | Installieren Sie ein zusätzliches Ventil im Produkt, um die zusätzliche<br>Betriebszone zu steuern                                                                                                    |  |
| Externe Pumpe verwenden               | Konfiguration zur Steuerung einer externen Wasserpumpe                                                                                                    |  |
| Nicht einheiteninterner Kessel        | Konfiguration zur Steuerung des Fremdkessels                                                                                                    |  |
| Zählerschnittstelle                   | Wenn Sie die Zählerschnittstelle installieren, um Energie/Kalorien im<br>Produkt zu messen, stellen Sie die Gerätespezifikationen für jeden Port ein                                                                                                    |  |
| Vorlauf/Nachlauf der Pumpe            | Stellen Sie ein, um den optimale Durchfluss zu erreichen, indem das<br>Heizwasser mit der Wasserpumpe vor dem Wärmeaustausch zirkuliert<br>wird. Nach dem Betriebsstopp wird die zusätzliche Wasserpumpe<br>aktiviert, um das Heizwasser zu zirkulieren.                                    |  |
| Solarthermische Anlage                | Dies ist die Funktion zur Einstellung des Betriebsreferenzwertes in der solarthermischen Anlage.                                                                                                    |  |
| Energiestatus                         | Diese Funktion dient der Steuerung des Gerätes entsprechend dem<br>Energiezustand. Die ESS-NUTZUNGSART kann entsprechend dem Energiestatus<br>ausgewählt, und der Gerätebetrieb kann entsprechend geändert werden.                                                                          |  |
| Datenprotokollierung                  | Fehlerhistorie des angeschlossenen Gerätes anzeigen                                                                                                    |  |
| Passwort initialisieren               | Es ist die Funktion, um das Passwort zu initialisieren (0000), wenn Sie das<br>auf der Fernbedienung eingestellte Passwort vergessen haben.                                                                                                    |  |

## 3 Minuten Verspätung

Beseitigt vorübergehend die 3-Minuten-Verzögerungsfunktion des Außengeräts, nur Comp

- Factory-Einsatz
- Wählen Sie in der Liste der Installereinstellungen die 3-Minuten-Verzögerungskategorie und drücken Sie die Taste [OK], um zum Detailbildschirm zu gelangen.

| Monteur                             | Szurück OK OK        |  |
|-------------------------------------|----------------------|--|
| 3 Minuten Verspätung                | >                    |  |
| Fernbedienungssensor akti           | iviert < Nich verw > |  |
| Temperatursensor- Auswa             | hl < Wasser >        |  |
| Potentialfreier Kontakt mod         | dus < Autom >        |  |
| OK                                  |                      |  |
| 3 Minuten Verspätung D Zurück 에 OK  |                      |  |
| 3 Minuten Verspätung wird gelöscht. |                      |  |

#### Temperatursensor auswählen

Das Produkt kann nach der Lufttemperatur oder der Austrittswassertemperatur betrieben werden. Die Auswahl für die Einstellung der Temperatur als Lufttemperatur oder als Austrittswassertemperatur wird bestimmt.

• Wählen Sie in der Liste der Installereinstellungen die Temperatursensorkategorie und drücken Sie die Taste [OK], um zum Detailbildschirm zu gelangen.

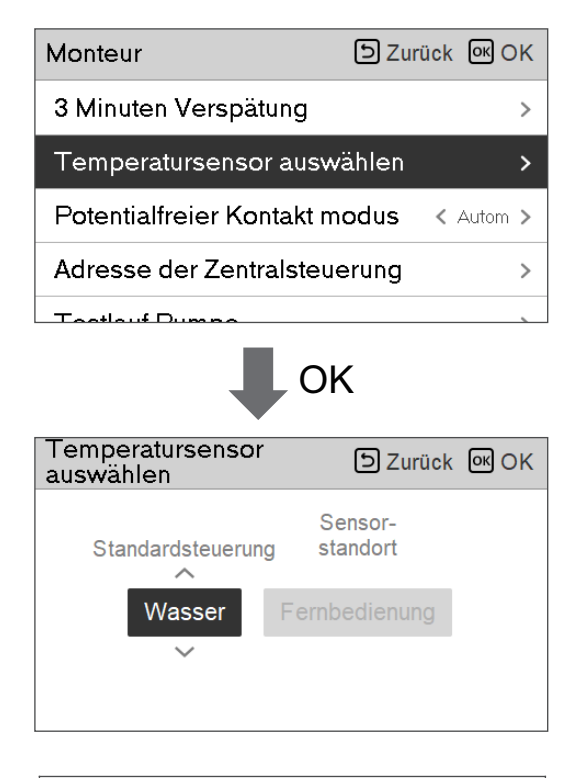

| Wert   |      |             |
|--------|------|-------------|
| Wasser | Luft | Luft+Wasser |

#### HINWEIS

Lufttemperatur als Einstelltemperatur ist NUR dann verfügbar, wenn die Verbindung zum Fernbedienungsluftsensor angeschaltet ist und die Verbindung zum Fernbedienungsluftsensor als 02 eingestellt ist.

## Potentialfreier Kontakt modus

Die Trockenkontaktfunktion ist die Funktion, welche nur verwendet werden kann, wenn die Trockenkontaktvorrichtungen separat gekauft und installiert werden.

• Ändern Sie die Einstellwerte mit der Taste [<,>(links/rechts)].

| Monteur                    | D Zurück OK OK        |
|----------------------------|-----------------------|
| 3 Minuten Verspätung       | >                     |
| Fernbedienungssensor akt   | tiviert < Nich verw > |
| Temperatursensor- Auswa    | ahl < Wasser >        |
| Potentialfreier Kontakt mo | odus < Autom >        |
| A -lu                      |                       |

| Wert    |  |
|---------|--|
| Auto    |  |
| manuell |  |

#### HINWEIS

Für die den Trockenkontakt-Modus zugehörigen Detailfunktionen, siehe das individuelle Trockenkontakthandbuch. Was ist der Trockenkontakt?

Es bedeutet der Kontaktpunktsignaleingang, wenn der Hotelkartenschlüssel, der menschliche Körpererkennungssensor usw. mit der Klimaanlage über eine Schnittstelle verbinden.

Zusätzliche Systemfunktionalität durch den Einsatz von externen Eingängen (Trockenkontakten und Nasskontakten).

#### Adresse der Zentralsteuerung

Beim Anschluss der Zentralsteuerung, stellen Sie die Adresse der Zentralsteuerung des Innengerätes.

• Wählen Sie in der Liste der Installereinstellungen die Zentralsteuerungsadresskategorie und drücken Sie die Taste [OK], um zum Detailbildschirm zu gelangen.

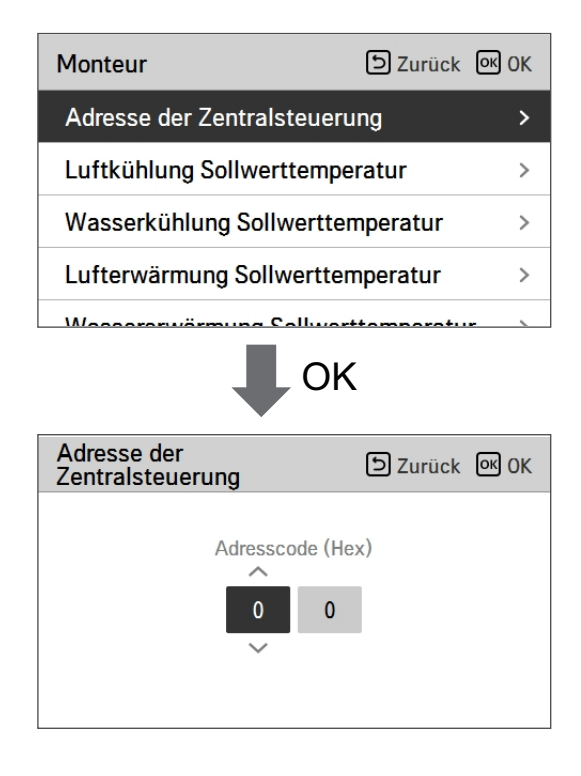

# DEUTSCH

#### HINWEIS

Geben Sie den Adresscode als Hexadezimalwert ein Vorderseite : Zentralsteuerung Gr. Nr. Rückseite : Nummer des Innengerätes der Zentralsteuerung

#### - HINWEIS -

Diese Funktion ist für Monoblock nicht verfügbar

## **Testlauf Pumpe**

Der Pumpenprüflauf ist die Funktion zum Prüflauf durch den Betrieb der Wasserpumpe. Diese Funktion kann für Entlüftungshauben/Durchflusssensoren und andere verwendet werden.

• Wählen Sie in der Liste der Installereinstellungen die Pumpenprüflaufkategorie und drücken Sie die Taste [OK], um zum Detailbildschirm zu gelangen.

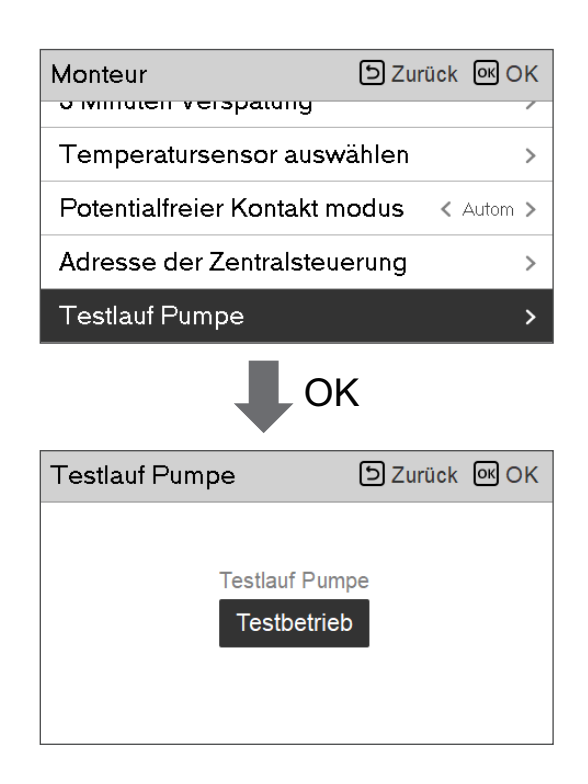

## Luftkühlung Sollwerttemperatur

Bestimmen Sie den Kühleinstelltemperaturbereich, wenn die Lufttemperatur als Einstelltemperatur ausgewählt ist.

• Wählen Sie in der Liste der Installereinstellungen die Kategorie der Temperatur des Luftkühlungssatztes und drücken Sie die Taste [OK], um zum Detailbildschirm zu gelangen.

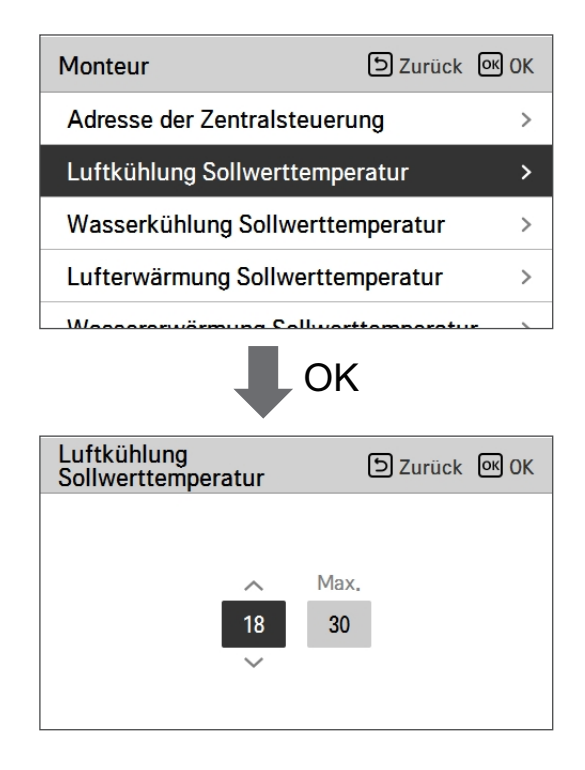

| Wert    | Voreinstellung | Bereich |
|---------|----------------|---------|
| Maximum | 30             | 30~24   |
| Minimum | 18             | 22~16   |

\* Ober- / Untergrenze / Vorgabewert ist in °C

#### HINWEIS

Nur verfügbar, wenn der Fernbedienungslufttemperatursensor angeschlossen ist.

- Hinzugefügtes PQRSTA0 sollte installiert werden.
- Außerdem sollte die Fernbedienungsluftsensorverbindung ordnungsgemäß gesetzt werden.

## Wasserkühlung Sollwerttemperatur

Bestimmen Sie den Kühleinstelltemperaturbereich, wenn die Austrittswassertemperatur als Einstelltemperatur ausgewählt ist.

• Wählen Sie in der Liste der Installereinstellungen die Kategorie der Temperatur des Wasserkühlungssatztes und drücken Sie die Taste [OK], um zum Detailbildschirm zu gelangen.

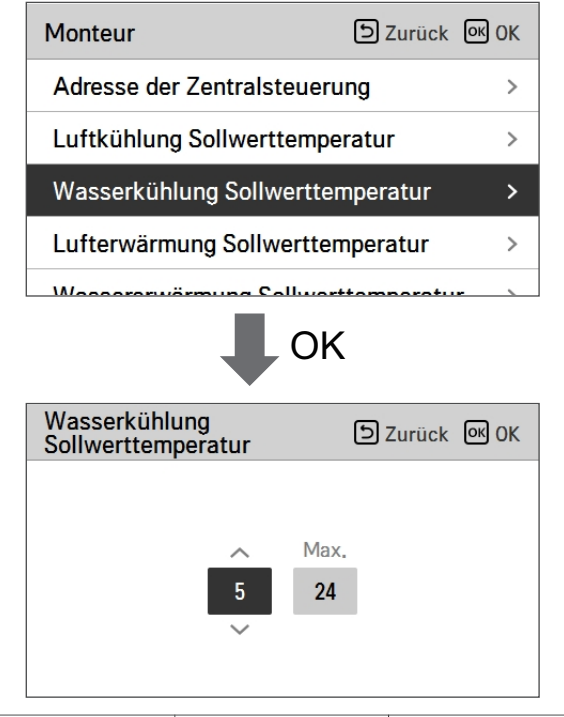

| Wert    | Voreinstellung | Bereich |
|---------|----------------|---------|
| Maximum | 24             | 27~22   |
| Minimum | 18             | 20~5    |

\* Ober- / Untergrenze / Vorgabewert ist in °C

#### HINWEIS -

Kondenswasser auf dem Boden

- Während des Kühlbetriebs ist es sehr wichtig, die Austrittswassertemperatur höher als 16 °C zu behalten. Andernfalls kann Betauung auf dem Boden auftreten.
- Wenn sich der Boden in einer feuchten Umgebung befindet, stellen Sie die Austrittswassertemperatur nicht unter 18 °C ein.

#### HINWEIS

Kondenswasser auf dem Heizkörper

• Während des Kühlbetriebs darf kein Kaltwasser zum Heizkörper fließen. Wenn Kaltwasser in den Heizkörper eintritt, kann eine Taubildung auf der Oberfläche des Heizkörpers auftreten.

#### Lufterwärmung Sollwerttemperatur

Bestimmen Sie den Heizeinstelltemperaturbereich, wenn die Austrittswassertemperatur als Einstelltemperatur ausgewählt ist.

 Wählen Sie in der Liste der Installereinstellungen die Kategorie der Temperatur des Wasserheizungssatztes und drücken Sie die Taste [OK], um zum Detailbildschirm zu gelangen.

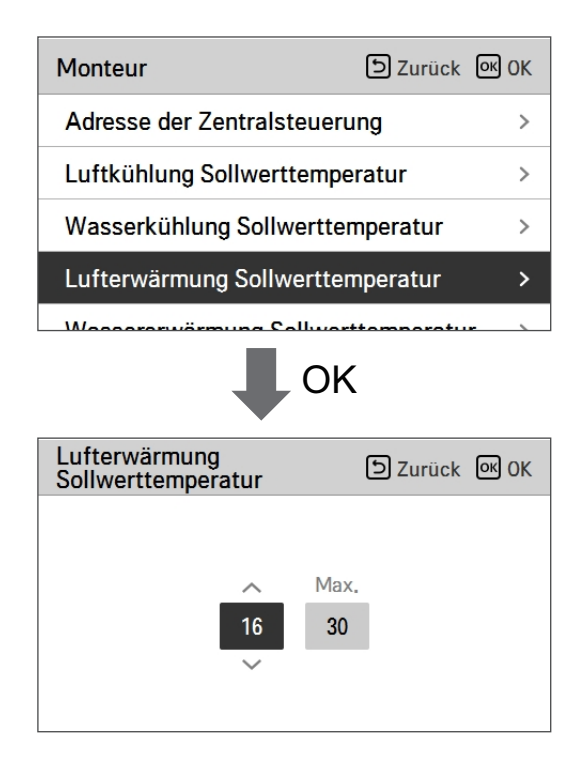

| Wert    | Voreinstellung | Bereich |
|---------|----------------|---------|
| Maximum | 30             | 30~24   |
| Minimum | 16             | 22~16   |

\* Ober- / Untergrenze / Vorgabewert ist in °C

# ACHTUNG

Nur verfügbar, wenn der Fernbedienungslufttemperatursensor angeschlossen ist.

- Hinzugefügtes PQRSTA0 sollte installiert werden.
- Außerdem sollte die Fernbedienungsluftsensorverbindung ordnungsgemäß gesetzt werden.

#### Wassererwärmung Sollwerttemperatur

Bestimmen Sie den Heizeinstelltemperaturbereich, wenn die Austrittswassertemperatur als Einstelltemperatur ausgewählt ist.

• Wählen Sie in der Liste der Installereinstellungen die Kategorie der Temperatur des Wasserheizungssatztes und drücken Sie die Taste [OK], um zum Detailbildschirm zu gelangen.

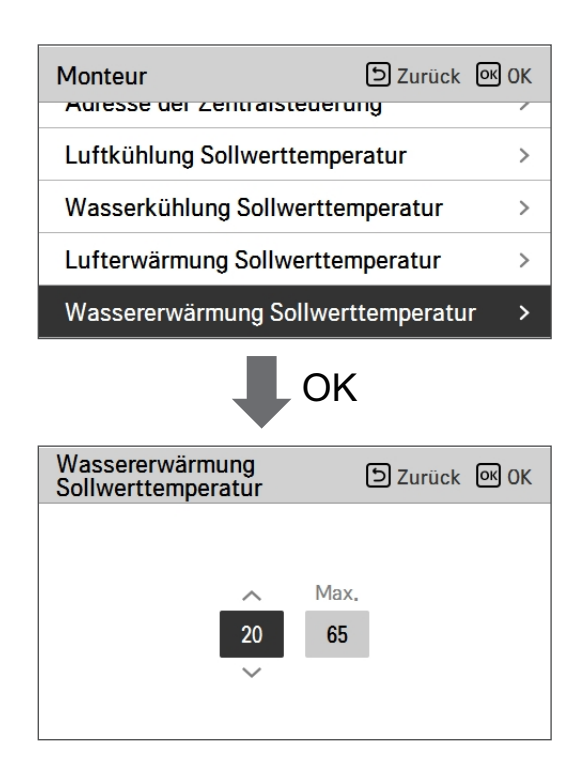

| Wert    | Voreinstellung | Bereich |
|---------|----------------|---------|
| Maximum | 65             | 65~35   |
| Minimum | 15             | 34~15   |

\* Ober- / Untergrenze / Vorgabewert ist in °C

#### - HINWEIS -

• Wenn der E/Heizer nicht verwendet wird, kann die minimale Temperatur des Wassers von 34 °C bis 20 °C eingestellt werden

#### Trinkwasser Sollwerttemperatur

Bestimmen Sie den Heizeinstelltemperaturbereich, wenn die Warmwassertemperatur als Einstelltemperatur ausgewählt ist.

• Wählen Sie in der Liste der Installereinstellungen die Kategorie der Temperatur des Warmwasser-Satzes und drücken Sie die Taste [OK], um zum Detailbildschirm zu gelangen.

| Monteur                               | D Zurück 🔍 OK |  |
|---------------------------------------|---------------|--|
| Trinkwasser Sollwertt                 | emperatur >   |  |
| Estrichttrocknung                     | >             |  |
| Heizung auf Temperat                  | tur >         |  |
| DHW-Abschalttemperatur im Kühlmodus > |               |  |
| Tank Desinfaktions-Ei                 | notollung 1   |  |
| Trinkwasser                           |               |  |
| 40<br>×                               | Max.<br>50    |  |

| Wert    | Bereich |
|---------|---------|
| Maximum | 80~50   |
| Minimum | 40~30   |

\* Ober- / Untergrenze / Vorgabewert ist in °C

## Estrichtrocknung

Diese Funktion ist ein einzigartiges Merkmal von AWHP, das die spezifische Temperatur zur Bodenaufheizung für eine bestimmte Zeitperiode regelt, um der Bodenzement auszuhärten, wenn AWHP in einer neuen Betonstruktur installiert ist.

• Wählen Sie in der Liste der Installereinstellungen die Estrichtrocknungskategorie und drücken Sie die Taste [OK], um zum Detailbildschirm zu gelangen.

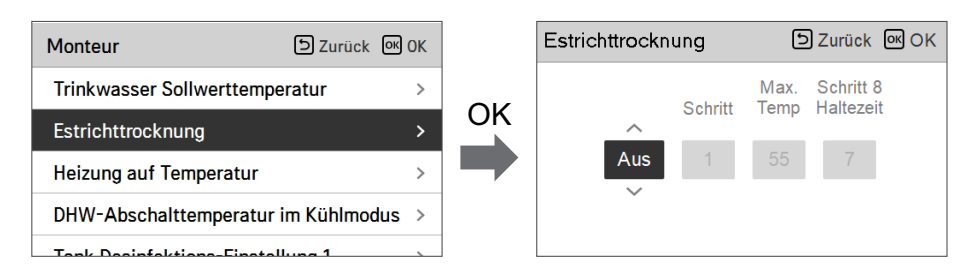

#### Wie man anzeigt

Hauptbildschirm - Zeigt 'Estrich trocknen' auf der gewünschten Temperaturanzeige an. Der laufende Schritt am unteren Rand des Displays wird angezeigt.

Einstellungswert

- Inbetriebsetzung Schritt: 1 ~ 11
- Maximale Temperatur: 35 °C ~ 55 °C
- Schritt 8 Haltedauer: 1 Tag ~ 30 Tage

Funktionsbedienung

- Es wird mit dem folgenden Verfahren ab dem ausgewählten Anfangsschritt ausgeführt.

- Wenn alle Schritte abgeschlossen sind, schalten Sie den Zementhärtungsvorgang aus.

| Schritt                                   | 1  | 2     | 3   | 4  | 5  | 6  | 7     | 8          | 9  | 10 | 11 |
|-------------------------------------------|----|-------|-----|----|----|----|-------|------------|----|----|----|
| Austrittswasser<br>zieltemperatur<br>[°C] | 25 | Max.T | aus | 25 | 35 | 45 | Max.T | Max.T      | 45 | 35 | 25 |
| Dauer<br>[Std]                            | 72 | 96    | 72  | 24 | 24 | 24 | 24    | Haltedauer | 72 | 72 | 72 |

Wenn der obere Grenzeinstellwert der LW-Heizungstemperatur 55 °C oder niedriger ist, wird es auf 55 °C gewaltsam eingestellt.

Wenn der untere Grenzeinstellwert der LW-Heizungstemperatur 25 °C oder höher ist, wird es auf 25 °C gewaltsam eingestellt.

#### HINWEIS

- Während der Erstrichtrocknung ist die Tasteneingabe mit Ausnahme der Installerfunktion und der Temperaturanzeige eingeschränkt.
- Wenn die Stromversorgung nach einem Stromausfall während des Produktbetriebs wieder eingeschaltet wird, wird der Produktbetriebszustand vor dem Stromausfall erinnert und das Produkt wird automatisch betrieben.
- Der Estrichtrocknungsvorgang stoppt, wenn ein Fehler auftritt / Wenn der Fehler behoben ist, starten Sie den Zement-Estichtrocknung erneut. (Allerdings, wenn die verkabelte Fernbedienung auf den Zustand des Fehlerauftretens zurückgesetzt ist, wird sie in der Einheit eines Tages kompensiert)
- Bei der Freigabe nach einem Fehler, kann der Estrichtrocknungsvorgang nach dem Booten bis zu 1 Minute Wartezeit brauchen. (Das Estrichtrocknungsbetriebszustand wird als 1-Minuten-Zyklus beurteilt.)
- Während des Estrichtrocknungsbetriebs, kann die Installerfunktion Estrichtrocknungsbetrieb ausgewählt werden.
- Während des Estrichtrocknungsbetriebs, Testbetrieb, geräuscharmer Modus aus, geräuscharme Zeiteinstellung aus, Warmwasser aus, Solarwärme aus.
- Während des Estrichtrocknungsbetriebs, einfach, Schlafen, ein, aus, wöchentlich, Feiertage, führt die Heizung keinen Reservierungsbetrieb aus.

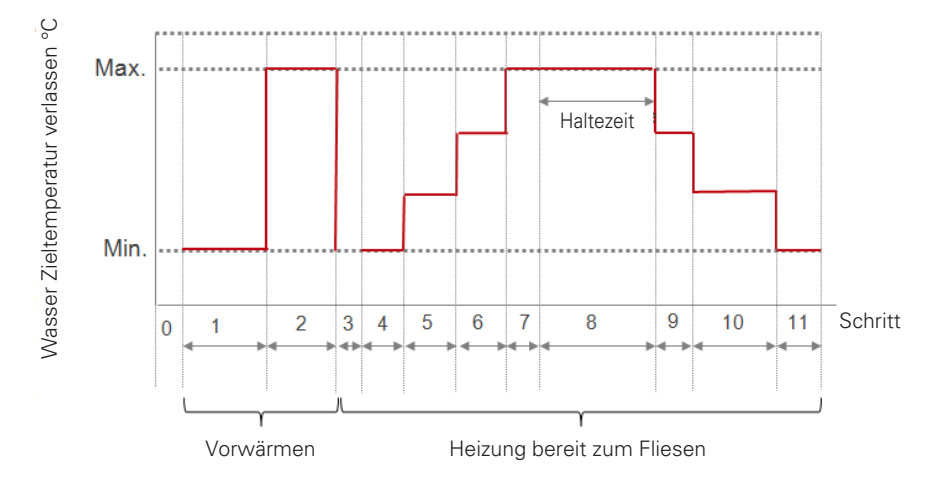

## Heizung auf Temperatur

Abhängig von den örtlichen klimatischen Bedingungen, ist es notwendig, den Temperaturzustand zu ändern, wobei die elektrische Heizung im Innengerät ein-/ausgeschaltet wird.

• Wählen Sie in der Liste der Installereinstellungen die Kategorie der Heizung auf Temperatur und drücken Sie die Taste [OK], um zum Detailbildschirm zu gelangen.

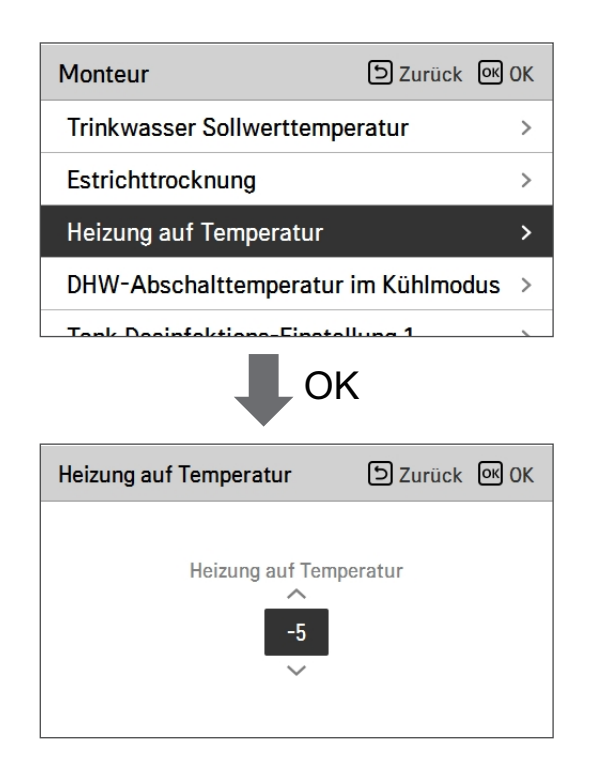

|        | Voreinstellung | Bereich |
|--------|----------------|---------|
| Splitt | -5             | 18~-15  |
| Mono   | -5             | 18~-25  |

\* Ober- / Untergrenze / Vorgabewert ist in °C

#### HINWEIS

#### Heizung auf Temperatur

Verwendung der halben Kapazität der elektrischen Heizung: wenn der DIP-Schalter Nr. 6 und 7 auf "AUS-EIN" eingestellt ist :

- Beispiel : Wenn die Heizung auf Temperatur auf "-1" eingestellt ist und der DIP-Schalter Nr. 6 und 7 auf "AUS-EIN" eingestellt ist, wird die halbe Kapazität der elektrischen Heizung den Betrieb aufnehmen, wenn die Außenlufttemperatur unter -1 °C liegt und die aktuelle Austrittswassertemperatur oder die Raumlufttemperatur viel unter der Zielaustrittswassertemperatur oder Zielraumlufttemperatur liegt.

Verwendung der vollen Kapazität der elektrischen Heizung: wenn der DIP-Schalter Nr. 6 und 7 auf "AUS-AUS" eingestellt ist :

 Beispiel : Wenn die Heizung auf Temperatur auf "-1" eingestellt ist und der DIP-Schalter Nr.
 6 und 7 auf "AUS-AUS" eingestellt ist, wird die volle Kapazität der elektrischen Heizung den Betrieb aufnehmen, wenn die Außenlufttemperatur unter -1 °C liegt und die aktuelle Austrittswassertemperatur oder die Raumlufttemperatur viel unter der Zielaustrittswassertemperatur oder Zielraumlufttemperatur liegt.

## DHW-Abschalttemperatur im Kühlmodus

Wasserversorgung aus Temperatur beim Abkühlen. Diese Funktion wird zur Verhütung der Kondensation auf dem Boden im Kühlbetrieb benutzt

• Wählen Sie in der Liste der Installereinstellungen die Kategorie Wasserversorgung aus Temperatur beim Abkühlen und drücken Sie die Taste [OK], um zum Detailbildschirm zu gelangen.

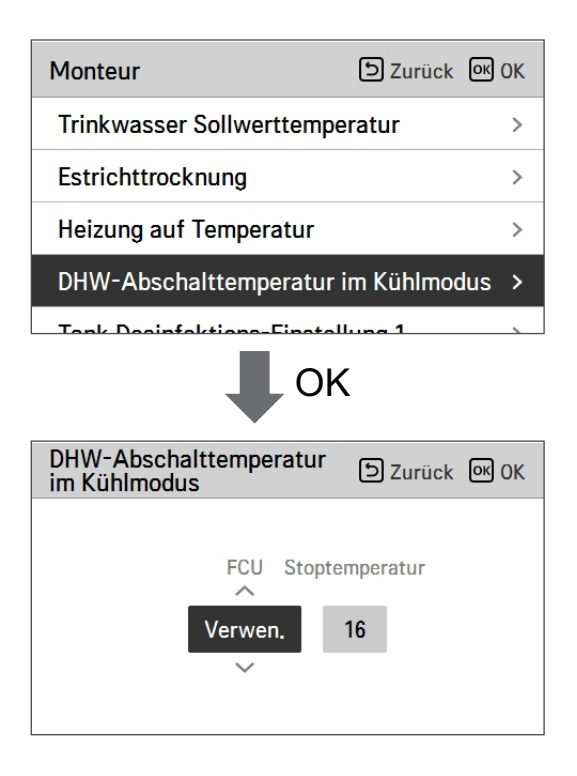

| Funktion          | Wert                               | Voreinstellung | Einstellbereich     |
|-------------------|------------------------------------|----------------|---------------------|
| Kühlwassertempera | Wasserversorgung aus<br>Temperatur | 16             | 25~16               |
|                   | FCU Nutzen/nicht nutzen            | nutzen         | Nutzen/Nicht nutzen |

- Stopp-Temperatur : Abschalttemperatur. Die Stopp-Temperatur ist gültig, wenn FCU installiert ist.
- FCU : Bestimmt ob FCU installiert ist oder nicht.
- Beispiel : Wenn die Stopp-Temperatur auf "10" eingestellt ist und FCU "Nutzen" ist und tatsächlich KEIN FCU in der Wasserschleife installiert ist, stoppt das Gerät den Betrieb im Kühlbetrieb, wenn die Austrittswassertemperatur unter 10 °C liegt.
- Beispiel : Wenn die Stopp-Temperatur auf "10" eingestellt ist und FCU "Nicht nutzen" ist und tatsächlich FCU in der Wasserschleife installiert ist, wird die Stopp-Temperatur nicht benutzt und stoppt das Gerät den Betrieb im Kühlbetrieb NICHT, wenn die Austrittswassertemperatur unter 10 °C liegt.

## ACHTUNG

FCU-Installation

- Wenn FCU benutzt wird, sollte ein zugehöriges 2-Wege-Ventil installiert und an die PCB des Innengerätes angeschlossen werden.
- Wenn FCU auf "Nicht nutzen" eingestellt ist, aber KEIN FCU oder Zweiwegventil installiert ist, kann das Gerät anomalen Betrieb ausführen.

## Tank Desinfektions-Einstellung 1, 2

- Der Desinfektionsbetrieb ist einen Sonderbetriebsmodus der Warmwasserspeicher, um Viren zu töten und ihres Wachstum innerhalb des Speichers zu verhindern.
  - Desinfektion aktiv : Auswahl der Aktivierung oder Deaktivierung des Desinfektionsbetriebs.
  - Startdatum : Bestimmung des Datums, an dem der Desinfektionsmodus läuft.
  - Startzeit : Bestimmung des Zeitpunkts, zu dem der Desinfektionsmodus läuft.
  - maximale Temperatur : Zieltemperatur des Desinfektionsmodus.
  - Zeitdauer : Dauer des Desinfektionsmodus.

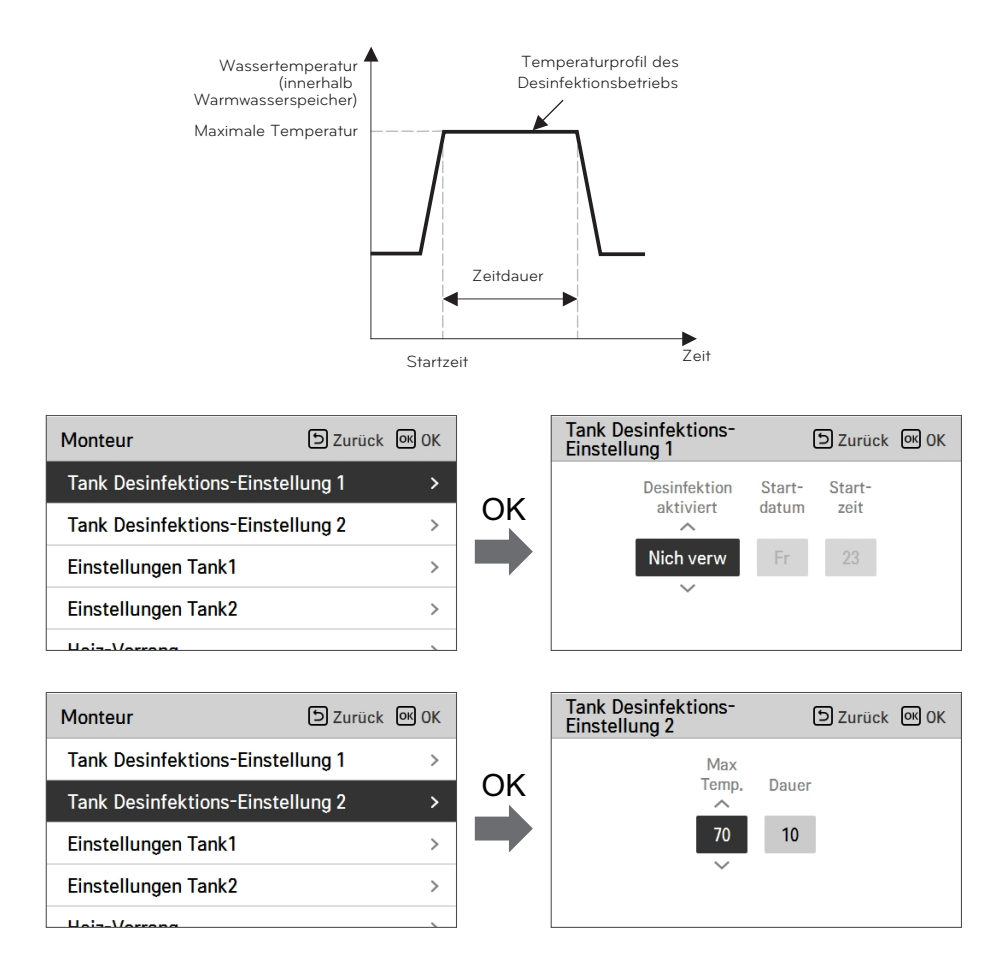

#### HINWEIS

Warmwasserheizung sollte aktiviert sein

• Wenn Desinfektion aktiv auf "Nicht nutzen" eingestellt ist, das heißt "Desinfektionsmodus deaktivieren", das Startdatum und die Startzeit werden nicht benutzt.

#### Einstellungen Tank1

• Wählen Sie in der Liste der Installereinstellungen die Kategorie Speichereinstellung 1 und drücken Sie die Taste [OK], um zum Detailbildschirm zu gelangen.

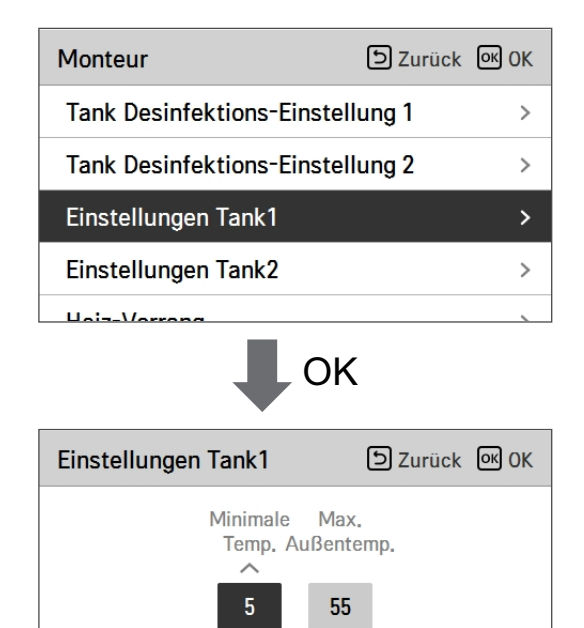

| Wert                     | Bereich |
|--------------------------|---------|
| maximale Außentemperatur | 58~40   |
| minimale Temperatur      | 30~1    |

#### Einstellungen Tank2

• Wählen Sie in der Liste der Installereinstellungen die Kategorie Speichereinstellung 2 und drücken Sie die Taste [OK], um zum Detailbildschirm zu gelangen.

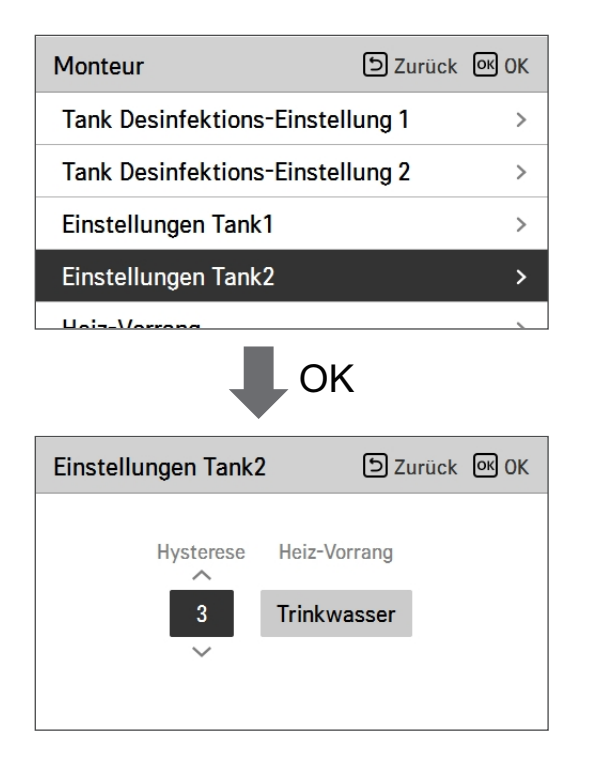

| Wert                  | Bereich                      |
|-----------------------|------------------------------|
| Hysterese             | 4~2                          |
| Priorität der Heizung | Fußbodenheizung / Warmwasser |

#### • Einstellung Behältnis 1, 2

Die Beschreibungen für jeden Parameter sind wie folgt.

- Mindesttemperatur : Temperaturspanne der maximalen Außentemperatur
- Maximale Außentemperatur : maximale Temperatur, die durch den AWHP-Kompressorzyklus erzeugt wird.
- Beispiel: Wenn die Mindesttemperatur auf "5" und die maximale Außentemperatur auf "48" gestellt wird, wird Ablauf A (siehe Graph) gestartet, sobald die Wasserbehältnistemperatur unter 45 °C liegt. Falls die Temperatur über 48 °C liegt, wird Ablauf B gestartet.
- Hysterese: Temperaturabstand von der DHW-Zieltemperatur. Dieser Wert wird für öfteres AN und AUS des Wasserbehältniswärmers benötigt.
- Heizpriorität: Bestimmung der Erhitzung erfordert Prioritätszuweisung zwischen Heizung des DHW-Behältnisses und Unterbodenheizung.
- Beispiel: Falls die Zieltemperatur des Nutzers bei "70" und Hysterese als "3" eingestellt wird, wird das Heizgerät des Wasserbehältnis ausgeschaltet werden, wenn sich die Wassertemperatur über 73 °C befindet. Das Heizgerät des Wasserbehältnisses wird eingeschaltet werden, wenn die Wassertemperatur unter 70 °C liegt.
- Beispiel: Falls die Heizpriorität als "DHW" eingestellt wird, bedeutet dies, dass sich die Heizpriorität der DHW-Heizung AN befindet und DHW durch den AWHP-Kompressorzyklus und das Wasserbehältnis gewärmt wird. In diesem Fall kann der Unterboden nicht geheizt werden während DHW heizt. Falls andererseits die Heizpriorität zu "Bodenheizung" eingestellt wird, bedeutet dies, dass die Heizpriorität bei der Unterbodenheizung liegt und das DHW-Behältnis NUR durch das Wasserheizgerät erwärmt wird. In diesem Fall wird die Unterbodenbeheizung nicht angehalten während DHW beheizt wird.

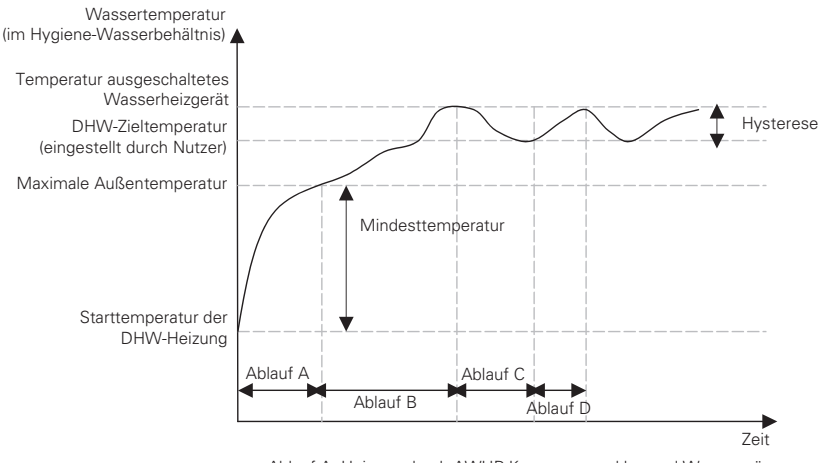

Ablauf A: Heizung durch AWHP-Kompressorzyklus und Wasserwärmer Ablauf B: Heizung durch Wasserwärmer Ablauf C: Keine Heizung (Wasserwärmer ist ausgeschaltet) Ablauf D: Heizung durch Wasserwärmer

#### HINWEIS

Die DHW-Heizung ist nicht in Betrieb, wenn sie ausgeschaltet ist.

#### Heiz-Vorrang

- Priorität der Heizung : Elektrische Heizung und Sanitärspeicherheizung ein- und ausschalten.
- Beispiel : Wenn die Priorität der Heizung auf "Haupt- + Boost-Heizung EIN" eingestellt ist, werden die Elektroheizung und den Warmwasserspeicher gemäß der Steuerlogik ein- und ausgeschaltet. Wenn die Priorität der Heizung auf "Nur Boost-Heizung EIN" eingestellt ist, wird die Elektroheizung niemals eingeschaltet und nur den Warmwasserbereiter wird gemäß der Steuerlogik ein- und ausgeschaltet.
- Wählen Sie in der Liste der Installereinstellungen die Kategorie der Heizungspriorität und drücken Sie die Taste [OK], um zum Detailbildschirm zu gelangen.

| Monteur                                               | ے Zurück 🔍 OK         |  |  |
|-------------------------------------------------------|-----------------------|--|--|
| Heiz-Vorrang                                          | >                     |  |  |
| Trinkwasser Zeiteinstell                              | lung >                |  |  |
| Thermal Ein Aus Variab                                | el, Heizluft < Typ0 > |  |  |
| Thermal Ein Aus Variabel, Heizwass < Typ0 >           |                       |  |  |
| Cipatalluna Erwärmunge                                | tomp (Auslass)        |  |  |
| Heiz-Vorrang                                          |                       |  |  |
|                                                       |                       |  |  |
| Heiz-Vorrang<br>A<br>Haupt+Verstärkung Heizer AN<br>V |                       |  |  |

| Wert                  |                            |  |  |  |
|-----------------------|----------------------------|--|--|--|
| Nur Boost-Heizung EIN | Haupt- + Boost-Heizung EIN |  |  |  |

#### Trinkwasser Zeiteinstellung

Nachstehende Zeitdauer festlegen : Betriebszeit der Warmwasserspeicherheizung, Stoppzeit der Warmwasserspeicherheizung und Verzögerungszeit des Betriebs der Warmwasserspeicherheizung.

- Aktivzeit : Diese Zeitdauer legt fest, wie lange die Warmwasserspeicherheizung fortgesetzt werden kann.
- Stoppzeit : Diese Zeitdauer legt fest, wie lange die Warmwasserspeicherheizung gestoppt werden kann. Sie ist auch als Zeitlücke zwischen den Heizungskreisläufen des Warmwasserspeichers angesehen.
- Verzögerungszeit der Boost-Heizung : Diese Zeitdauer legt fest, wie lange die Warmwasserspeicherheizung im Warmwasser-Heizbetrieb nicht eingeschaltet wird.
- Beispiel für ein Ablaufdiagramm :

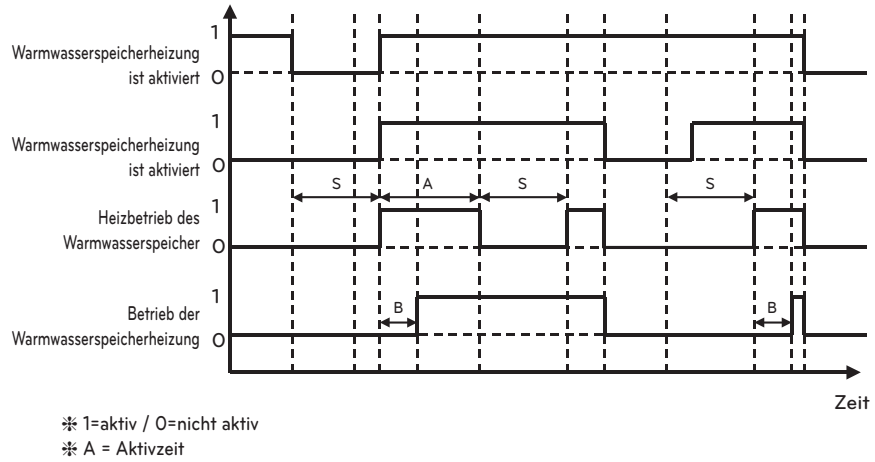

- ℁ B = Verzögerungszeit der Boost-Heizung

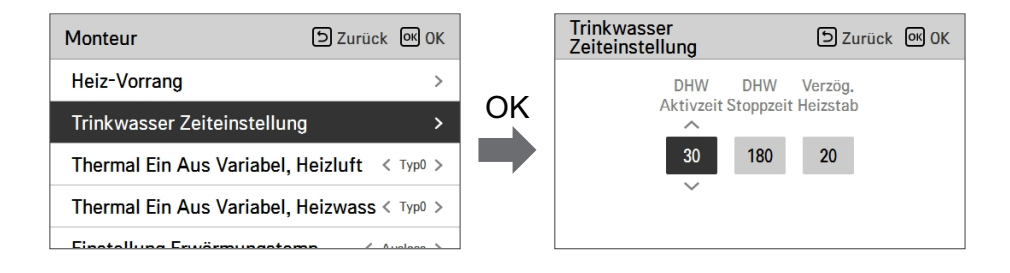

## Thermal Ein Aus Variabel, Heizluft

Es ist eine Funktion, um die Heizlufttemperatur Thermal Ein / Aus Temperatur nach Feldumgebung in Vorbereitung auf die Heizung oder den Heizungsanspruch einzustellen.

• Sie können die folgenden Einstellwerte mit der Taste [<,>(links/rechts)] einstellen.

| Monteur                   | Szurück OK OK          |
|---------------------------|------------------------|
| Heiz-Vorrang              | >                      |
| Trinkwasser Zeiteinstellu | ng >                   |
| Thermal Ein Aus Variabel  | , Heizluft   < ⊺yp0  > |
| Thermal Ein Aus Variabel  | , Heizwass < Typ0 >    |
| Einstellung Erwörmungste  |                        |

| Wert | Beschreibung |        |  |  |
|------|--------------|--------|--|--|
|      | TH Ein       | TH Aus |  |  |
| Тур0 | -0.5 °C      | 1.5 °C |  |  |
| Typ1 | -1 °C        | 2 °C   |  |  |
| Typ2 | -2 °C        | 3 °C   |  |  |
| Тур3 | -3 °C        | 4 °C   |  |  |

#### Thermal Ein Aus Variabel, Heizwass

Es ist eine Funktion, um die Heizlwassertemperatur Thermal Ein / Aus Temperatur nach Feldumgebung in Vorbereitung auf die Heizung oder den Heizungsanspruch einzustellen.

• Sie können die folgenden Einstellwerte mit der Taste [<,>(links/rechts)] einstellen.

| Monteur                   | Szurück OK OK       |
|---------------------------|---------------------|
| Heiz-Vorrang              | >                   |
| Trinkwasser Zeiteinstellu | ng >                |
| Thermal Ein Aus Variabel, | , Heizluft < Typ0 > |
| Thermal Ein Aus Variabel, | , Heizwass < Typ0 > |
| Finatallung Frugermungete |                     |

| Wert | Beschreibung |        |  |  |
|------|--------------|--------|--|--|
|      | TH Ein       | TH Aus |  |  |
| Тур0 | -2 °C        | 2 °C   |  |  |
| Тур1 | -3 °C        | 3 °C   |  |  |
| Typ2 | -4 °C        | 4 °C   |  |  |
| Тур3 | -1 °C        | 1 °C   |  |  |

## Thermal Ein Aus Variable, Kühlluft

Es ist eine Funktion, um die Kühllufttemperatur Thermik Ein / Aus Temperatur nach Feldumgebung in Vorbereitung auf die Kühlung oder den Kühlungsanspruch zu regeln.

• Sie können die folgenden Einstellungswerte unter Verwendung der Taste [<,>(links/rechts)] einstellen.

| Monteur               | ៦ Zurück 🔍 OK                  |
|-----------------------|--------------------------------|
| neiziankneizung verwi | silueii /                      |
| Thermal Ein Aus Varia | bel, Heizluft< Typ0 >          |
| Thermal Ein Aus Varia | bel, Heizwass <sup>yp0</sup> > |
| Thermal Ein Aus Varia | ble, Kühlluft Typ0 >           |
| Thermal Ein Aus Varia | bel, Kühlwassyp0 >             |

| Wert  | Beschreibung |         |
|-------|--------------|---------|
|       | TH Ein       | TH Aus  |
| Туре0 | 0.5 °C       | -0.5 °C |
| Type1 | 1 °C         | -1 °C   |
| Type2 | 2 °C         | -2 °C   |
| Туре3 | 3 °C         | -3 °C   |

#### Thermal Ein Aus Variabel, Kühlwass

Es ist eine Funktion, um die Kühlwassertemperatur Thermik Ein / Aus Temperatur nach Feldumgebung in Vorbereitung auf die Kühlung oder den Kühlungsanspruch zu regeln.

• Sie können die folgenden Einstellungswerte unter Verwendung der Taste [<,>(links/rechts)] einstellen.

| Monteur               | D Zurück OK OK                 |
|-----------------------|--------------------------------|
| neiziankneizung verw  | enuen /                        |
| Thermal Ein Aus Varia | bel, Heizluft< Typ0 >          |
| Thermal Ein Aus Varia | bel, Heizwass <sup>yp0</sup> > |
| Thermal Ein Aus Varia | ble, Kühlluft< Typ0 >          |
| Thermal Ein Aus Varia | bel, Kühlwa <b>ss</b> yp0 >    |

| Wert  | Beschreibung |         |
|-------|--------------|---------|
|       | TH Ein       | TH Aus  |
| Туре0 | 0.5 °C       | -0.5 °C |
| Type1 | 1 °C         | -1 °C   |
| Type2 | 2 °C         | -2 °C   |
| Туре3 | 3 °C         | -3 °C   |

## Einstellung Erwärmungstemp.

- Bei der Austrittswasserregelung im Heizbetrieb, Einstellung der Position der Regelungsbezugswassertemperatur
- Wenn die Luft-/Austrittswassertemperaturauswahleinstellung auf Austrittswassertemperatur eingestellt ist
- Ändern Sie die Einstellwerte mit der Taste [<,>(links/rechts)]

| Monteur                   | Surück 🕅 OK       |
|---------------------------|-------------------|
| neiz vonang               | /                 |
| Trinkwasser Zeiteinstellu | ng >              |
| Thermal Ein Aus Variabel, | Heizluft < Typ0 > |
| Thermal Ein Aus Variabel, | Heizwass < Typ0 > |
| Einstellung Erwärmungste  | emp. < Auslass >  |

| Wert                      |         |  |
|---------------------------|---------|--|
| Austritt (Voreinstellung) | Eingang |  |

## Einstellung Kühlungstemp.

- Bei der Austrittswasserregelung im Kühlbetrieb, Einstellung der Position der Regelungsbezugswassertemperatur
- Wenn die Luft-/Austrittswassertemperaturauswahleinstellung auf Austrittswassertemperatur eingestellt ist
- Ändern Sie die Einstellwerte mit der Taste [<,>(links/rechts)]

|                               | Zurück OK      |
|-------------------------------|----------------|
| Thermal Ein Aus Variabel, Hei | zluft < Typ0 > |
| Thermal Ein Aus Variabel, Hei | zwass < Typ0 > |
| Einstellung Erwärmungstemp.   | < Auslass >    |
| Einstellung Kühlungstemp.     | < Auslass >    |

| Wert                      |         |
|---------------------------|---------|
| Austritt (Voreinstellung) | Eingang |

## Pumpeinstellung heizen

- Es ist eine Funktion, um die mechanische Lebensdauer der Wasserpumpe zu verbessern, indem die Ruhezeit der Wasserpumpe eingestellt wird
- Einstellfunktion des Installers, um den Betrieb / die optionale Verzögerungszeit der Wasserpumpe im Heizbetrieb einzustellen
- Wählen Sie in der Liste der Installereinstellungen die Kategorie Pumpeneinstellung auf Heizung und drücken Sie die Taste [OK], um zum Detailbildschirm zu gelangen.

| Monteur                              | Monteur DZurück @ OK                                              |  |  |
|--------------------------------------|-------------------------------------------------------------------|--|--|
| Pumpeinstellung heizen >             |                                                                   |  |  |
| Pumpeeinstellung Kühlen              | >                                                                 |  |  |
| Zwangsbetrieb                        | < Verwen. >                                                       |  |  |
| CN_CC < D/C Automatisch >            |                                                                   |  |  |
| Nur Haizon Madua                     | / Nich yory                                                       |  |  |
| Pumpeinstellung heizen 🗈 Zurück 🞯 OK |                                                                   |  |  |
| Pumpeinstellung heizen               | S Zurück 🔍 OK                                                     |  |  |
| Pumpeinstellung heizen               | D Zurück 🔍 OK                                                     |  |  |
| Pumpeinstellung heizen               | Ein Aus                                                           |  |  |
| Pumpeinstellung heizen               | <ul> <li>D Zurück  OK OK</li> <li>Ein Aus</li> <li>2 1</li> </ul> |  |  |
| Pumpeinstellung heizen               | D ZurückImage: OKEinAus21                                         |  |  |

| Art | Zeiteinstellung       | Die Operation wird<br>fortgesetzt |
|-----|-----------------------|-----------------------------------|
| Auf | 1 minute ~ 60 minuten | _                                 |
| aus | 1 minute ~ 60 minuten | -                                 |

## Pumpeeinstellung Kühlen

- Es ist eine Funktion, um die mechanische Lebensdauer der Wasserpumpe zu verbessern, indem die Ruhezeit der Wasserpumpe eingestellt wird
- Einstellfunktion des Installers, um den Betrieb / die optionale Verzögerungszeit der Wasserpumpe im Kühlbetrieb einzustellen
- Wählen Sie in der Liste der Installereinstellungen die Kategorie Pumpeneinstellung auf Kühlung und drücken Sie die Taste [OK], um zum Detailbildschirm zu gelangen.

| Monteur                               | Surück 🛛 OK   |  |  |
|---------------------------------------|---------------|--|--|
| Pumpeinstellung heizen >              |               |  |  |
| Pumpeeinstellung Kühlen               | >             |  |  |
| Zwangsbetrieb                         | < Verwen. >   |  |  |
| CN_CC < D/C Automatisch >             |               |  |  |
| Nur Haizan Madua                      | / Nich yory > |  |  |
| Pumpeeinstellung Kühlen D Zurück 🔍 OK |               |  |  |
| Pumpeeinstellung Kühlen               | ے Zurück ال   |  |  |
| Pumpeeinstellung Kühlen               | Ein Aus       |  |  |

| Art | Zeiteinstellung       | Die Operation wird<br>fortgesetzt |
|-----|-----------------------|-----------------------------------|
| Auf | 1 minute ~ 60 minuten | -                                 |
| aus | 1 minute ~ 60 minuten | -                                 |

## Zwangsbetrieb

- Wenn das Produkt längere Zeit nicht benutzt wird, wird das Produkt gezwungen, zu arbeiten und ein Pumpenversagen und das Einfrieren von PHEX zu verhindern
- Wasserpumpe ausgeschaltet Nach 20 aufeinander folgenden Stunden, deaktivieren / aktivieren Sie die Logik, welche die Wasserpumpe von selbst antriebt.
- Wählen Sie in der Liste der Installereinstellungen die Zwangslaufkategorie und drücken Sie die Taste [OK], um zum Detailbildschirm zu gelangen

| S Zurück OK         |
|---------------------|
| ilen >              |
| >                   |
| < D/C Automatisch > |
| >                   |
| DZurück @ OK        |
| klus Zeit           |
|                     |

| Тур               | Nutzen                  | Nicht nutzen |
|-------------------|-------------------------|--------------|
| Betrieb Kreislauf | 20 minuten ~ 60 minuten | -            |
| Betrieb Zeit      | 1 minute ~ 60 minuten   | -            |

## CN\_CC

Es ist die Funktion, um das Einsatz des CN\_CC-Ports des Innengerätes einzustellen.

• Ändern Sie die Einstellwerte mit der Taste [<,>(links/rechts)]

| Monteur                 | ے Zurück الا ال |
|-------------------------|-----------------|
| Pumpeinstellung heizen  | >               |
| Pumpeeinstellung Kühlen | >               |
| Zwangsbetrieb           | < Verwen. >     |
| CN_CC                   | C Automatisch > |
| Nur Haizan Madua        | / Nick yorw >   |

| Wert                  | Beschreibung                                                                                                    |
|-----------------------|----------------------------------------------------------------------------------------------------|
| D/C automatisch       | Wenn das Produkt mit Strom versorgt wird, erkennt das Innengerät die<br>Installation des Trockenkontakts, wenn der Kontaktpunkt im<br>installierten Zustand des Trockenkontakts eingeschaltet ist |
| D/C nicht installiert | Trockenkontakt nicht nutzen (installieren)                                                                                                    |
| D/C installiert       | Trockenkontakt nutzen (installieren)                                                                                                    |

#### HINWEIS -

CN\_CC ist das mit dem Innengerät verbundene Gerät zur Erkennung und Steuerung des Außenkontaktpunkts.
# Pumpenleistung

Es ist eine Funktion, die es dem Installer ermöglicht, das Pumpenleistungsanwendungsmodells zu steuern.

- Wählen Sie in der Liste der Installereinstellungen die Pumpenleistungskategorie und drücken Sie die Taste [OK], um zum Detailbildschirm zu gelangen.
- △T-Steuerung
  - Diese Funktion passt automatisch die Pumpenleistung während des Heizbetriebs an. Justiert automatisch zwischen dem Pumpeneinstellvolumen und dem minimalen Pumpenvolumen.
  - Die minimale Pumpenleistung ändert sich von 40 % (Standard), um zur Installationsumgebung zu passen.

| Installateur          | ि Retour ा अ OK     |
|-----------------------|---------------------|
| CN_CC                 | < D/C Automatique > |
| Capacité de la pompe  | >                   |
| Temp auto saisonnière | >                   |
| Adresse de la Modbus  | >                   |
|                       |                     |

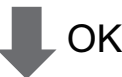

| Capacité de la pompe | D Retour OK OK | Capacité de la pompe | ि Retour ा OK OK |
|----------------------|----------------|----------------------|------------------|
| %                    | riangle T      | %                    |                  |
| 100                  | Activer        | 100                  | Activer          |
| ~                    |                |                      | ~                |
|                      |                |                      |                  |

| Wert                 | Beschreibung                     |
|----------------------|----------------------------------|
| 100 (Voreinstellung) | 10~100 : %<br>Gerät wechseln : 5 |

# Saisonale Auto-Temp

Es ist die Funktion, um den Betriebsreferenzwert im Saisonal-Auto-Modus einzustellen.

• Wählen Sie in der Liste der Installereinstellungen die Kategorie der saisonalen Auto-Temperatur und drücken Sie die Taste [OK], um zum Detailbildschirm zu gelangen.

| Installateur          | SRetour OK OK       |    | Saisonale Auto-Temp | ے Zurück 🔍 OK |
|-----------------------|---------------------|----|---------------------|---------------|
| CN_CC                 | < D/C Automatique > |    | Modus               | < Heizen >    |
| Capacité de la pompe  | >                   | OK | Im Freien 1, Heizen | < -10 >       |
| Temp auto saisonnière | >                   |    | Im Freien 2, Heizen | < 16 >        |
| Adresse de la Modbus  | >                   |    | Im Freien 3, Kühle  | < 30 >        |
|                       |                     |    |                     |               |

| Fundation                  | Desekreikung                                | Bereich                                                                                                    |             | Varainatalluna | Granza                                                                                                    |  |
|----------------------------|---------------------------------------------|----------------------------------------------------------------------------------------------------|-------------|----------------|----------------------------------------------------------------------------------------------------|--|
| FUNKTION                   | Beschreibung                                | Für R410A                                                                                                    | Für R32     | voreinstellung | Grenze                                                                                                    |  |
| Draußen1,<br>Heizen (Out1) | Heizen der tieferen<br>Umgebungstemperatur  | 05 05 00                                                                                                    | 15 24 %     | -10 °C         | $Out1 \le Out2-1$                                                                                             |  |
| Draußen2,<br>Heizen (Out2) | Heizen der höheren<br>Umgebungstemperatur   | -25 ~ 35 °C                                                                                                    | -15 ~ 24 °C | 16 °C          | $Out2 \ge Out1 +1$<br>$Out2 \le Out3 -5$                                                                      |  |
| Draußen3,<br>Kühlen (Out3) | Kühlung der tieferen<br>Umgebungstemperatur | 10 /6.00                                                                                                    | 10 42 °C    | 30 °C          | $\begin{array}{l} {\rm Out3} \geq {\rm Out2} \ {\rm +5} \\ {\rm Out3} \leq {\rm Out4} \ {\rm -1} \end{array}$ |  |
| Draußen4,<br>Kühlen (Out4) | Kühlung höhere<br>Umgebungstemperatur       | 10 ~ 40 °C                                                                                                    | 10 ~ 43 °C  | 40 °C          | $Out4 \ge Out3 +1$                                                                                            |  |
| Wasser1,<br>Heizen (LW1)   | Heizen der höheren<br>Wassertemperatur      | Heizung benutzen :<br>LW STD : 15~65 °C                                                                                                    |             | 35 °C          | $LW1 \le LW2$                                                                                                 |  |
| Wasser2,<br>Heizen (LW2)   | Heizung niedriger<br>Wassertemperatur       | EW STD : 15~55 °C<br>Keine Heizung benutzen :<br>LW STD : 20~65 °C<br>EW STD : 20~55 °C                                                                                                    | 15 ~ 57 °C  | 28 °C          | $LW2 \le LW1$                                                                                                 |  |
| Wasser3,<br>Kühlen (LW3)   | Kühlung der höheren<br>Wassertemperatur     | FCU und 5 °C IDU                                                                                                    |             | 20 °C          | $LW3 \le LW4$                                                                                                 |  |
| Wasser4,<br>Kühlen (LW4)   | Kühlung der tieferen<br>Wassertemperatur    | benutzen:<br>LW STD : 5~27 °C<br>EW STD : 10~27 °C<br>FCU und 6 °C IDU<br>benutzen:<br>LW STD : 6~27 °C<br>EW STD : 11~27 °C<br>FCU nicht benutzen :<br>LW STD : 16~27 °C<br>EW STD : 20~27 °C | 5 ~ 25 ℃    | 16 °C          | LW4 ≤ LW3                                                                                                    |  |
| Luft 1, Wärme<br>(RA1)     | Heizung mit höherer<br>Lufttemperatur       | 16 20.00                                                                                                    | 16 20.00    | 30 °C          | $RA1 \le RA2$                                                                                                 |  |
| Luft 2, Wärme<br>(RA2)     | Erwärmung niedriger<br>Lufttemperatur       | 10 ~ 30 °C                                                                                                    | 10 ~ 30 °C  | 26 °C          | $RA2 \le RA1$                                                                                                 |  |
| Luft 3, kühl<br>(RA3)      | Kühlung höherer<br>Lufttemperatur           | 10 20.00                                                                                                    | 10 20.00    | 22 °C          | $RA3 \le RA4$                                                                                                 |  |
| Luft 4, kühl<br>(RA4)      | Abkühlung niedriger<br>Lufttemperatur       | 18 ~ 30 °C                                                                                                    | 18~30°C     | 18 °C          | $RA4 \le RA3$                                                                                                 |  |

- Einstellbereich : Celsius
- Saisonal-Auto-Fahrmodus : Heizen, Heizen und Kühlen, Klimaanlage
- \* Wenn den Heizbetrieb ausgewählt ist, kann Heizen und Kühlen oder Kühlen nicht ausgewählt werden.
- Abhängig vom Auswahlwert der Luft-/Abflusssteuerung, wird den auf Wasser/Luft bezogene Einstellwert auf dem Bildschirm angezeigt.

In diesem Modus wird die Einstelltemperatur die Außentemperatur automatisch folgen. Dieser Modus fügt die Kühlsaisonfunktion dem herkömmlichen vom Wetter abhängigen Betriebsmodus hinzu.

|         | Automatisch<br>einstellbare<br>Zieltemperatur | Raumlufttemp<br>eratur (°C) | Austrittswasse<br>rtemp. | Außenluft  | temperatur |
|---------|-----------------------------------------------|-----------------------------|--------------------------|------------|------------|
| Lloizon | Sollwert 1                                    | 30~20                       | 57~39                    | Sollwert 5 | -20 ~ -10  |
| Heizen  | Sollwert 2                                    | 19~16                       | 38~20                    | Sollwert 6 | -5 ~ 5     |
| Kühlung | Sollwert 3                                    | 30~24                       | 25~17                    | Sollwert 7 | 10 ~ 18    |
| Kunlung | Sollwert 4                                    | 23~18                       | 16~6                     | Sollwert 8 | 22 ~ 30    |

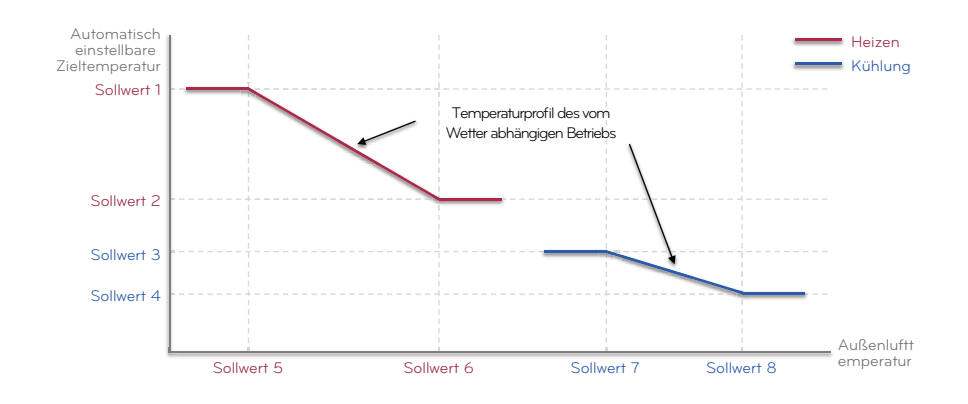

### Adresse der Modbus

Es ist die Funktion, um die Adresse des Modbus-Geräts einzustellen, welche extern mit dem Produkt angekoppelt ist.

Die Funktion zur Einstellung der Modbus-Adresse ist vom Innengerät verfügbar.

• Wählen Sie in der Liste der Installereinstellungen Modbus-Adresse und drücken Sie die Taste [OK], um zum Detailbildschirm zu gelangen.

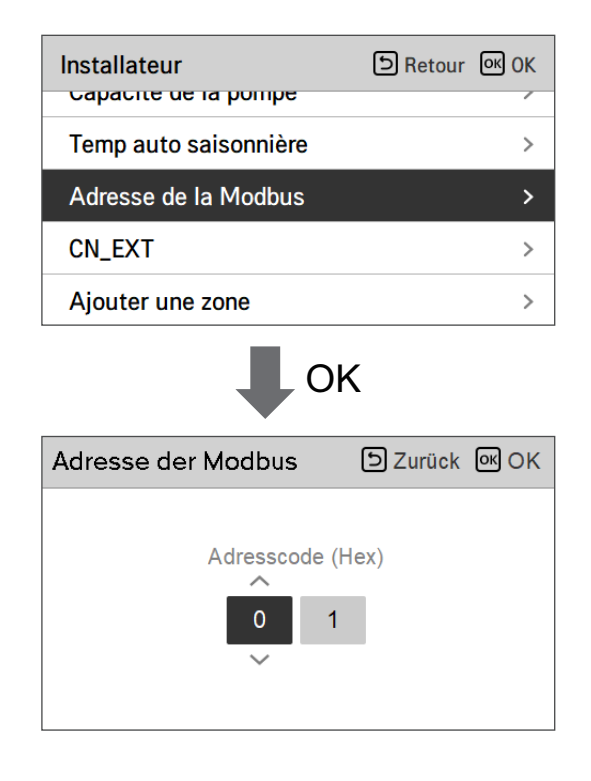

#### HINWEIS -

Um diese Funktion zu verwenden, der Schalter Nr.1 des Optionsschalters 1 muss eingeschaltet werden.

# CN\_EXT

Es ist eine Funktion, um den externen Eingang und Ausgang gemäß dem vom Kunden eingestellten DI-Typ mit der Nutzung des CN-EXT-Ports, zu steuern.

• Wählen Sie in der Liste der Installereinstellungen die CN-EXT-Port-Kategorie und drücken Sie die Taste [OK], um zum Detailbildschirm zu gelangen.

| Installateur                           | ि Retour ा OK                        |  |  |
|----------------------------------------|--------------------------------------|--|--|
| Adresse de la Modbus                   | ; >                                  |  |  |
| CN_EXT                                 | >                                    |  |  |
| Ajouter une zone                       | >                                    |  |  |
| Utiliser une pompe ex                  | terne < Chauff & Refroi >            |  |  |
| Ф ок                                   |                                      |  |  |
| CN_EXT                                 | DZurück OK OK                        |  |  |
| Nich verw<br>Einfac. potentia. kontakt | Einfache bedienung<br>Einzel notstop |  |  |

|              | W                 | /ert                                 |                   |
|--------------|-------------------|--------------------------------------|-------------------|
| Nicht nutzen | Einfacher Betrieb | Einfacher potentialfreier<br>Kontakt | Einzelnes Not-Aus |

### Frostschutztemperatur

Die Einstellung der Frostschutztemperatur ist im Installermodus verfügbar. Sie verhindert Einfrierungen im Bereich von -25 bis -5 Grad Celsius.

• Ändern Sie die Einstellwerte mit der Taste [<,>(links/rechts)]

| Monteur               | S Zurück | OK OK             |
|-----------------------|----------|-------------------|
| Saisanala Auto Tomp   |          |                   |
| Salsonale Auto-Temp   |          | >                 |
| Adresse der Modbus    |          | >                 |
| CN_EXT                |          | >                 |
| Frostschutztemperatur |          | <b>&lt;</b> -10 > |

### - HINWEIS -

Zur Nutzung dieser Funktion muss der Frostschutz XKurzstift (CN\_FLOW2, schwarz) der Innen XPCB entfernt werden, der Schalter Nr. 2 in Option SW 3 muss auf Ein stehen.

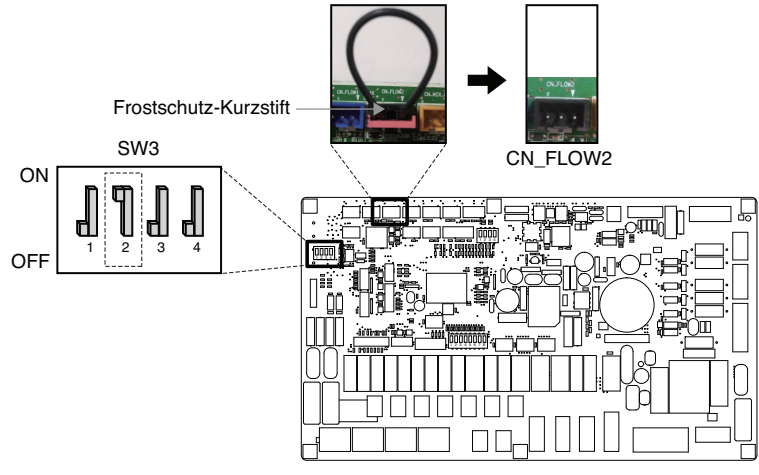

### Zone hinzufügen

Funktion zum Einstellen, ob Sie eine installierte 2. Kreislauffunktion mit der Nutzung des Mischungskits verwenden oder nicht.

| Monteur               | 🗅 Zurück 🔍 OK |
|-----------------------|---------------|
| Jaisonale Auto- remp  | /             |
| Adresse der Modbus    | >             |
| CN_EXT                | >             |
| Frostschutztemperatur | < -10 >       |
| Zone hinzufügen       | >             |

| Zone hinzufügen      | ာ Zurück ၊ KOK      |
|----------------------|---------------------|
| Hinzugefügte Zone ve | rwenden < Verwen. > |
| Ventilschließzeit    | >                   |
| Hysterese            | >                   |
|                      |                     |
|                      |                     |

Sie können die Ventilschließzeit [Sek.] und Hysteresetemperatur [°C] auf dem Bildschirm selbst einstellen.

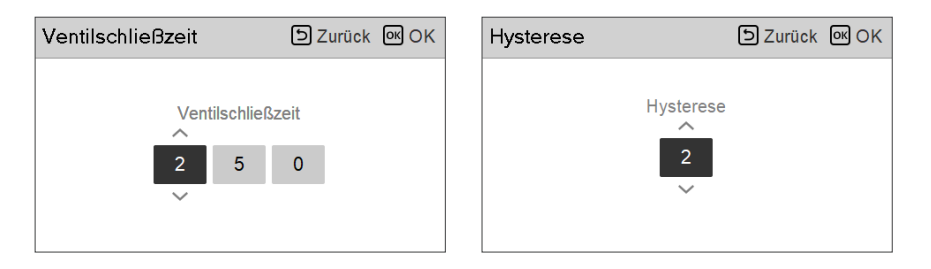

Wenn Sie diese Funktion aktivieren, ermöglicht sie die separate Steuerung der Temperatur in 2 Zonen (Raum1, Raum2).

- Im Fall von Heizung kann die Temperatur von Raum1 nicht höher als die Temperatur von Raum2 eingestellt werden.
- Im Fall von Kühlung kann die Temperatur von Raum1 nicht niedriger als die Temperatur von Raum2 eingestellt werden.

Einstellbereich

- Zusätzliche Zone (Einstellung der Funktion des 2. Kreislauf): Nutzen / Nicht nutzen
- Schließzeitwert: 60 ~ 999 Sek. (Voreinstellung: 240)
- Hysterese (Thermik Ein/Aus): 1 ~ 5 °C (Voreinstellung: 2)

### Externe Pumpe verwenden

Diese Funktion kann eingestellt werden, um die externe Wasserpumpe zu steuern.

- Wählen Sie in der Liste der Installereinstellungen die Kategorie Verwendung der externen Pumpe und drücken Sie die Taste [OK], um zum Detailbildschirm zu gelangen.
- Heizung/Kühlung

Sie können diese Funktion benutzen, wenn Sie ein 3 Wege Ventil installiert haben, mit dem der Wasserfluss zwischen der Fußbodenheizung und dem Wasserbehälter geschaltet werden kann. Die externe Pumpe arbeitet nur in Richtung des Wasserflusses der Fußbodenheizung.

| Monteur               | DZurück OK OK    |
|-----------------------|------------------|
| Auresse der Moubus    |                  |
| CN_EXT                | >                |
| Frostschutztemperatur | < -10 >          |
| Zone hinzufügen       | >                |
| Externe Pumpe verwend | en < Nich verw > |

| Wert         |        |                 |  |  |  |  |
|--------------|--------|-----------------|--|--|--|--|
| Nicht nutzen | Nutzen | Heizung/Kühlung |  |  |  |  |

### Nicht einheiteninterner Kessel

Diese Funktion konfiguriert den Fremdkessel, um gesteuert zu werden.

| Nicht einheiter<br>Kessel | ව Zurüc | k ok ok |           |
|---------------------------|---------|---------|-----------|
| ~                         | Modus   | Temp. H | lysterese |
| Nich verw                 | Manuell | -7      | 4         |
| ~                         |         |         |           |
|                           |         |         |           |

| Nicht einheite<br>Kessel | DZurück 🔍 OK |                 |
|--------------------------|--------------|-----------------|
| ^                        | Modus        | Temp. Hysterese |
| Verwen.                  | Manuell      | -7 4            |
| $\sim$                   |              |                 |
|                          |              |                 |

Wenn der Status dieser Funktion "Nutzen" ist, können Sie den Steuerungsmodus des Kessels, Auto oder Manuell, wählen.

| Nicht einheiteninterner<br>Kessel | Szurück OK      | Nicht einheiteninterner<br>Kessel | DZurück OK OK   |
|-----------------------------------|-----------------|-----------------------------------|-----------------|
| Verwen. Autom                     | Temp. Hysterese | Verwen. Manuell                   | Temp. Hysterese |

Wenn der Modus dieser Funktion auf "Manuell" eingestellt wird, können Sie die Temperatur des Kessels, bzw. die Hysterese einstellen.

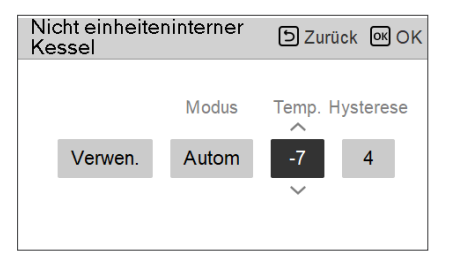

Zustand des externen Kessels EIN:

- Wenn die Außentemperatur ≤ der Wert der externen Kesselbetriebstemperatur (Installereinstellung) ist, schalten Sie das Innengerät aus und betreiben Sie den externen Kessel.

Zustand des externen Kessels AUS:

- Wenn die externe Lufttemperatur ≥ der Wert der externen Kesselbetriebstemperatur (Installereinstellung) + Hysterese (Installereinstellung) ist, schalten Sie den externen Kesselbetrieb und betreiben Sie das Innengerät

# Zählerschnittstelle

Es ist die Funktion, welche den Status von Energie und Strom auf dem Bildschirm prüfen kann. Es sammelt und berechnet Leistungs- oder Kaloriendaten, um Daten für die Energieüberwachung und Pop-up-Fenster für Energiewarnalarme zu erstellen. Diese Funktion kann im Installermodus aktiviert werden.

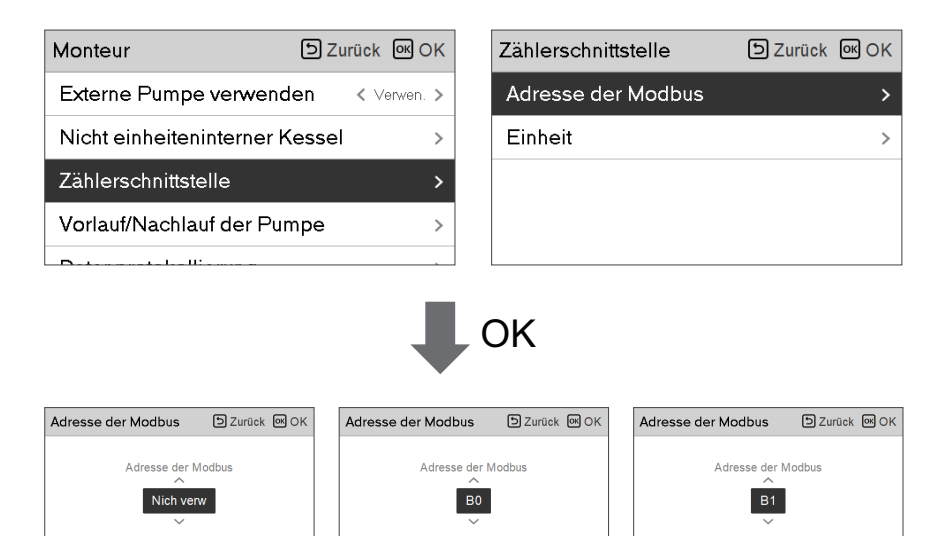

Es gibt 2 Optionen in dieser Funktion, Modbus-Adresse und Gerät. Wenn Sie die Modbus-Adresse-Option aktivieren, wählen Sie eine Adresse (B0 oder B1) oder nicht nutzen. Dann stellen Sie den Port und die Spezifikation in den Bereich von 0000.0~9999.9 [Impuls/ kW], wie in der nachstehenden Abbildung, ein.

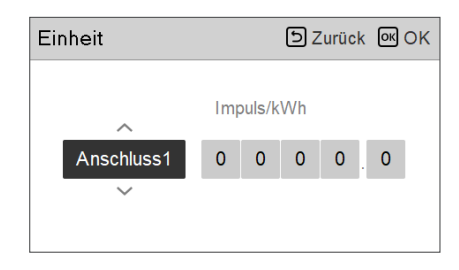

| Einheit    |     |        | 5 Z | urüc | k ok ok |
|------------|-----|--------|-----|------|---------|
|            | Imp | ouls/k | Wh  |      | ~       |
| Anschluss1 | 0   | 0      | 0   | 0    | . 1     |
|            |     |        |     |      | $\sim$  |
|            |     |        |     |      |         |

# Vorlauf/Nachlauf der Pumpe

Der Pumpenvorlauf arbeitet, um eine ausreichende Strömung sicherzustellen, bevor der Kompressor betrieben wird. Es ist eine Funktion, welche dem Wärmeaustausch ermöglicht, einwandfrei zu funktionieren.

Der Pumpenüberlauf ist eine Funktion, um einen Ausfall der Wasserpumpe zu verhindern und das mechanisches Leben zu helfen. Wenn die Wasserpumpe 20 Stunden ausgeschaltet war, wird die Wasserpumpe für die eingestellte Zeit arbeiten

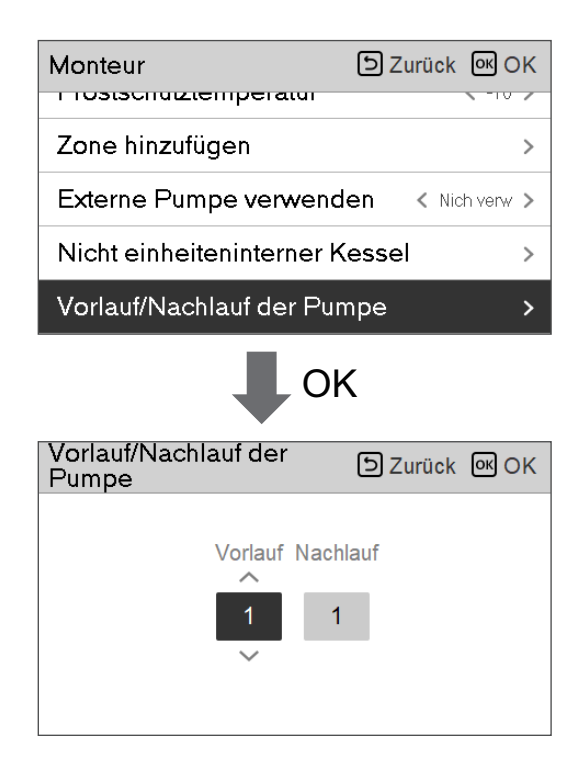

| Wert     | Voreinstellung | Einstellbereich |
|----------|----------------|-----------------|
| Vorlauf  | 1 min          | 1~10 min        |
| Nachlauf | 10 min         | 1~10 min        |

### Solarthermische Anlage

Dies ist die Funktion zur Einstellung des Betriebsreferenzwertes in der solarthermischen Anlage. Wählen Sie in der Installateurs-Einstellungsliste die Kategorie solarthermisches System aus und drücken Sie die [OK]-Taste, um zum Angabenbildschirm zu gelangen.

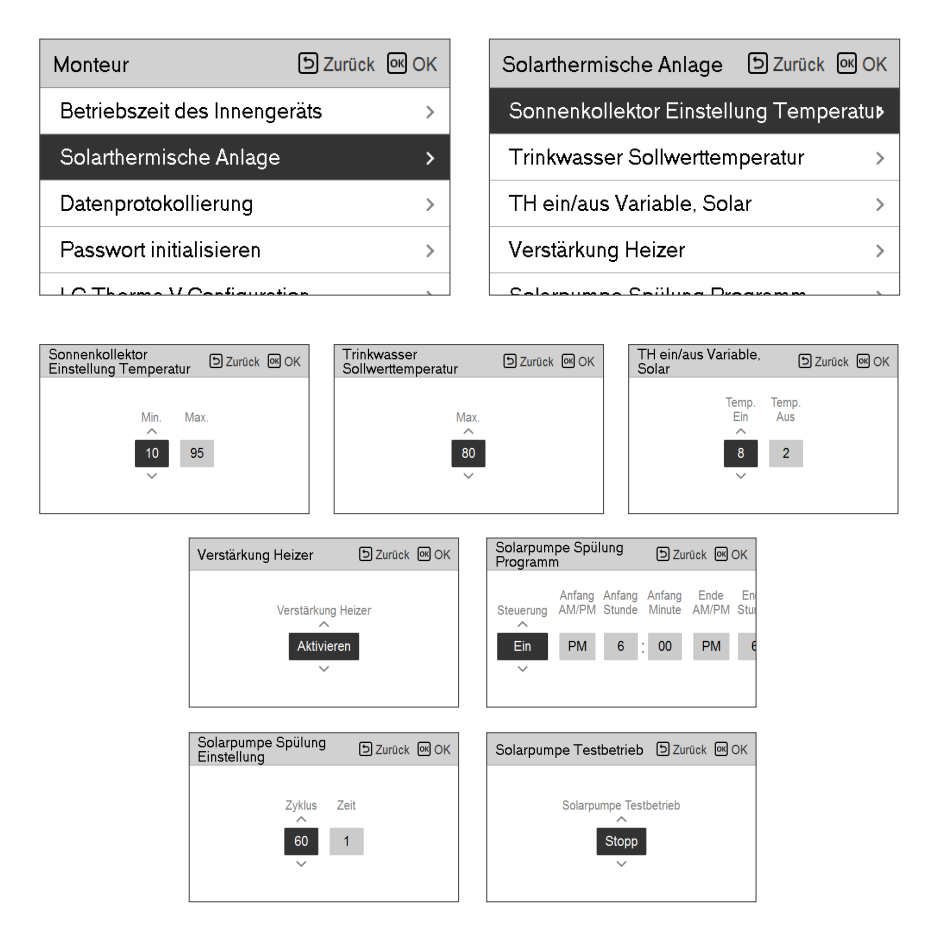

### HINWEIS -

Um diese Funktion zu verwenden, muss Schalter Nr. 2 des Optionsschalters auf EIN geschaltet sein und Nr. 3 des Optionsschalters 2 auf AUS geschaltet sein.

#### Die Beschreibungen für jeden Parameter sind wie folgt.

- Sonnenkollektor Einstellung Temperatur
  - Min. Temperatur : Dies ist die minimale Temperatur des Sonnenkollektors, bei der die solarthermische Anlage betrieben werden kann.
  - Max. Temperatur : Dies ist die maximale Temperatur des Sonnenkollektors, bei der die solarthermische Anlage betrieben werden kann
- TH ein/aus Variable, Solar
  - Temp. Ein : Dies ist die Temperaturdifferenz zwischen der aktuellen Temperatur der solarthermischen Anlage und der Warmwasserspeichertemperatur, bei der die solarthermische Anlage arbeitet.
  - Temp. Aus : Dies ist die Temperaturdifferenz zwischen der aktuellen Temperatur der solarthermischen Anlage und der Warmwasserspeichertemperatur, bei der die solarthermische Anlage anhält.
  - Beispiel : Wenn die aktuelle Temperatur des Sonnenkollektors 80 °C beträgt und Temp. Ein auf 8 °C eingestellt ist, ist die solarthermische Anlage in Betrieb, wenn die Warmwassertanktemperatur weniger als 72 °C beträgt. Im gleichen Fall, wenn die Temp. Aus auf 2 °C eingestellt ist, hält die solarthermische Anlage an, wenn die Warmwassertemperatur 78 °C beträgt.
- Warmwasser Einstellung Temperatur
  - Max. : Dies ist die maximale Temperatur des Warmwassers, die durch die solarthermische Anlage erreicht werden kann.
- Stärkungsheizgerät
  - Aktivieren : Ein Warmwassertank-Heizgerät kann verwendet werden, wenn die solarthermische Anlage in Betrieb ist.
  - Deaktivieren : Das Warmwassertank-Heizgerät kann nicht verwendet werden, wenn die solarthermische Anlage in Betrieb ist.
- Solarpumpe Spülung Programm
  - Dies ist die Funktion, um die Solarwasserpumpe zur Temperaturerkennung am Sonnenkollektor ab und zu zirkulieren zu lassen, wenn die Solarwasserpumpe eine längere Zeit nicht in Betrieb ist. Schalten Sie es ein um diese Funktion zu verwenden.
- Solarpumpe Spülung Einstellung
  - Betriebszyklus : Bei Verwendung der Spülfunktion der Solarpumpe arbeitet die Solarwasserpumpe zur eingestellten Zeit.
  - Betriebszeit : Bei Verwendung der Spülfunktion der Solarpumpe arbeitet die Solarwasserpumpe zur eingestellten Zeit.

| Funktion                             | Wert                  | Range                   | Voreinstellung |
|--------------------------------------|-----------------------|-------------------------|----------------|
| Sonnenkollektor Einstellung          | Min                   | 5 °C ~ 50 °C            | 10 °C          |
| Temperatur                           | Max                   | 60 °C~105 °C            | 95 °C          |
| Warmwasser Einstellung<br>Temperatur | Max                   | 20 °C~90 °C             | 80 °C          |
| TH sin/sus Variable Calar            | Temperatur Ein        | 3 °C ~ 40 °C            | 8 °C           |
|                                      | Temperatur Aus        | 1 °C ~ 20 °C            | 2 °C           |
| Stärkungsheizgerät                   | Stärkungsheizgerät    | Aktivieren/Deaktivieren | Aktivieren     |
|                                      | Ein/Aus               | Ein/Aus                 | Ein            |
| Programm                             | Beginn Stunde, Minute | 00:00 ~ 24:00           | 6:00           |
| riogramm                             | Ende Stunde, Minute   | 00:00 ~ 24:00           | 18:00          |
| Solarpumpe Testbetrieb               | Pumpenprüflauf        | Start/Stopp             | Stopp          |
| Solarpumpe Spülung                   | Betriebszyklus        | 30 min ~ 120 min        | 60 min         |
| Einstellung                          | Betriebszeit          | 1 min ~ 10 min          | 1 min          |

### Energiestatus

Diese Funktion dient der Steuerung des Gerätes entsprechend dem Energiezustand. Wenn der Ladezustand des ESS übertragen wird, ändert er die Zieltemperatur für Heizung, Kühlung und Brauchwarmwasser durch Einstellung des Wertes entsprechend dem Energiezustand.

Wählen Sie entweder den Signal- oder den Modbus-Modus als Anschlussart zwischen dem Gerät und dem ESS.

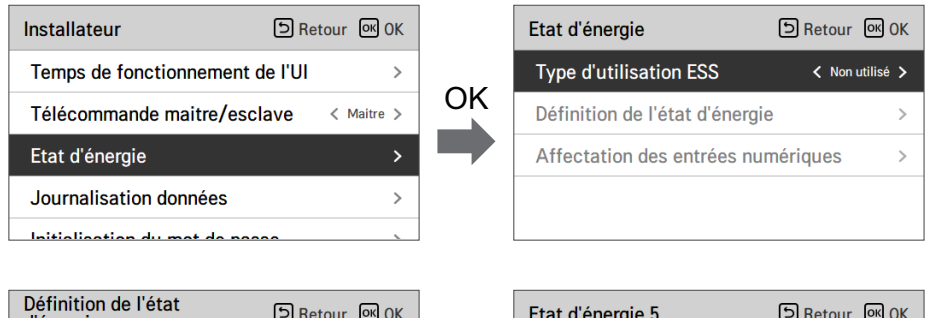

| Définition de l'état<br>d'énergie | ि Retour ा K OK |    | Etat d'énergie 5 |        | 5      | Retour | <mark>ок</mark> ОК |
|-----------------------------------|-----------------|----|------------------|--------|--------|--------|--------------------|
| Etat d'énergie 5                  | >               |    |                  | Temp.  | Temp,  | Temp.  |                    |
| Etat d'énergie 6                  | >               | OK | ~                | Chauff | Refroi | ECS    |                    |
| Etat d'énergie 7                  | >               |    | Utilisé          | 5      | -5     | 30     |                    |
| Etat d'énergie 8                  | >               |    | $\sim$           |        |        |        |                    |
|                                   |                 | ]  |                  |        |        |        |                    |

Wenn unter den ESS-Nutzungsarten Signalmodus ausgewählt wurde, drücken Sie die Taste Zuweisung des digitalen Eingangs, um den Energiezustand entsprechend dem Eingangssignal einzustellen.

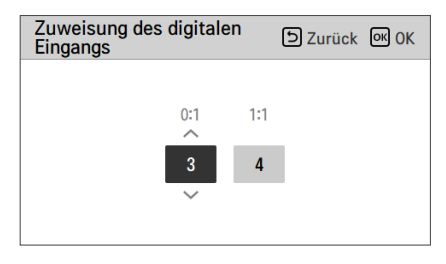

| 10/ort | Eingab | esignal | Ausgabezustand      |         |
|--------|--------|---------|---------------------|---------|
| vvert  | TB_SG1 | TB_SG2  | Standardeinstellung | Bereich |
| Х      | 0      | 0       | ES2                 | Fest    |
| Х      | 1      | 0       | ES1                 | Fest    |
| 0:1    | 0      | 1       | ES3                 |         |
| 1:1    | 1      | 1       | ES4                 | E33-E38 |

### Datenprotokollierung

Es ist die Funktion, um den Betriebsreferenzwert im Saisonal-Auto-Modus einzustellen.

• Wählen Sie in der Liste der Installereinstellungen die Datenerfassungskategorie und drücken Sie die Taste [OK], um zum Detailbildschirm zu gelangen.

| Monte   | ur<br>eizen mit | Juus    | ۶Z        | urück or | ) ок |
|---------|-----------------|---------|-----------|----------|------|
| Einste  | llung Pu        | mpfrequ | uenz(PWM) | )        | >    |
| Intelli | gentes S        | tromnet | z (SG)    |          | >    |
| Saisor  | nale Auto       | o-Temp  |           |          | >    |
| Daten   | protokoll       | lierung |           |          | >    |
|         |                 |         | OK        |          |      |
| Datenp  | rotokolli       | erung   |           | Zur ک    | ück  |
| Date    | Time            | Oper.   | Settemp   | In/Out   |      |
|         |                 |         |           |          | >    |

#### - HINWEIS

Suchbereich der Fehlerhistorie : 50

Fehlerhistorie-Informationen

Artikel : Datum, Zeit, Modus (einschließlich Aus), Solltemperatur, Eingangstemperatur, Ausgangstemperatur, Raumtemperatur, Warmwasserbetrieb/-stopp, Warmwasser-Solltemperatur, Warmwassertemperatur, Außengerät Ein/Aus, Fehlercode

Nummer der Anzeige : in den Bereich von 50

#### - Kriterien speichern u

Ein Fehler ist aufgetreten,
EIN / AUS des Außengerätebetriebs freigeschaltet

### **Passwort initialisieren**

Es ist die Funktion, um (0000) zu initialisieren, wenn Sie das auf der Fernbedienung eingestellte Passwort vergessen haben.

- Wählen Sie in der Liste der Installereinstellungen die Einstellkategorie der Passwortinitialisierung und drücken Sie die Taste [OK], um zum Detailbildschirm zu gelangen.
- Wenn Sie auf die Taste "Initialisierung" drücken, zeigt sich ein Popup-Bildschirm und wenn Sie auf die Taste "Prüfung" drücken, startet die Passwortinitialisierung und das Benutzerpasswort wird zu 0000 geändert.

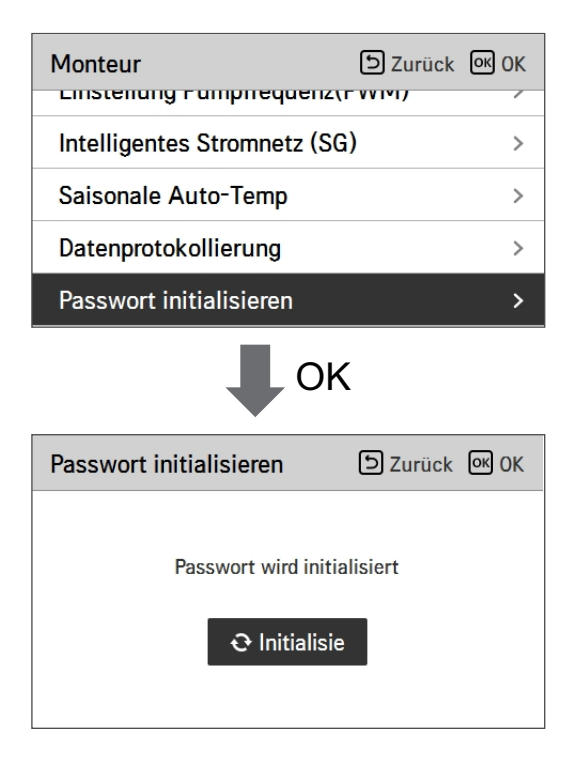

# Übersicht Einstellungen (Für 3err)

### Menüstruktur

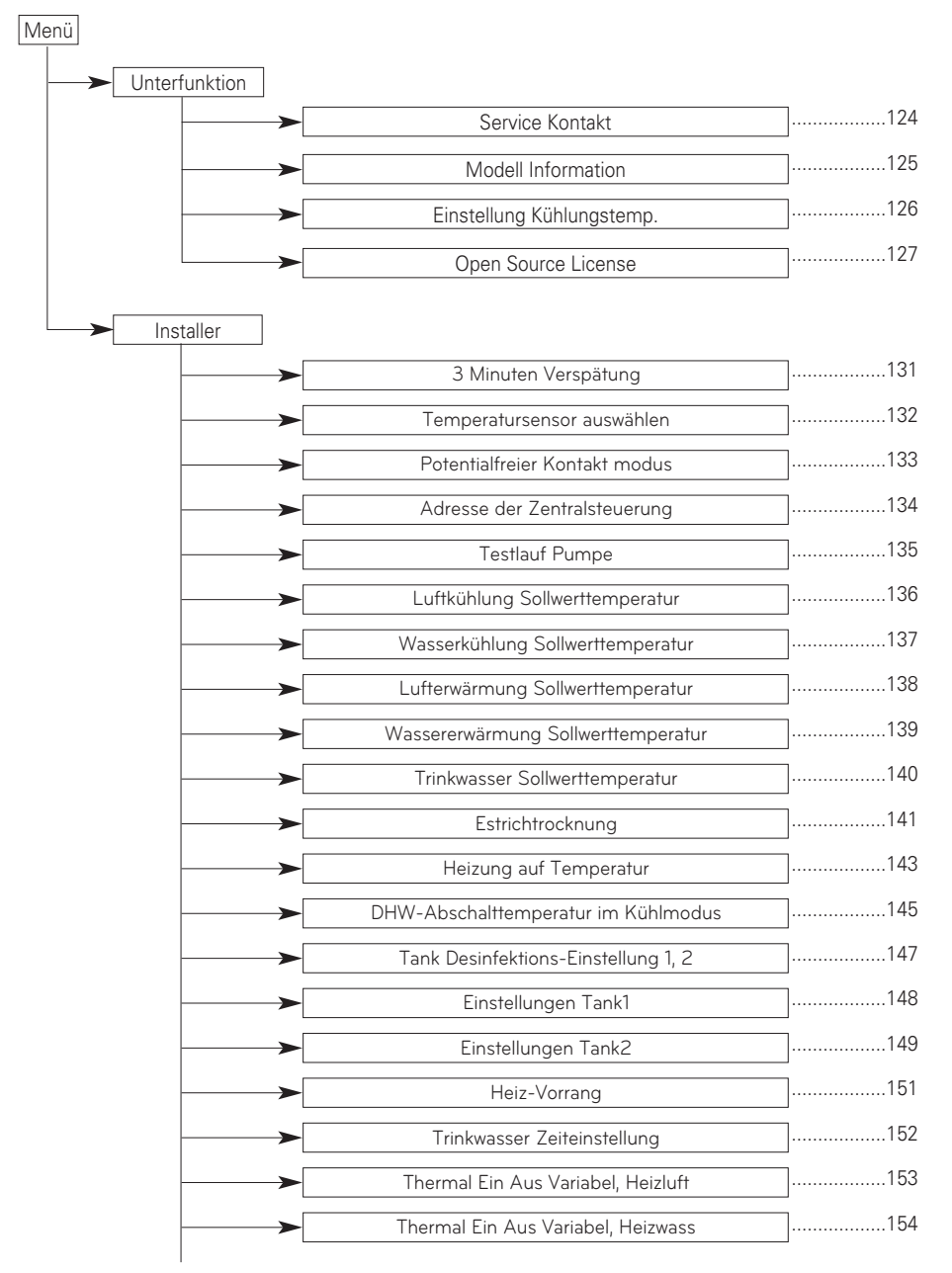

| 1         |                                    |      |
|-----------|------------------------------------|------|
| <b>~~</b> | Thermal Ein Aus Variable, Kühlluft | 155  |
| <b></b>   | Thermal Ein Aus Variabel, Kühlwass | 156  |
| <b>→</b>  | Einstellung Erwärmungstemp.        | 157  |
| <b></b>   | Einstellung Kühlungstemp.          |      |
| <b></b>   | Pumpeinstellung heizen             |      |
|           | Pumpeeinstellung Kühlen            |      |
|           | Zwangsbetrieb                      |      |
|           | CN CC                              |      |
|           | Pumpenleistung                     |      |
|           |                                    | 164  |
|           | Salsonale Auto-Temp                | 166  |
|           | Adresse der Modbus                 | 100  |
|           | CN_EXT                             |      |
| <b></b>   | Frostschutztemperatur              |      |
| <b></b>   | Zone hinzufügen                    | 169  |
| <b>~~</b> | Externe Pumpe verwenden            | 170  |
| <b></b>   | Nicht einheiteninterner Kessel     | 171  |
| <b>→</b>  | Zählerschnittstelle                |      |
|           | Vorlauf/Nachlauf der Pumpe         | <br> |
|           | Solarthermische Anlage             |      |
|           | Energiestatus                      |      |
|           |                                    | 177  |
|           | Datenprotokollierung               |      |
|           | Passwort initialisieren            |      |
|           | Übersicht Einstellungen            | ]179 |

# Installateureinstellungen (Für 4err)

- Sie können die Produktbenutzerfunktionen einstellen.
- Einige Funktionen sind in einigen Produkttypen möglicherweise nicht angezeigt/betrieben.

| Segmentierung               | Funktion                     | Beschreibung                                                                                                    |
|-----------------------------|------------------------------|----------------------------------------------------------------------------------------------------|
|                             | Wählen Sie Temperatursensor  | Auswahl für die Einstellung der Temperatur als Lufttemperatur<br>oder als Austrittswassertemperatur oder als<br>Luft+Austrittswassertemperatur                                                                                                    |
|                             | Heiztank-Heizer nutzen       | Einstellung der Steuerung der Zusatzheizung                                                                                                    |
| Konfiguration               | Mischkreis                   | Diese Funktion dient der Nutzung der Mischkreisfunktion.<br>Stellen Sie die Aktivierung / Deaktivierung der Mischkreisfunktion<br>und die Ventilschließzeit sowie die Hysterese ein.                                                                |
|                             | Externe Pumpe verwenden      | Zur Steuerung einer externen Wasserpumpe einrichten                                                                                                    |
|                             | RMC Master/Slave             | Funktion zur Nutzung einer Umgebung mit 2 Fernbedienungen                                                                                                    |
|                             | LG Therma V-Konfiguration    | Funktion zur Speicherung der Umgebungseinstellungen des<br>Gerätes für die Nutzung im LG Therma V-Konfigurator mittels<br>SD-Karte.                                                                                                    |
|                             | Zwangsbetrieb                | Wasserpumpe aus Deaktivieren / aktivieren Sie nach 20 aufeinander folgenden Stunden die Logik, die die Wasserpumpe selbst antreibt                                                                                                    |
| Allgemeine<br>Einstellungen | Pumpenvorlauf / -überlauf    | Stellen Sie die optimale Durchflussrate ein, indem Sie das<br>Heizwasser vor dem Wärmeaustausch mit der Wasserpumpe<br>zirkulieren lassen. Nach dem Betriebsstopp wird eine zusätzliche<br>Wasserpumpe aktiviert, um das Heizwasser zu zirkulieren. |
|                             | Wassserdurchflusssteuerung   | Einstellung der Wasserpumpe zur Steuerung des Wasserstroms                                                                                                    |
|                             | Energieüberwachung           | Einrichten, um die Funktion zur Energieüberwachung des<br>Gerätes zu nutzen                                                                                                    |
|                             | Zurücksetzen des Passworts   | Mit dieser Funktion können Sie das Kennwort initialisieren<br>(0000), wenn Sie das auf der Fernbedienung festgelegte<br>Kennwort vergessen haben.                                                                                                   |
|                             | Heiztemperatur Rahmen        | Bei der Wassersteuerung im Heizmodus, die Steuerreferenz-<br>Wassertemperatur-Positionseinstellung.                                                                                                    |
|                             | Luftheizungstemp.            | Einstellbereich von 'Einstellen der Lufttemperatur' im<br>Heizmodus                                                                                                    |
|                             | Wasserheizungstemp.          | Einstellbereich von 'Einstellen der Heizflusstemperatur' im<br>Heizmodus                                                                                                    |
|                             | Warmwasser-Hysterese         | Bereichseinstellung der Temperaturhysterese des<br>Heizwasserausgangs                                                                                                    |
| Raumheizung                 | Raumluft-Hysterese (Heizung) | Bereichseinstellung der Temperaturhysterese der<br>Heizlufttemperatur                                                                                                    |
|                             | Pumpeneinstellung in Heizung | Einstellung des Wasserpumpen-Ein- / Aus-Intervalls während des Thermo-Aus-Zustands im Heizmodus.                                                                                                    |
|                             | Heizung auf Temperatur       | Einstellung der Außenlufttemperatur, bei dem die Standheizung mit halber Leistung gestartet wird.                                                                                                    |
|                             | Estrich trocknen             | Diese Funktion steuert die Fußbodenheizung bei einer<br>bestimmten Temperatur für einen bestimmten Zeitraum, um<br>einen Zementfußboden zu trocknen                                                                                                 |

| Segmentierung   | Funktion                                            | Beschreibung                                                                                                    |
|-----------------|-----------------------------------------------------|----------------------------------------------------------------------------------------------------|
|                 | Kühltemp. Rahmen                                    | Bei der Wassersteuerung im Kühlmodus, die Steuerreferenz-<br>Wassertemperatur-Positionseinstellung.                                                                                                    |
|                 | Luftkühlungstemp.                                   | Einstellbereich von 'Einstellen der Lufttemperatur' im<br>Kühlmodus                                                                                                    |
|                 | Wasserkühlungstemp.                                 | Einstellen des Bereichs zum Einstellen der<br>Austrittswassertemperatur im Kühlmodus                                                                                                    |
| Raumkühlung     | Wasserversorgung aus Temp.<br>während des Abkühlens | Bestimmung der Auslasswassertemperatur, die den<br>Wasserfluss in die Fußbodenschleife im Kühlmodus blockiert.<br>Diese Funktion dient zur Verhinderung von Kondensation auf<br>dem Boden in Kühlmodus            |
|                 | Kühlwasser-Hysterese                                | Bereichseinstellung der Temperaturhysterese des<br>Kühlwasserausgangs                                                                                                    |
|                 | Raumluft-Hysterese (Kühlung)                        | Bereichseinstellung der Temperaturhysterese der<br>Kühllufttemperatur                                                                                                    |
|                 | Pumpeneinstellung beim Kühlen                       | Einstellung des Wasserpumpen-Ein- / Aus-Intervalls während<br>des Thermo-Aus-Zustands im Kühlmodus.                                                                                                    |
| Auto-Modus      | Saisonale Autotemp.                                 | Stellen Sie die Betriebstemperatur im saisonalen Auto-Modus<br>ein                                                                                                    |
|                 | Warmwassereinstellungstemp.                         | Einstellen der Warmwassertemperatur                                                                                                    |
|                 | Tankdesinfektionseinstellung 1                      | Einstellen der Startzeit / Dauer des Desinfektionsbetriebs.                                                                                                    |
|                 | Tankdesinfektionseinstellung 2                      | Einstellen der Desinfektionstemperatur.                                                                                                    |
|                 | Tankeinstellung 1                                   | Einstellung der Mindest- und Maximaltemperatur unter<br>Verwendung des Heizpumpenzyklus' für die WW-Heizung.                                                                                                    |
| Brauchwarmwa    | Tankeinstellung 2                                   | Einstellung der Temperaturhysterese und der Heizpriorität<br>(Warmwasserbereitung oder Fußbodenheizung)                                                                                                    |
| sser            | Heizungspriorität                                   | Verwendung von Standheizung festlegen                                                                                                    |
|                 | Warmwasserzeiteinstellung                           | Bestimmen Sie die Dauer der Verfolgungszeit: Betriebszeit des<br>Haushalts heiß Wassertankheizung, Stoppzeit der<br>Warmwasserspeicherheizung, und Verzögerungszeit des<br>Betriebs der Warmwasserspeicherheizung |
|                 | Umwälzzeit                                          | Ob die Umwälzfunktion verwendet werden soll und<br>Einstellung der Option Wasserpumpen-Intervall ein/aus                                                                                                    |
| Solarthermische | Solarthermie                                        | Funktion zum Einstellen des Betriebsreferenzwerts in der<br>Solarthermie                                                                                                    |
|                 | Pumpentestlauf                                      | Testlauf der Wasserpumpe                                                                                                    |
| Wartung         | Frostschutztemp.                                    | Diese Funktion dient der Anwendung eines Versatzes zur<br>Gefriertemperatur der Frostschutzlogik, wenn der<br>Frostschutzmodus genutzt wird.                                                                      |

| Segmentierung | Funktion                        | Beschreibung                                                                                                    |
|---------------|---------------------------------|----------------------------------------------------------------------------------------------------|
|               | Trockenkontaktmodus             | Trockenkontaktfunktion ist die Funktion, die nur verwendet<br>werden kann, wenn die Trockenkontaktgeräte werden separat<br>gekauft und installiert.                                                                                                    |
|               | Adresse der zentralen Steuerung | Stellen Sie beim Anschließen der Zentralsteuerung die Zentralsteuerung ein Adresse des Geräts.                                                                                                    |
|               | CN_CC                           | Mit dieser Funktion können Sie festlegen, ob Dry Contact<br>installiert (verwendet) werden soll Keine Funktion für die<br>Installation von Dry Contact, aber eine Funktion zum Einstellen<br>die Verwendung des CN_CC-Ports des Geräts.)                                             |
| Konnektivität | CN_EXT                          | Funktion zum Einstellen der externen Eingangs- und<br>Ausgangssteuerung gemäß DI / DO Vom Kunden über den<br>Trockenkontaktanschluss des Innengeräts eingestellt.<br>Bestimmen Sie die Verwendung des auf der Leiterplatte des<br>Innengeräts montierten Kontaktanschlusses (CN_EXT) |
|               | Kessel von Drittanbietern       | Konfiguration zur Steuerung des Kessels eines Drittanbieters                                                                                                    |
|               | Messgeräteschnittstelle         | Bei der Installation der Messgeräteschnittstelle zur Messung<br>von Energie / Kalorien in das Produkt, Einheitenspezifikation für<br>jeden Port einstellen                                                                                                    |
|               | Energiezustand                  | Wählen Sie aus, ob die SG-Modus-Funktion des verwendet<br>werden soll oder nicht Produkt, stellen Sie den Wert der<br>Betriebsoption im SG1-Schritt ein.                                                                                                    |
|               | Thermostat-Steuerart            | Einstellung der Thermostat-Steuerart                                                                                                    |
|               | Modbus-Adresse                  | Es ist eine Funktion, die Adresse des Modbus-Geräts<br>einzustellen extern mit dem Produkt verbunden. Modbus-<br>Adresseinstellungsfunktion ist im Innengerät erhältlich.                                                                                                    |
|               | Pumpenbetriebszeit              | Anzeige der Betriebszeit der Wasserpumpe                                                                                                    |
| Info          | IDU-Betriebszeit                | Anzeige der Betriebszeit des Innengerätes                                                                                                    |
| 1110          | Aktuelle Durchflussrate         | Funktion zur Überprüfung der aktuellen Durchflussmenge                                                                                                    |
|               | Datenerfassung                  | Feheranzeige und Betriebshistorie der angeschlossenen Einheit                                                                                                    |

### Temperatursensor auswählen

Das Gerät kann entsprechend der Luft- oder Wassertemperatur betrieben werden. Die Auswahl für die Einstellung der Temperatur als Luft- oder als Wassertemperatur wird bestimmt.

• Wählen Sie in der Liste der Installereinstellungen die Temperatursensorkategorie und drücken Sie die Taste [OK], um zum Detailbildschirm zu gelangen.

| Konfiguration                 | ے Zurück 🛯 OK                   |  |  |  |
|-------------------------------|---------------------------------|--|--|--|
| Temperatursensor              | auswählen >                     |  |  |  |
| Warmwasserspeich              | her verwenden >                 |  |  |  |
| Mischkreis                    | >                               |  |  |  |
| Externe Pumpe ver             | wenden < N/A >                  |  |  |  |
|                               |                                 |  |  |  |
| 📕 ОК                          |                                 |  |  |  |
| Temperatursensor<br>auswählen |                                 |  |  |  |
| ∽<br>Wasser<br>∽              | Sensorposition<br>Fernbedienung |  |  |  |

| Тур                     | Wert          |            |  |
|-------------------------|---------------|------------|--|
| Wasser (Voreinstellung) | Fernber       | dienung    |  |
| Luft                    | Fernbedienung | Innengerät |  |
| Luft+Wasser             | Fernbedienung | Innengerät |  |

#### - HINWEIS -

Lufttemperatur als Einstelltemperatur ist NUR dann verfügbar, wenn die Verbindung zum Fernbedienungsluftsensor angeschaltet ist und die Verbindung zum Fernbedienungsluftsensor als 02 eingestellt ist.

### Heiztank-Heizer nutzen

Diese Funktion dient der Änderung des eingestellten Wertes für den Betrieb der Heißwasserbehälter-Heizung, z. B. Nutzung/Nicht-Nutzung der Heiztank-Heizung und Heizer-Verzögerungszeit.

• Wählen Sie in der Liste der Installer-Einstellungen die Konfigurationskategorie und drücken Sie die Taste [OK], um zum Detailbildschirm zu gelangen.

| Konfiguration                 |                     | ک Zurück                         | <mark>ок</mark> ОК |  |
|-------------------------------|---------------------|----------------------------------|--------------------|--|
| Temperatursensor              | auswähle            | en                               | >                  |  |
| Warmwasserspeic               | her verw            | enden                            | >                  |  |
| Mischkreis                    |                     |                                  | >                  |  |
| Externe Pumpe ve              | rwenden             | <                                | Kreis1 >           |  |
| Master (aloue DNA)            | <b>^</b>            |                                  | A                  |  |
| 📕 ОК                          |                     |                                  |                    |  |
| Warmwasserspeick<br>verwenden | ner                 | ک Zurück                         | <mark>ок</mark> ОК |  |
| ∕<br>Verwen.<br>∽             | Priorität<br>Zyklus | Verzögerung<br>zeit<br><b>30</b> | IS-                |  |

Wert einstellen

- Funktionen: Verwenden, Nicht verwenden, Desinfizieren (Voreinstellung : Verwenden)
- Priorität: Zyklus, Heizung / Zyklus (Voreinstellung : Zyklus)
- Verzögerungszeit: 10/20/30/40/50/60/90/120/1440 Minuten (Voreinstellung : 30)

### Mischkreis

Funktion zur Einstellung, ob eine installierte Mischkreisfunktion, die einen Misch-Bausatz nutzt, verwendet werden soll oder nicht.

| Konfiguration D Zurück       | ок ОК    | Mischkreis        | D Zurück 🕅 OK       |
|------------------------------|----------|-------------------|---------------------|
| Temperatursensor auswählen   | >        | Mischkreis        | < Heizen >          |
| Warmwasserspeicher verwenden | >        | Ventilschließzeit | >                   |
| Mischkreis                   | >        | Hysterese         | >                   |
| Externe Pumpe verwenden < K  | Kreis1 > | Abschalttemperatu | ır >                |
| Maatar Jalaus DMC            | >        | Dumpopoinotallung | während des Heizens |

Sie können die Ventilschließzeit [s] und die Hysteresetemperatur [°C] auf dem Bildschirm selbst einstellen. Die Einstellung der Abschalttemperatur schützt davor, dass das Wasser während des Heizbetriebs oberhalb der Abschalttemperatur in den Mischkreis fließt.

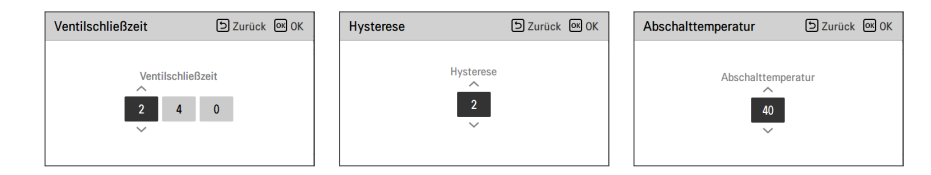

Installer-Einstellungsfunktion zur Einstellung des Wassermischpumpenbetriebs / der Verzögerungszeitoption im Heiz- / Kühlmodus

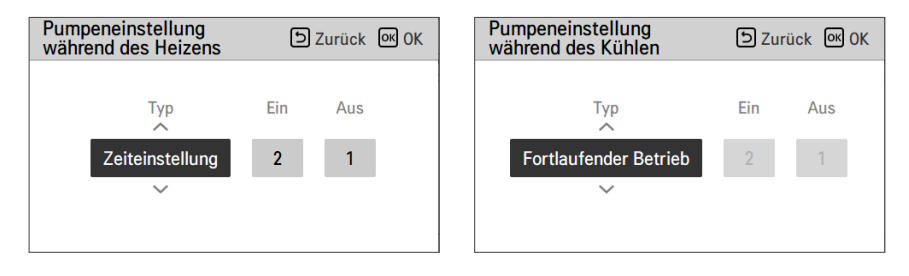

Wenn Sie diese Funktion aktivieren, ermöglicht sie die separate Steuerung der Temperatur in 2 Zonen (Raum1, Raum2).

Einstellbereich

- Mischkreis (2. Kreislauffunktionseinstellung): Nicht verwenden / Heizen / Heizen & Kühlen
- Schließzeitwert: 60 ~ 999 s. (Voreinstellung: 240)
- Hysterese (Thermik Ein/Aus): 1 ~ 3 °C (Voreinstellung: 2)

### HINWEIS

Wenn die Mischkreisfunktion genutzt wird, muss die Einstellung der externen Pumpe zu ,Kreis 1' geändert werden.

### Externe Pumpe verwenden

Diese Funktion kann eingestellt werden, um die externe Wasserpumpe zu steuern.

- Wählen Sie in der Liste der Installereinstellungen die Kategorie Verwendung der externen Pumpe und drücken Sie die Taste [OK], um zum Detailbildschirm zu gelangen.
- Heizung/Kühlung

Sie können diese Funktion benutzen, wenn Sie ein 3-Wege-Ventil installiert haben, mit dem der Wasserfluss zwischen der Fußbodenheizung und dem Wasserbehälter geschaltet werden kann. Die externe Pumpe arbeitet nur in Richtung des Wasserflusses der Fußbodenheizung.

• Kreislauf 1

Diese Funktion steuert die externe Pumpe, wenn der Mischkreis betrieben wird. Die externe Pumpe muss gemäß Th/ein und Th/aus im Kreis 1 (direkter Kreis) gesteuert werden. Daher müssen Sie, wenn Sie den Mischkreis nutzen, sicherstellen, dass die externe Pumpe auf ,Kreis 1' gestellt wird.

| Konfiguration             | DZurück OK OK |
|---------------------------|---------------|
| warniwasserspeicher verw  | enuen         |
| Mischkreis                | >             |
| Externe Pumpe verwenden   | < Kreis1 >    |
| Master/slave RMC          | < Master >    |
| LG Therma V Configuration | >             |

| Wert                          |        |                   |             |
|-------------------------------|--------|-------------------|-------------|
| Nicht nutzen (Voreinstellung) | Nutzen | Heizung & Kühlung | Kreislauf 1 |

### **RMC Master/Slave**

Diese Funktion kann auf der Fernbedienung Master/Slave auswählen, um eine Umgebung mit 2 Fernbedienungen zu nutzen.

• In der Installer-Einstellungsliste wählen Sie die RMC Master/Slave-Einstellungskategorie und drücken die [<,>(links/rechts)]-Taste für folgende Einstellungswerte.

| Konfiguration             | Szurück OK OK |
|---------------------------|---------------|
| wannwasserspeicher verw   | enuen         |
| Mischkreis                | >             |
| Externe Pumpe verwenden   | < Kreis1 >    |
| Master/slave RMC          | 🗸 Master 🗲    |
| LG Therma V Configuration | >             |

| Wert                     |        |
|--------------------------|--------|
| Meister (Voreinstellung) | Sklave |

### LG Therma V-Konfiguration

Diese Funktion kann zur Speicherung der Umgebungseinstellungen des Gerätes für die Nutzung im LG Therma V-Konfigurator mittels SD-Karte eingestellt werden.

• Wählen Sie in der Liste der Installer-Einstellungen die Einstellungskategorie LG Therma V-Konfiguration und drücken Sie die Taste [OK], um zum Detailbildschirm zu gelangen.

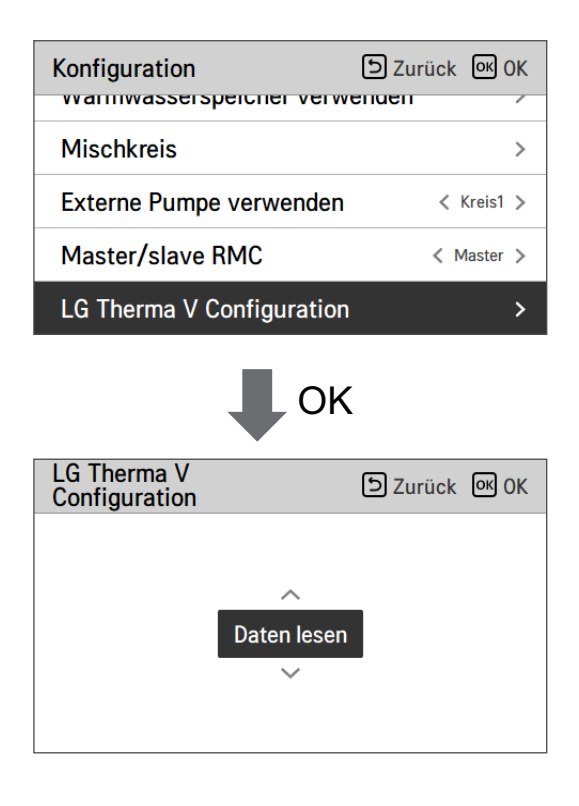

| Wert                         |                 |
|------------------------------|-----------------|
| Daten lesen (Voreinstellung) | Daten speichern |

### HINWEIS

Achten Sie beim Speichern der Umgebungseinstellung des Produkts auf der SD-Karte darauf, die Datei zu speichern Name als "RS3\_AWHP\_DATA".

### Zwangsbetrieb

- Wenn das Gerät über einen längeren Zeitraum nicht verwendet wird, wird der Betrieb der Hauptwasserpumpe erzwungen, um einen Pumpenausfall und ein Einfrieren von PHEX zu vermeiden.
- Wasserpumpe ausgeschaltet Nach 20 aufeinander folgenden Stunden, deaktivieren / aktivieren Sie die Logik, welche die Wasserpumpe von selbst antriebt.
- Wählen Sie in der Liste der Installereinstellungen die Zwangslaufkategorie und drücken Sie die Taste [OK], um zum Detailbildschirm zu gelangen

| Allgemein                | Surück OK OK |
|--------------------------|--------------|
| Zwangsbetrieb            | >            |
| Vorlauf/Nachlauf der Pun | npe >        |
| Wassserdurchflusssteuer  | ung >        |
| Passwort zurücksetzen    |              |
|                          |              |

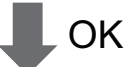

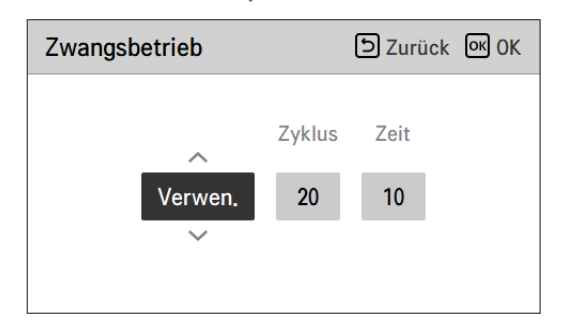

| Тур               | Nutzen (Voreinstellung)                | Nicht nutzen |
|-------------------|----------------------------------------|--------------|
| Betrieb Kreislauf | 20 ~ 180 Std (Voreinstellung : 20 Std) | -            |
| Betrieb Zeit      | 1 ~ 10 min (Voreinstellung : 10 min)   | -            |

# Vorlauf/Nachlauf der Pumpe

Der Pumpenvorlauf arbeitet, um eine ausreichende Strömung sicherzustellen, bevor der Kompressor betrieben wird. Es ist eine Funktion, welche dem Wärmeaustausch ermöglicht, einwandfrei zu funktionieren.

Der Pumpenüberlauf ist eine Funktion, um einen Ausfall der Wasserpumpe zu verhindern und das mechanisches Leben zu helfen.

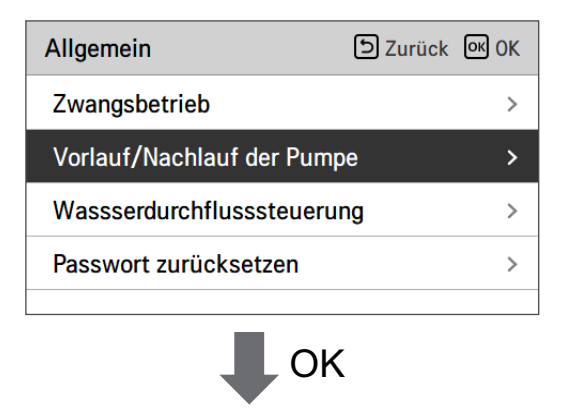

| Vorlauf/Nachlauf der<br>Pumpe | ے Zurück الا  |
|-------------------------------|---------------|
| Vorlauf<br>1<br>~             | Nachlauf<br>1 |

| Wert     | Voreinstellung | Einstellbereich |
|----------|----------------|-----------------|
| Vorlauf  | 1 min          | 1~10 min        |
| Nachlauf | 1 min          | 1~10 min        |

### Wassserdurchflusssteuerung

Diese Funktion steuert den Wasserstrom durch Steuerung der Wasserpumpe. Auswahl der Art, wie die Wasserpumpe gesteuert wird, und Einstellung des Zielwertes

- Wählen Sie in der Liste der Installer-Einstellungen die Konfigurationskategorie und drücken Sie die Taste [OK], um zum Detailbildschirm zu gelangen.
- Optimale Durchflussrate

Die Wasserpumpe wird automatisch bei einer optimalen Durchflussrate gesteuert, die gemäß der Wunschtemperatur auf dem Hauptbildschirm benötigt wird.

Pumpenleistung

Sie arbeitet mit der Leistung, die für die Wasserpumpe eingestellt wurde.

• Feste Durchflussrate

Die Wasserpumpe wird automatisch gesteuert, um die eingestellte Durchflussrate aufrechtzuerhalten.

Feste ΔT

Stellen Sie die Ziel- $\Delta T$  (\* $\Delta T$  = Temperaturdifferenz zwischen Ein- und Ausgangswassertemperatur) ein. Die Wasserpumpe wird automatisch gesteuert, um die eingestellte  $\Delta T$  aufrechtzuerhalten.

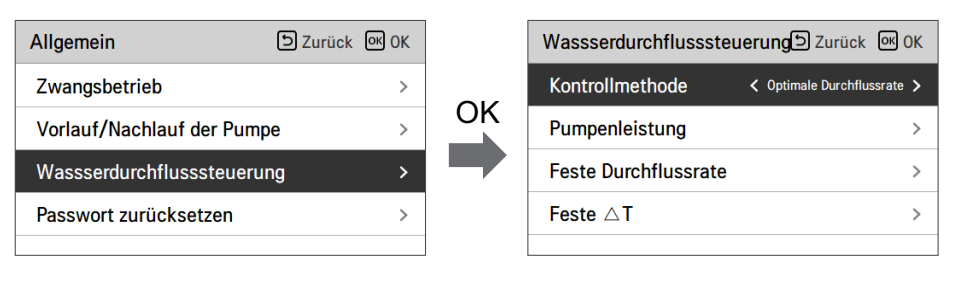

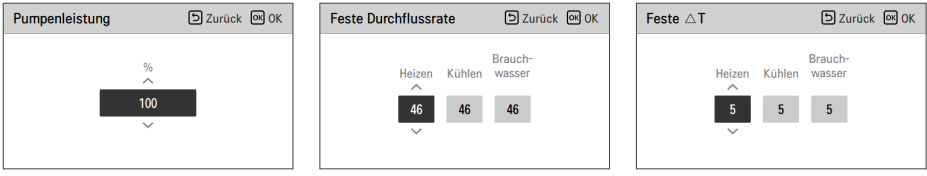

| Methode zur Durchflusssteuerung                     |                |                         |          |  |  |
|-----------------------------------------------------|----------------|-------------------------|----------|--|--|
| Optimale<br>Durchflussrate<br>(Standardeinstellung) | Pumpenleistung | Feste<br>Durchflussrate | Feste ∆T |  |  |

### Energieüberwachung

Diese Funktion kann eingerichtet werden, um die Energieüberwachungsfunktion des Geräts zu nutzen.

• Änderung der Einstellwerte mit den Tasten [<,>(links/rechts)].

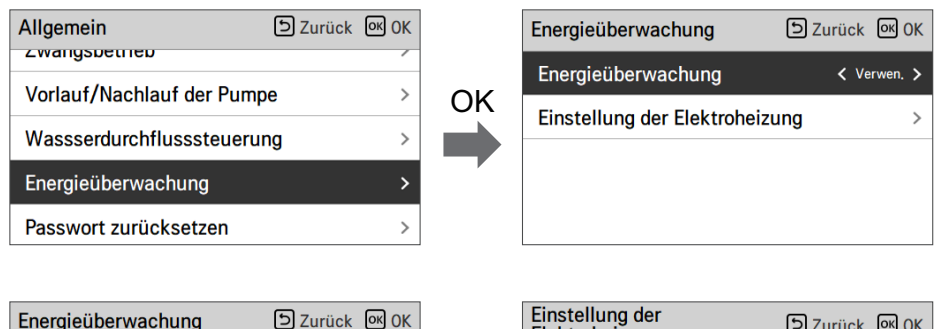

| Energieüberwachung D Zurück 🐼 OK |         | Einstellung der<br>Elektroheizung | D Zurück 🔍 OK |
|----------------------------------|---------|-----------------------------------|---------------|
| Energieüberwachung < Verwen. >   | <b></b> |                                   |               |
| Einstellung der Elektroheizung > | OK      | Тур                               | Leistung      |
|                                  |         | LG 1 Φ                            | 6 kW          |
|                                  |         | $\sim$                            |               |
|                                  |         |                                   |               |

| Wert            |                    | Bereich                   | Standardeinstellung |  |
|-----------------|--------------------|---------------------------|---------------------|--|
| Energieüb       | Energieüberwachung |                           | Verwenden           |  |
| Einstellung der | Тур                | LG 1Ø / LG 3Ø /<br>EXTERN | LG 1Ø               |  |
| Elektroheizung  | Heizungsleistung   | 1 kW ~ 10 kW              | 6 kW                |  |

# Zurücksetzen des Passworts

Es ist die Funktion, um (0000) zu initialisieren, wenn Sie das auf der Fernbedienung eingestellte Passwort vergessen haben.

- Wählen Sie in der Liste der Installereinstellungen die Einstellkategorie der Passwortinitialisierung und drücken Sie die Taste [OK], um zum Detailbildschirm zu gelangen.
- Wenn Sie auf die Schaltfläche "Zurücksetzen" klicken, wird ein Popup-Bildschirm angezeigt. Wenn Sie auf die Schaltfläche "Prüfen" klicken, wird die Kennwortinitialisierung gestartet und das Benutzerkennwort in 0000 geändert.

| Allgemein                 | ک Zurück | ок <mark>ОК</mark> |
|---------------------------|----------|--------------------|
| Zwangsbetrieb             |          | >                  |
| Vorlauf/Nachlauf der Pump | e        | >                  |
| Wassserdurchflusssteueru  | ng       | >                  |
| Passwort zurücksetzen     |          | >                  |
| К                         |          |                    |
| Passwort zurücksetzen     | 5 Zurück |                    |

Passwort wird zurückgesetzt.

Zurücksetzer

# Estrichtrocknung

Diese Funktion ist ein einzigartiges Merkmal von AWHP, das die spezifische Temperatur zur Bodenaufheizung für eine bestimmte Zeitperiode regelt, um der Bodenzement auszuhärten, wenn AWHP in einer neuen Betonstruktur installiert ist.

• Wählen Sie in der Liste der Installereinstellungen die Estrichtrocknungskategorie und drücken Sie die Taste [OK], um zum Detailbildschirm zu gelangen.

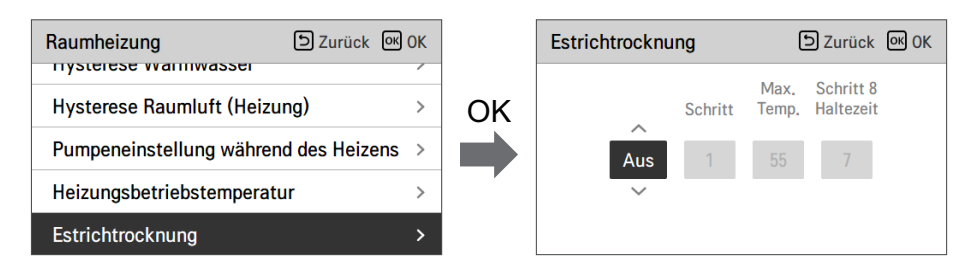

#### Wie man anzeigt

Hauptbildschirm - Zeigt 'Estrich trocknen' auf der gewünschten Temperaturanzeige an. Der laufende Schritt am unteren Rand des Displays wird angezeigt.

Einstellungswert

- Inbetriebsetzung Schritt: 1 ~ 11
- Maximale Temperatur: 35 °C ~ 55 °C (Voreinstellung : 55 °C)
- Schritt 8 Haltedauer: 1 Tag ~ 30 Tage (Voreinstellung : 7 Tage)
- Funktionsbedienung
- Es wird mit dem folgenden Verfahren ab dem ausgewählten Anfangsschritt ausgeführt.
- Wenn alle Schritte abgeschlossen sind, schalten Sie den Zementhärtungsvorgang aus.

| Schritt                                   | 1  | 2     | 3   | 4  | 5  | 6  | 7     | 8          | 9  | 10 | 11 |
|-------------------------------------------|----|-------|-----|----|----|----|-------|------------|----|----|----|
| Austrittswasser<br>zieltemperatur<br>[°C] | 25 | Max.T | Off | 25 | 35 | 45 | Max.T | Max.T      | 45 | 35 | 25 |
| Dauer<br>[Std]                            | 72 | 96    | 72  | 24 | 24 | 24 | 24    | Haltedauer | 72 | 72 | 72 |

✤ Wenn der obere Grenzeinstellwert der LW-Heizungstemperatur 55 °C oder niedriger ist, wird es auf 55 °C gewaltsam eingestellt.

### HINWEIS

- Während der Erstrichtrocknung ist die Tasteneingabe mit Ausnahme der Installerfunktion und der Temperaturanzeige eingeschränkt.
- Wenn die Stromversorgung nach einem Stromausfall während des Produktbetriebs wieder eingeschaltet wird, wird der Produktbetriebszustand vor dem Stromausfall erinnert und das Produkt wird automatisch betrieben.
- Der Estrichtrocknungsvorgang stoppt, wenn ein Fehler auftritt / Wenn der Fehler behoben ist, starten Sie den Zement-Estichtrocknung erneut. (Allerdings, wenn die verkabelte Fernbedienung auf den Zustand des Fehlerauftretens zurückgesetzt ist, wird sie in der Einheit eines Tages kompensiert)
- Bei der Freigabe nach einem Fehler, kann der Estrichtrocknungsvorgang nach dem Booten bis zu 1 Minute Wartezeit brauchen. (Das Estrichtrocknungsbetriebszustand wird als 1-Minuten-Zyklus beurteilt.)
- Während des Estrichtrocknungsbetriebs, kann die Installerfunktion Estrichtrocknungsbetrieb ausgewählt werden.
- Während des Estrichtrocknungsbetriebs, Testbetrieb, geräuscharmer Modus aus, geräuscharme Zeiteinstellung aus, Warmwasser aus, Solarwärme aus.
- Während des Estrichtrocknungsbetriebs, einfach, Schlafen, ein, aus, wöchentlich, Feiertage, führt die Heizung keinen Reservierungsbetrieb aus.

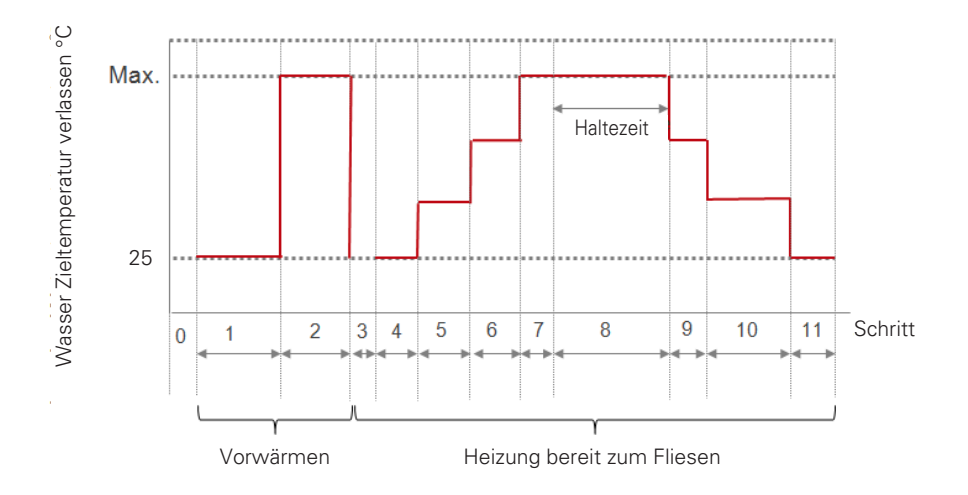

### Heizung auf Temperatur

Je nach den örtlichen klimatischen Bedingungen ist es notwendig, die Temperaturbedingungen zu ändern, bei denen sich die Standheizung ein- bzw. ausschaltet.

• Wählen Sie in der Liste der Installereinstellungen die Kategorie der Heizung auf Temperatur und drücken Sie die Taste [OK], um zum Detailbildschirm zu gelangen.

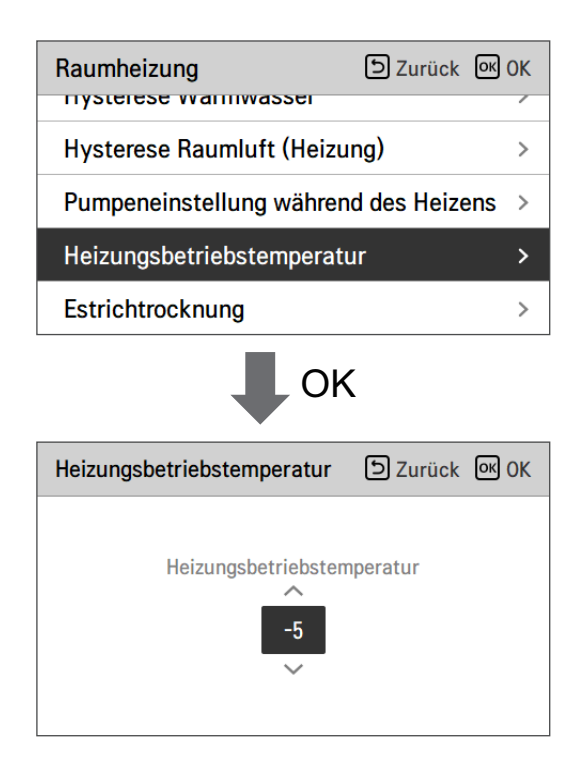

| Voreinstellung (°C) | Bereich (°C) |  |
|---------------------|--------------|--|
| -5                  | 18 ~ -25     |  |

### HINWEIS -

#### Heizung auf Temperatur

Verwendung der halben Leistung der Standheizung (für Split-Innengerät der 5er-Reihe) : Wenn DIP-Schalter Nr. 6 und 7 als ,EIN-AUS' eingestellt wurde :

 Beispiel : Wenn die Heizung auf Temperatur auf "-1" eingestellt ist und der DIP-Schalter Nr.
6 und 7 auf "EIN-AUS" eingestellt ist, wird die halbe Kapazität der elektrischen Heizung den Betrieb aufnehmen, wenn die Außenlufttemperatur unter -1 °C liegt und die aktuelle Austrittswassertemperatur oder die Raumlufttemperatur viel unter der Zielaustrittswassertemperatur oder Zielraumlufttemperatur liegt.

Verwendung der vollen Leistung der Standheizung : Wenn die DIP-Schalter Nr. 6 und 7 als ,EIN-EIN' eingestellt wurden :

 Beispiel : Wenn die Heizung auf Temperatur auf "-1" eingestellt ist und der DIP-Schalter Nr.
6 und 7 auf "EIN-EIN" eingestellt ist, wird die volle Kapazität der elektrischen Heizung den Betrieb aufnehmen, wenn die Außenlufttemperatur unter -1 °C liegt und die aktuelle Austrittswassertemperatur oder die Raumlufttemperatur viel unter der Zielaustrittswassertemperatur oder Zielraumlufttemperatur liegt.

### Lufterwärmung Sollwerttemperatur

Bestimmen Sie den Heizeinstelltemperaturbereich, wenn die Austrittswassertemperatur als Einstelltemperatur ausgewählt ist.

• Wählen Sie in der Liste der Installereinstellungen die Kategorie der Temperatur des Wasserheizungssatztes und drücken Sie die Taste [OK], um zum Detailbildschirm zu gelangen.

| Raumheizung                         | ා Zurück M OK   |  |  |  |
|-------------------------------------|-----------------|--|--|--|
| Heiz Temp. Einstellung              | < Austritt >    |  |  |  |
| Lufterwärmung Sollwertt             | emperatur >     |  |  |  |
| Wassererwärmung Sollwo              | erttemperatur > |  |  |  |
| Thermo Ein / Aus Heizluf            | t < Typ0 >      |  |  |  |
|                                     |                 |  |  |  |
| Lufterwärmung<br>Sollwerttemperatur |                 |  |  |  |
| 16<br>×                             | lax.<br>30      |  |  |  |

| Wert    | Voreinstellung (°C) | Bereich (°C) |
|---------|---------------------|--------------|
| Maximum | 30                  | 30~24        |
| Minimum | 16                  | 22~16        |

# ACHTUNG

Es ist möglich, das Gerät auf der Basis der Raumlufttemperatur zu steuern, indem entweder der Fern-Raumluftsensor oder die verkabelte Fernbedienung (RS3) verwendet wird.

- Der Fern-Raumluftsensor ist ein Zubehörteil (PQRSTA0) und wird separat verkauft.
- Die DIP-Schalter-Einstellung muss ordnungsgemäß erfolgen, um das Gerät auf der Basis der Raumlufttemperatur zu steuern.
### Wassererwärmung Sollwerttemperatur

Bestimmen Sie den Temperaturbereich der Heizungseinstellung, wenn die Wassertemperatur als Einstellung ausgewählt ist Temperatur.

• Wählen Sie in der Liste der Installereinstellungen die Kategorie der Temperatur des Wasserheizungssatztes und drücken Sie die Taste [OK], um zum Detailbildschirm zu gelangen.

| Raumheizung                                   | Surück OK OK    |  |
|-----------------------------------------------|-----------------|--|
| Heiz Temp. Einstellung                        | < Austritt >    |  |
| Lufterwärmung Sollwertte                      | emperatur >     |  |
| Wassererwärmung Sollwe                        | erttemperatur > |  |
| Hysterese Warmwasser                          | >               |  |
| OK                                            |                 |  |
| Wassererwärmung<br>Sollwerttemperatur<br>20 6 | D Zurück 🕅 OK   |  |

| Wert    | Voreinstellung (°C) | Bereich (°C) |
|---------|---------------------|--------------|
| Maximum | 55                  | 65 ~ 35      |
| Minimum | 15                  | 34 ~ 15      |

#### HINWEIS

• Wenn die Standheizung nicht verwendet wird, kann die minimale Temperatur des Wassers von 34°C bis 20°C eingestellt werden. (Standard : 20 °C)

# Raumluft-Hysterese (Heizung)

Diese Funktion dient der Anpassung der Heizlufttemperatur, Thermik-Ein / Aus-Temperatur, nach Feldumgebung, um einen optimierten Heizbetrieb zu ermöglichen.

• Wählen Sie in der Liste der Installer-Einstellungen die Kategorie Raumluft-Hysterese (Heizung) und drücken Sie die Taste [OK], um zum Detailbildschirm zu gelangen.

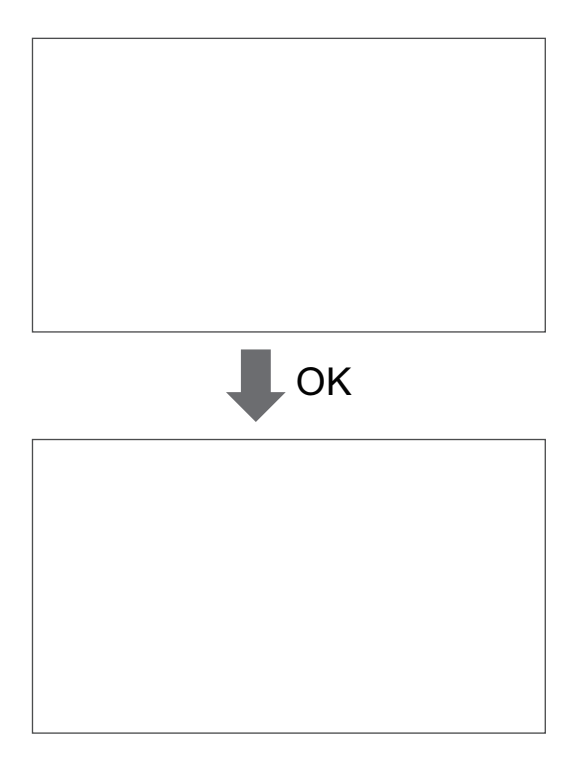

| Тур      | Voreinstellung (°C) | Bereich (°C) |
|----------|---------------------|--------------|
| Temp On  | -0.5                | 0 ~ -3       |
| Temp Off | 1.5                 | 4 ~ 0        |

### Warmwasser-Hysterese

Diese Funktion dient der Anpassung der Heizwassertemperatur, Thermik Ein / Aus Temperatur, nach Feldumgebung, um einen optimierten Heizbetrieb zu ermöglichen.

• Wählen Sie in der Liste der Installer-Einstellungen die Kategorie Heizwasser-Hysteres und drücken Sie die Taste [OK], um zum Detailbildschirm zu gelangen.

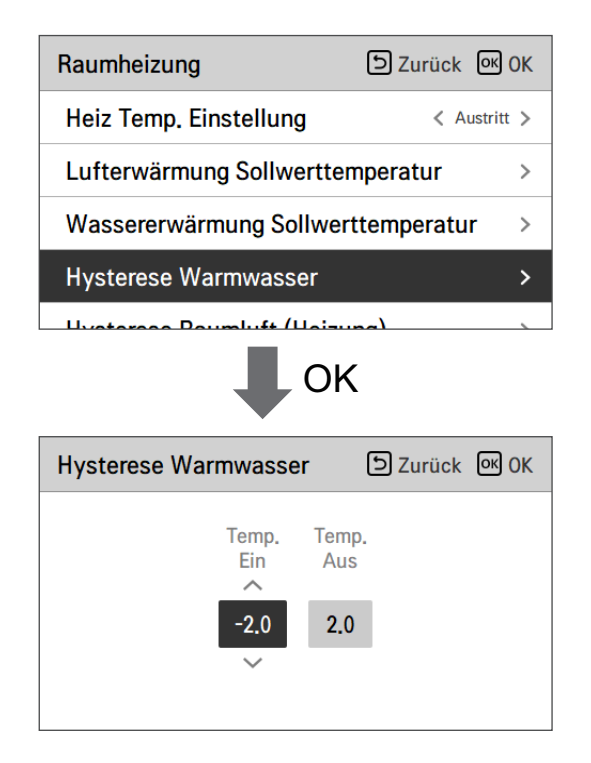

| Тур      | Voreinstellung (°C) | Bereich (°C) |
|----------|---------------------|--------------|
| Temp On  | -2                  | 0 ~ -9       |
| Temp Off | 2                   | 4 ~ 0        |

### Einstellung Erwärmungstemp.

- Bei der Wassersteuerung im Heizmodus, die Steuerreferenz-Wassertemperatur-Positionseinstellung.
- Wenn die Luft-/Austrittswassertemperaturauswahleinstellung auf Austrittswassertemperatur eingestellt ist
- Ändern Sie die Einstellwerte mit der Taste [<,>(links/rechts)]
- Die Funktion ist für manche Produkte nicht verfügbar.

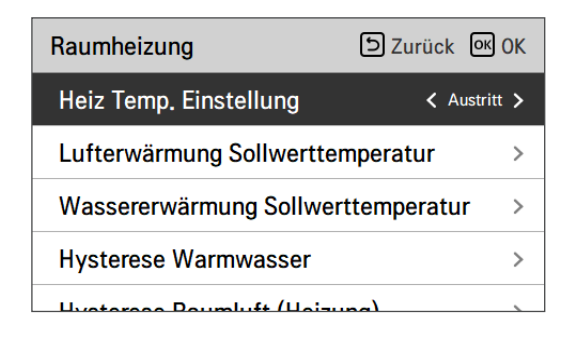

| Wert |                           | /ert    |
|------|---------------------------|---------|
|      | Austritt (Voreinstellung) | Eingang |

## Pumpeinstellung heizen

- Es ist eine Funktion, um die mechanische Lebensdauer der Wasserpumpe zu verbessern, indem die Ruhezeit der Wasserpumpe eingestellt wird
- Einstellfunktion des Installateurs zum Einstellen des Ein- / Ausschaltintervalls der Wasserpumpe während des Thermo-Aus-Zustands in Heizmodus.
- Wählen Sie in der Liste der Installereinstellungen die Kategorie Pumpeneinstellung auf Heizung und drücken Sie die Taste [OK], um zum Detailbildschirm zu gelangen.

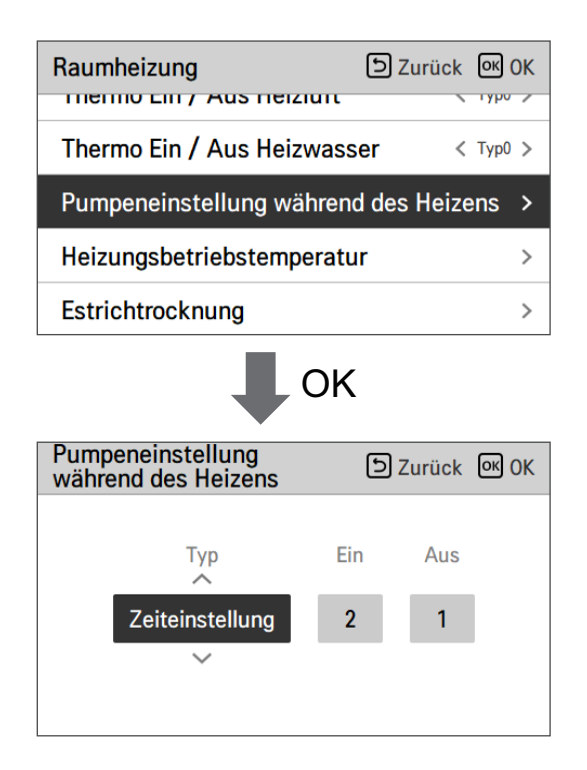

| Art                              | Auf                                    | aus                                    |
|----------------------------------|----------------------------------------|----------------------------------------|
| Zeiteinstellung (Voreinstellung) | 1 ~ 60 min<br>(Voreinstellung : 2 min) | 1 ~ 60 min<br>(Voreinstellung : 1 min) |
| Die Operation wird fortgesetzt   | -                                      | -                                      |

### Luftkühlung Sollwerttemperatur

Bestimmen Sie den Kühleinstelltemperaturbereich, wenn die Lufttemperatur als Einstelltemperatur ausgewählt ist.

• Wählen Sie in der Liste der Installereinstellungen die Kategorie der Temperatur des Luftkühlungssatztes und drücken Sie die Taste [OK], um zum Detailbildschirm zu gelangen.

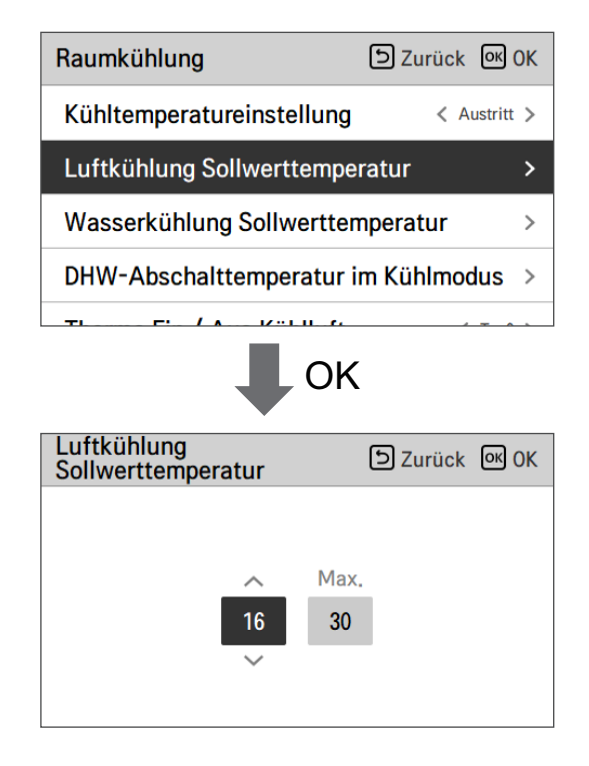

| Wert    | Voreinstellung (°C) | Bereich (°C) |
|---------|---------------------|--------------|
| Maximum | 30                  | 30~24        |
| Minimum | 18                  | 22~16        |

#### HINWEIS

Es ist möglich, das Gerät auf der Basis der Raumlufttemperatur zu steuern, indem entweder der Fern-Raumluftsensor oder die verkabelte Fernbedienung (RS3) verwendet wird.

- Der Fern-Raumluftsensor ist ein Zubehörteil (PQRSTA0) und wird separat verkauft.
- Die DIP-Schalter-Einstellung muss ordnungsgemäß erfolgen, um das Gerät auf der Basis der Raumlufttemperatur zu steuern.

### Wasserkühlung Sollwerttemperatur

Bestimmen Sie den Kühleinstelltemperaturbereich, wenn die Austrittswassertemperatur als Einstelltemperatur ausgewählt ist.

• Wählen Sie in der Liste der Installereinstellungen die Kategorie der Temperatur des Wasserkühlungssatztes und drücken Sie die Taste [OK], um zum Detailbildschirm zu gelangen.

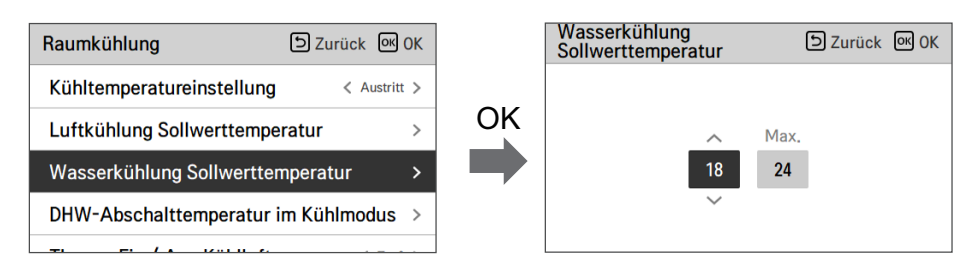

| Wert    | Voreinstellung (°C) | Bereich (°C) | Kühl                | temp. Rahmen        |
|---------|---------------------|--------------|---------------------|---------------------|
| Maximum | 24                  | 27~22        |                     | Alle                |
|         |                     | 5~20         | Austritt<br>Eingang | FCU verwendet       |
| Minimum | 18                  | 16~20        |                     | FCU nicht verwendet |
|         |                     | 10~20        |                     | FCU verwendet       |
|         | 20                  | 20           |                     | FCU nicht verwendet |

### HINWEIS -

Kondenswasser auf dem Boden

- Während des Kühlbetriebs ist es sehr wichtig, die Austrittswassertemperatur höher als 16 °C zu behalten. Andernfalls kann Betauung auf dem Boden auftreten.
- Wenn sich der Boden in einer feuchten Umgebung befindet, stellen Sie die Austrittswassertemperatur nicht unter 18 °C ein.

#### HINWEIS

Kondenswasser auf dem Heizkörper

• Während des Kühlbetriebs darf kein Kaltwasser zum Heizkörper fließen. Wenn Kaltwasser in den Heizkörper eintritt, kann eine Taubildung auf der Oberfläche des Heizkörpers auftreten.

### DHW-Abschalttemperatur im Kühlmodus

Bestimmung der Auslasswassertemperatur, die den Wasserfluss in die Fußbodenschleife im Kühlmodus blockiert. Diese Funktion wird zur Verhütung der Kondensation auf dem Boden im Kühlbetrieb benutzt

• Wählen Sie in der Liste der Installereinstellungen die Kategorie Wasserversorgung aus Temperatur beim Abkühlen und drücken Sie die Taste [OK], um zum Detailbildschirm zu gelangen.

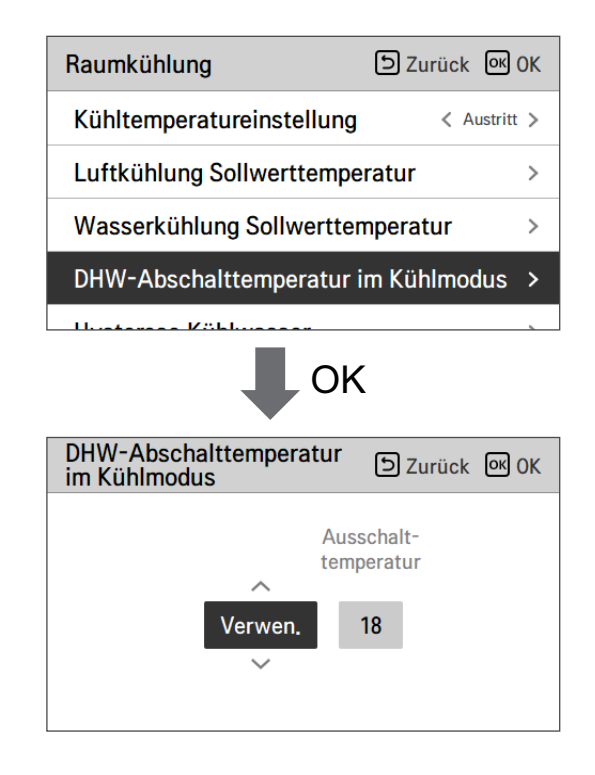

| Wert         | Voreinstellung | Bereich |
|--------------|----------------|---------|
| Verwenden    | 18             | 25 ~ 16 |
| Nicht nutzen | -              | -       |

- Stopp-Temperatur : Abschalttemperatur. Die Stopp-Temperatur ist gültig, wenn FCU installiert ist.
- FCU : Bestimmt ob FCU installiert ist oder nicht.
- Beispiel : Wenn der Ventilator-Luftkühler auf ,Verwenden' gestellt wurde, ist die Stopp-Temp. deaktiviert. Wenn allerdings der Ventilator-Luftkühler tatsächlich NICHT in der Wasserschleife installiert wurde, arbeitet das Gerät kontinuierlich im Kühlmodus, bis die Wassertemperatur die gewünschte Temperatur erreicht hat. In diesem Fall kann sich auf dem Boden Kondenswasser bilden, das vom Kaltwasser in der Fußbodenschlaufe verursacht wird.
- Beispiel : Wenn die Stopp-temp. auf ,20' gestellt und der Ventilator-Luftkühler auf ,Nicht verwenden' eingestellt wurde und tatsächlich ein Ventilator-Luftkühler in der Kaltwasserschleife installiert wurde, wird die Stopp-Temp. verwendet und das Gerät stoppt den Betrieb im Kühlmodus, wenn die Auslasswassertemperatur unter 20 °C fällt. Im Ergebnis bietet das Gerät eventuell keine ausreichende Kühlung, da das Kaltwasser mit der gewünschten Temperatur nicht in den Ventilator-Luftkühler fließt.

# ACHTUNG

#### FCU-Installation

- Wenn FCU benutzt wird, sollte ein zugehöriges 2-Wege-Ventil installiert und an die PCB des Innengerätes angeschlossen werden.
- Wenn der Ventilator-Luftkühler auf ,Verwenden' gestellt wurde, jedoch KEIN Ventilator-Luftkühler oder Zweiwege-Ventil installiert ist, können Störungen beim Betrieb des Gerätes auftreten.

# Raumluft-Hysterese (Kühlung)

Diese Funktion dient der Anpassung der Kühllufttemperatur, Thermik Ein / Aus Temperatur, nach Feldumgebung, um einen optimierten Kühlbetrieb zu ermöglichen.

• Wählen Sie in der Liste der Installer-Einstellungen die Kategorie Raumluft-Hysterese (Kühlung) und drücken Sie die Taste [OK], um zum Detailbildschirm zu gelangen.

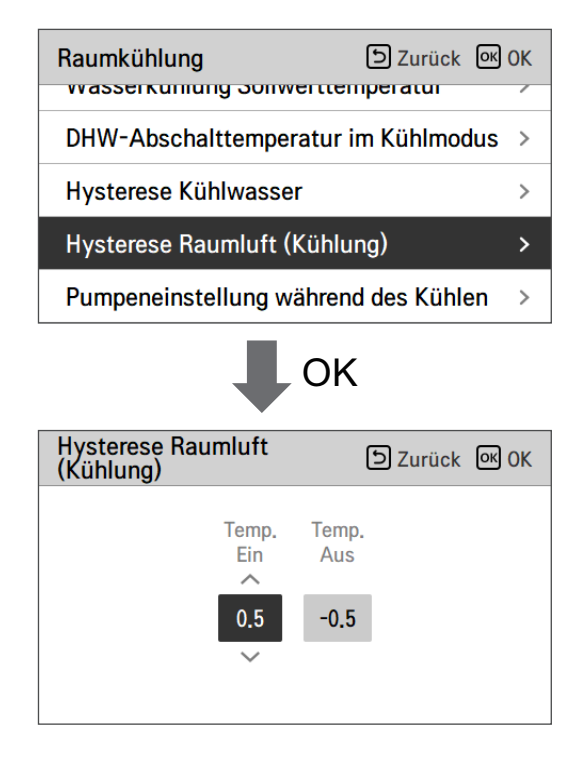

| Тур      | Voreinstellung (°C) | Bereich (°C) |
|----------|---------------------|--------------|
| Temp On  | 0.5                 | 3 ~ 0        |
| Temp Off | -0.5                | 0 ~ -3       |

### Kühlwasser-Hysterese

Diese Funktion dient der Anpassung der Kühlwassertemperatur, Thermik Ein / Aus Temperatur, nach Feldumgebung, um einen optimierten Kühlbetrieb zu ermöglichen.

• Wählen Sie in der Liste der Installer-Einstellungen die Kategorie Kühlwasser-Hysteres und drücken Sie die Taste [OK], um zum Detailbildschirm zu gelangen.

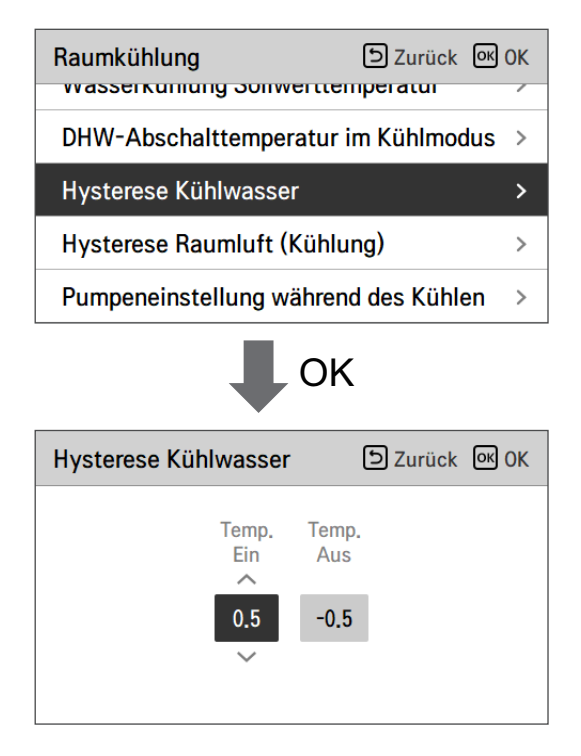

| Тур      | Voreinstellung (°C) | Bereich (°C) |
|----------|---------------------|--------------|
| Temp On  | 0.5                 | 3 ~ 0        |
| Temp Off | -0.5                | 0 ~ -3       |

### Einstellung Kühlungstemp.

- Bei der Wassersteuerung im Kühlmodus, die Steuerreferenz-Wassertemperatur-Positionseinstellung.
- Wenn die Luft-/Austrittswassertemperaturauswahleinstellung auf Austrittswassertemperatur eingestellt ist
- Ändern Sie die Einstellwerte mit der Taste [<,>(links/rechts)]
- Die Funktion ist für manche Produkte nicht verfügbar.

| Raumkühlung               | Surück OK OK   |
|---------------------------|----------------|
| Kühltemperatureinstellung | < Austritt >   |
| Luftkühlung Sollwerttempe | eratur >       |
| Wasserkühlung Sollwertter | nperatur >     |
| DHW-Abschalttemperatur    | im Kühlmodus > |
| Hustonese Köhlusseen      |                |

| Wert                      |         |  |  |
|---------------------------|---------|--|--|
| Austritt (Voreinstellung) | Eingang |  |  |

### Pumpeeinstellung Kühlen

- Es ist eine Funktion, um die mechanische Lebensdauer der Wasserpumpe zu verbessern, indem die Ruhezeit der Wasserpumpe eingestellt wird
- Installer-Einstellungsfunktion zur Einstellung des Wasserpumpen-Ein- / Aus-Intervalls während des Thermo-Aus-Zustands im Kühlmodus.
- Wählen Sie in der Liste der Installereinstellungen die Kategorie Pumpeneinstellung auf Kühlung und drücken Sie die Taste [OK], um zum Detailbildschirm zu gelangen.

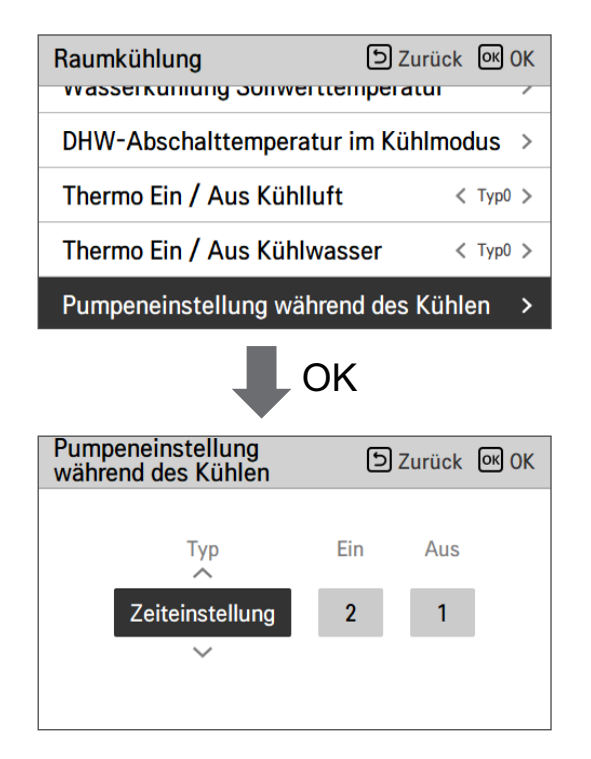

| Туре               | On                | Off               |  |
|--------------------|-------------------|-------------------|--|
| Time setting       | 1 ~ 60 min        | 1 ~ 60 min        |  |
| (Default)          | (Default : 2 min) | (Default : 1 min) |  |
| Operation continue | -                 | -                 |  |

### Saisonale Auto-Temp

Es ist die Funktion, um den Betriebsreferenzwert im Saisonal-Auto-Modus einzustellen.

• Wählen Sie in der Liste der Installereinstellungen die Kategorie der saisonalen Auto-Temperatur und drücken Sie die Taste [OK], um zum Detailbildschirm zu gelangen.

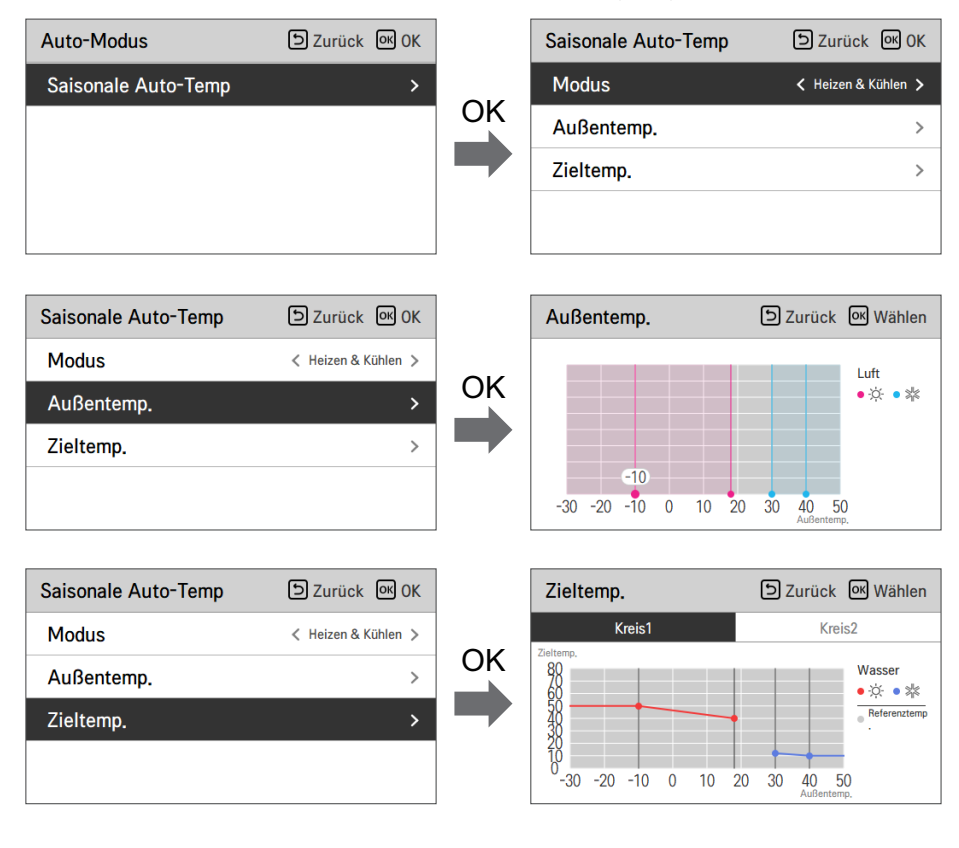

| Funktion                   | Beschreibung                                | Bereich                                                                                                    | Voreinstellung<br>(Kreislauf 1) | Voreinstellung<br>(Kreislauf 2) | Grenze                                   |
|----------------------------|---------------------------------------------|----------------------------------------------------------------------------------------------------|---------------------------------|---------------------------------|------------------------------------------|
| Draußen1,<br>Heizen (Out1) | Heizen der tieferen<br>Umgebungstemperatur  | 05 05 00                                                                                                    | -10 °C                          |                                 | Out1 ≤ Out2-1                            |
| Draußen2,<br>Heizen (Out2) | Heizen der höheren<br>Umgebungstemperatur   | 25 ~ 35 °C                                                                                                    | 18 °C                           |                                 | $Out2 \ge Out1 +1$<br>$Out2 \le Out3 -5$ |
| Draußen3,<br>Kühlen (Out3) | Kühlung der tieferen<br>Umgebungstemperatur | 10 46.00                                                                                                    | 30 °C                           |                                 | $Out3 \ge Out2 +5$<br>$Out3 \le Out4 -1$ |
| Draußen4,<br>Kühlen (Out4) | Kühlung höhere<br>Umgebungstemperatur       | 10~46°C                                                                                                    | 40                              | °C                              | $Out4 \ge Out3 +1$                       |
| Wasser1, Heizen<br>(LW1)   | Heizen der höheren<br>Wassertemperatur      | Heizung benutzen :                                                                                                    | 50 °C                           | 35 °C                           | $LW1 \ge LW2$                            |
| Wasser2, Heizen<br>(LW2)   | Heizung niedriger<br>Wassertemperatur       | EW STD : 15~55 °C<br>EW STD : 15~55 °C<br>Keine Heizung<br>benutzen :<br>LW STD : 20~65 °C<br>EW STD : 20~55 °C                                                                                | 40 °C                           | 28 °C                           | $LW1 \ge LW2$                            |
| Wasser3, Kühlen<br>(LW3)   | Kühlung der höheren<br>Wassertemperatur     | FCU und 5 °C IDU                                                                                                    | 12 °C                           | 18 °C                           | $LW3 \ge LW4$                            |
| Wasser4, Kühlen<br>(LW4)   | Kühlung der tieferen<br>Wassertemperatur    | benutzen:<br>LW STD : 5~27 °C<br>EW STD : 10~27 °C<br>FCU und 6 °C IDU<br>benutzen:<br>LW STD : 6~27 °C<br>EW STD : 11~27 °C<br>FCU nicht benutzen :<br>LW STD : 16~27 °C<br>EW STD : 20~27 °C | 10 °C                           | 16 °C                           | LW3 ≥ LW4                                |
| Luft 1, Wärme<br>(RA1)     | Heizung mit höherer<br>Lufttemperatur       | 16 20.00                                                                                                    | 21                              | °C                              | $RA1 \ge RA2$                            |
| Luft 2, Wärme<br>(RA2)     | Erwärmung niedriger<br>Lufttemperatur       | 10 ~ 30 °C                                                                                                    | 19                              | °C                              | $RA1 \ge RA2$                            |
| Luft 3, kühl<br>(RA3)      | Kühlung höherer<br>Lufttemperatur           | 10, 00,02                                                                                                    |                                 | °C                              | $RA3 \ge RA4$                            |
| Luft 4, kühl<br>(RA4)      | Abkühlung niedriger<br>Lufttemperatur       | 18~30°C                                                                                                    | 19                              | °C                              | $RA3 \ge RA4$                            |

- Einstellbereich : Celsius
- Saisonaler Auto-Antriebsmodus: Heizung, Heizung & Kühlung
- \* Wenn den Heizbetrieb ausgewählt ist, kann Heizen und Kühlen oder Kühlen nicht ausgewählt werden.
- Abhängig vom Auswahlwert der Luft-/Abflusssteuerung, wird den auf Wasser/Luft bezogene Einstellwert auf dem Bildschirm angezeigt.

In diesem Modus wird die Einstelltemperatur die Außentemperatur automatisch folgen. Dieser Modus fügt die Kühlsaisonfunktion dem herkömmlichen vom Wetter abhängigen Betriebsmodus hinzu.

|         | Automatisch<br>einstellbare<br>Zieltemperatur | Raumlufttemp<br>eratur (°C) | Austrittswasse<br>rtemp. | Außenlufttemperatur |           |
|---------|-----------------------------------------------|-----------------------------|--------------------------|---------------------|-----------|
| Llaizan | Sollwert 1                                    | 30~20                       | 57~39                    | Sollwert 5          | -20 ~ -10 |
| Heizen  | Sollwert 2                                    | 19~16                       | 38~20                    | Sollwert 6          | -5 ~ 5    |
| Kühlung | Sollwert 3                                    | 30~24                       | 25~17                    | Sollwert 7          | 10 ~ 18   |
| Kuniung | Sollwert 4                                    | 23~18                       | 16~6                     | Sollwert 8          | 22 ~ 30   |

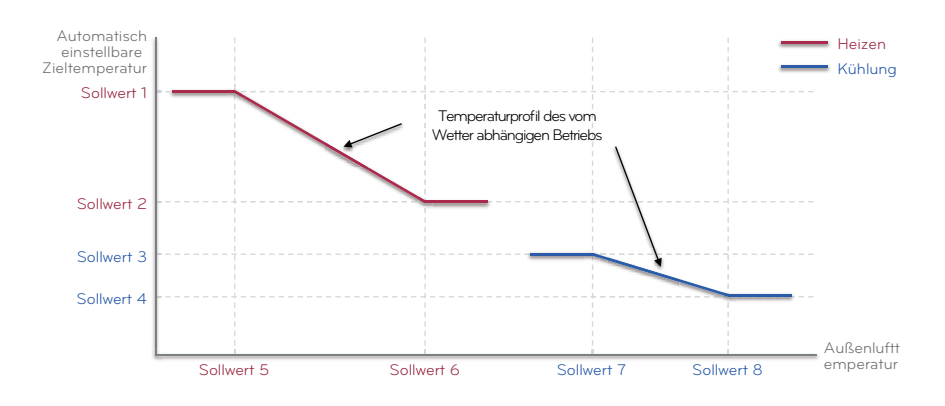

### Heiz-Vorrang

- Heizungspriorität : Verwendung der Stand- und Zusatzheizung festlegen.
- Beispiel : Wenn die Heizungspriorität auf ,Haupt-+Zusatzheizung EIN' eingestellt ist, dann werden die Stand- und die Zusatzheizung gemäß der Steuerlogik ein- und ausgeschaltet. Wenn die Heizungspriorität auf ,Nur Zusatzheizung EIN' eingestellt ist, wird die Standheizung nie eingeschaltet und nur die Zusatzheizung wird entsprechend der Steuerlogik ein- und ausgeschaltet.
- Wählen Sie in der Liste der Installereinstellungen die Kategorie der Heizungspriorität und drücken Sie die Taste [OK], um zum Detailbildschirm zu gelangen.

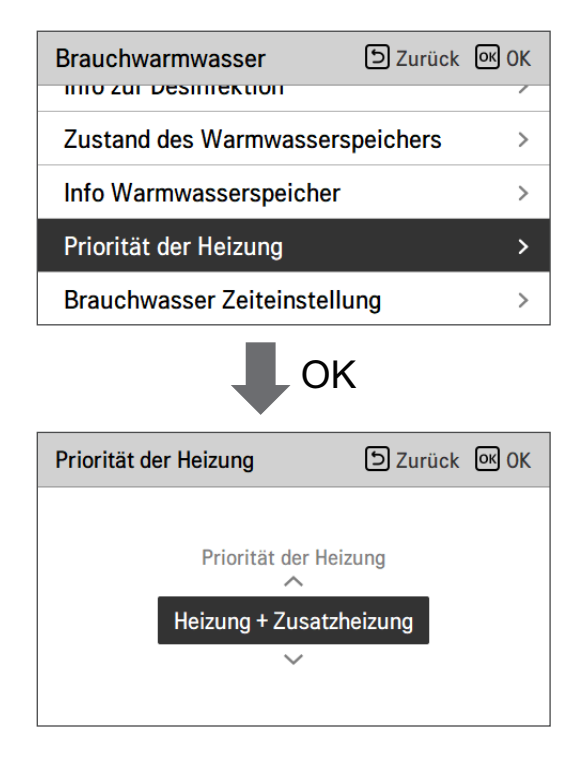

| Wert                  |                                                |  |  |  |
|-----------------------|------------------------------------------------|--|--|--|
| Nur Boost-Heizung EIN | Haupt- + Boost-Heizung EIN<br>(Voreinstellung) |  |  |  |

### Trinkwasser Sollwerttemperatur

Bestimmen Sie den Heizeinstelltemperaturbereich, wenn die Warmwassertemperatur als Einstelltemperatur ausgewählt ist.

• Wählen Sie in der Liste der Installereinstellungen die Kategorie der Temperatur des Warmwasser-Satzes und drücken Sie die Taste [OK], um zum Detailbildschirm zu gelangen.

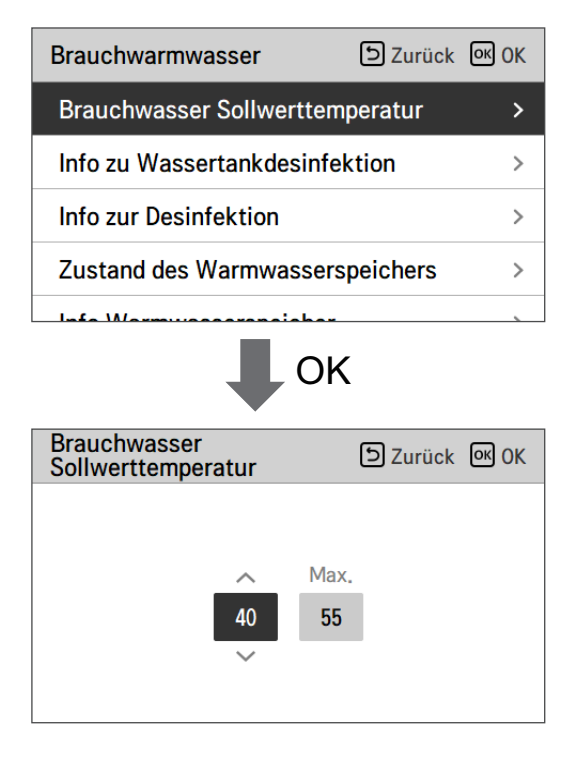

| Wert    | Voreinstellung (°C) | Bereich (°C) |  |  |
|---------|---------------------|--------------|--|--|
| Maximum | 55                  | 80 ~ 50      |  |  |
| Minimum | 40                  | 40 ~ 30      |  |  |

### Tank Desinfektions-Einstellung 1, 2

- Der Desinfektionsbetrieb ist ein besonderer Betriebsmodus für den WW-Speicher, um Legionellen im Speicher zu töten und deren Wachstum vorzubeugen.
  - Desinfektion aktiv : Auswahl der Aktivierung oder Deaktivierung des Desinfektionsbetriebs.
  - Startdatum : Bestimmung des Datums, an dem der Desinfektionsmodus läuft.
  - Startzeit : Bestimmung des Zeitpunkts, zu dem der Desinfektionsmodus läuft.
  - maximale Temperatur : Zieltemperatur des Desinfektionsmodus.
  - Zeitdauer : Dauer des Desinfektionsmodus.

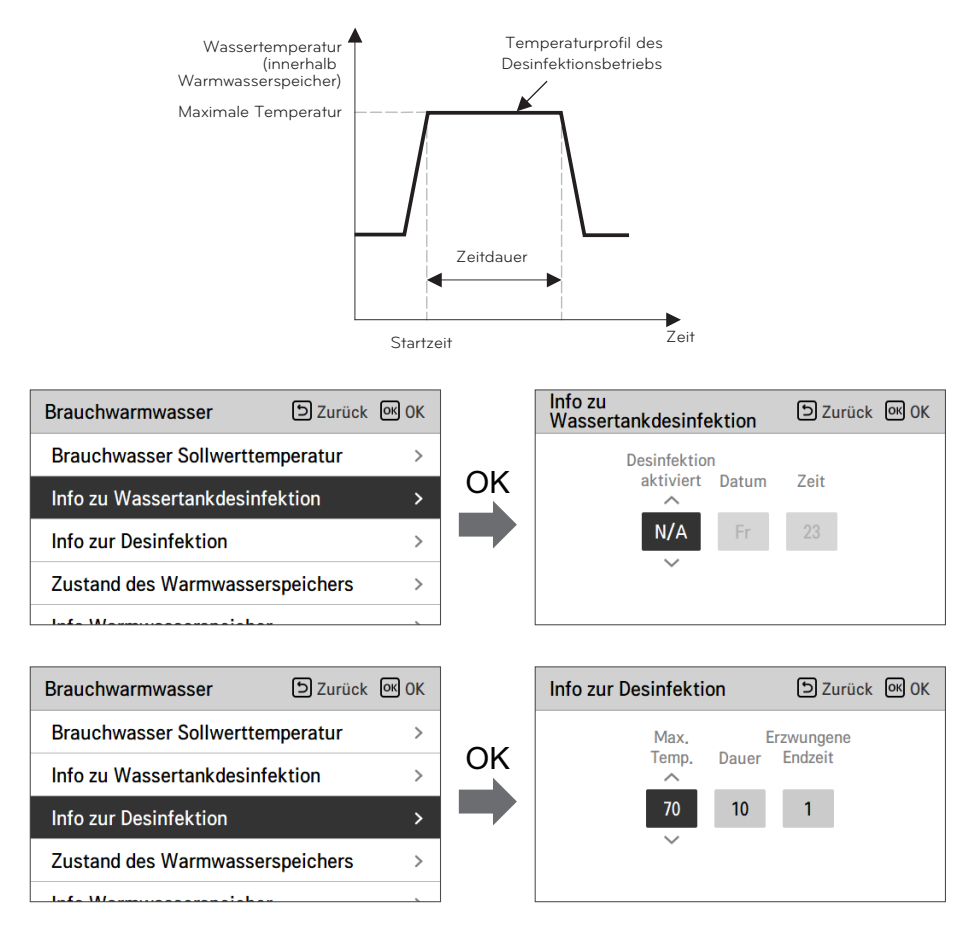

### HINWEIS

Warmwasserheizung sollte aktiviert sein

• Wenn Desinfektion aktiv auf "Nicht nutzen" eingestellt ist, das heißt "Desinfektionsmodus deaktivieren", das Startdatum und die Startzeit werden nicht benutzt.

### Einstellungen Tank1

• Wählen Sie in der Liste der Installereinstellungen die Kategorie Speichereinstellung 1 und drücken Sie die Taste [OK], um zum Detailbildschirm zu gelangen.

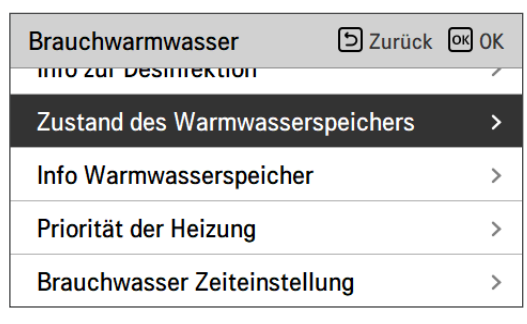

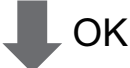

| Zustand des<br>Warmwasserspeichers        | Surück OK OK |
|-------------------------------------------|--------------|
| Minimale Kom<br>Temp. Grenzte<br>5<br>555 | p.<br>emp.   |

| Wert                | Voreinstellung (°C) | Bereich (°C) |  |  |
|---------------------|---------------------|--------------|--|--|
| Minimale Temperatur | 5                   | 30 ~ 1       |  |  |
| Comp Limit Temp.    | 55                  | 58 ~ 40      |  |  |

### Einstellungen Tank2

• Wählen Sie in der Liste der Installereinstellungen die Kategorie Speichereinstellung 2 und drücken Sie die Taste [OK], um zum Detailbildschirm zu gelangen.

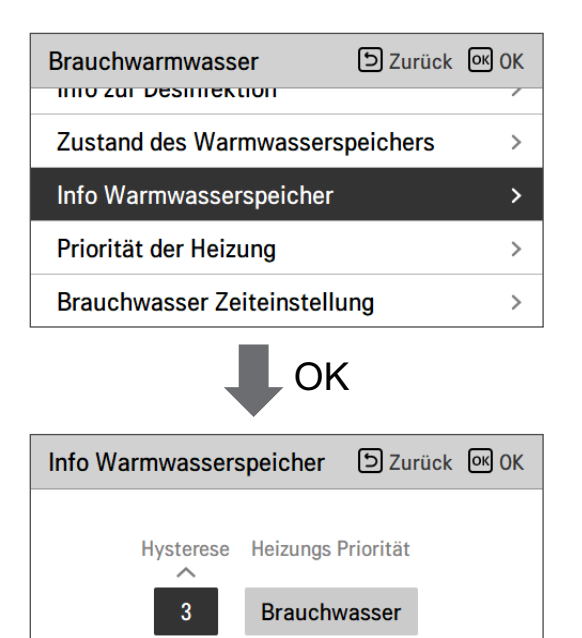

| Wert                  | Bereich                      |  |  |
|-----------------------|------------------------------|--|--|
| Hysterese             | 4~2                          |  |  |
| Priorität der Heizung | Fußbodenheizung / Warmwasser |  |  |

#### • Einstellung Behältnis 1, 2

Die Beschreibungen für jeden Parameter sind wie folgt.

- Mindesttemperatur : Temperaturspanne der maximalen Außentemperatur
- Maximale Außentemperatur : maximale Temperatur, die durch den AWHP-Kompressorzyklus erzeugt wird.
- Beispiel: Wenn die Mindesttemperatur auf "5" und die maximale Außentemperatur auf "48" gestellt wird, wird Ablauf A (siehe Graph) gestartet, sobald die Wasserbehältnistemperatur unter 43 °C liegt. Falls die Temperatur über 48 °C liegt, wird Ablauf B gestartet.
- Hysterese: Temperaturabstand von der DHW-Zieltemperatur. Dieser Wert ist bei häufigem Ein- und Ausschalten der Zusatzheizung erforderlich.
- Heizpriorität: Bestimmung der Erhitzung erfordert Prioritätszuweisung zwischen Heizung des DHW-Behältnisses und Unterbodenheizung.
- Beispiel : Wenn die Zieltemperatur auf '70' und Wert Nr. 1 auf '3' eingestellt wurden, wird die Zusatzheizung bei einer Wassertemperatur von mehr als 73 °C ausgeschaltet. Bei einer Wassertemperatur von unter 70°C wird die Zusatzheizung eingeschaltet.
- Beispiel: Wenn die Heizpriorität auf" Warmwasser "eingestellt ist, bedeutet dies, dass die Heizpriorität bei der Warmwasserbereitung liegt. Das Warmwasser wird durch einen AWHP-Kompressorkreislauf und eine Zusatzheizung erwärmt. In diesem Fall der Unterboden kann während der Warmwasserbereitung nicht erwärmt werden. Ist dagegen die Heizungspriorität auf "Fußbodenheizung' eingestellt, bedeutet das, dass die Heizungspriorität auf der Fußbodenheizung liegt, der Warmwasserspeicher wird NUR durch die Zusatzheizung beheizt. In diesem Fall wird die Fußbodenheizung nicht gestoppt, während das Warmwasser erwärmt wird.

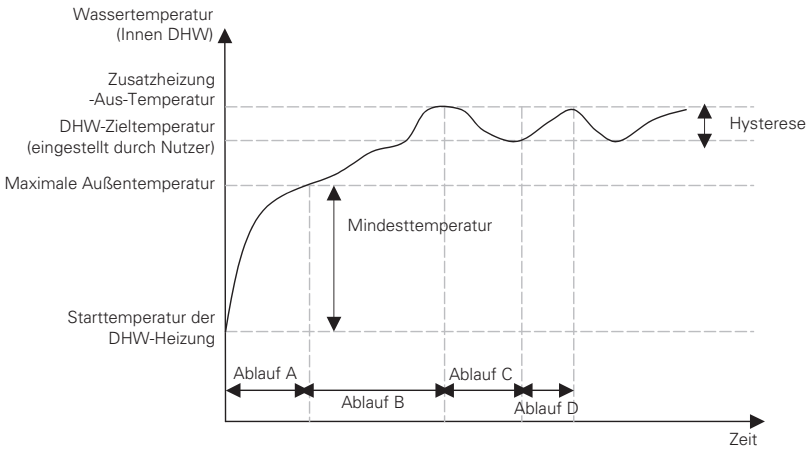

Sitzung A : Heizung über Kompressorkreislauf der LWWP und Zusatzheizung

- Sitzung B : Heizen über Zusatzheizung
- Sitzung C : Keine Heizung (Zusatzheizung ist ausgeschaltet)
- Sitzung D : Heizung über Zusatzheizung

### HINWEIS

Die DHW-Heizung ist nicht in Betrieb, wenn sie ausgeschaltet ist.

### Trinkwasser Zeiteinstellung

Nachstehende Zeitdauer festlegen : Betriebszeit der Warmwasserspeicherheizung, Stoppzeit der Warmwasserspeicherheizung und Verzögerungszeit des Betriebs der Warmwasserspeicherheizung.

- Aktivzeit : Diese Zeitdauer legt fest, wie lange die Warmwasserspeicherheizung fortgesetzt werden kann.
- Stoppzeit : Diese Zeitdauer legt fest, wie lange die Warmwasserspeicherheizung gestoppt werden kann. Sie ist auch als Zeitlücke zwischen den Heizungskreisläufen des Warmwasserspeichers angesehen.
- Verzögerungszeit der Boost-Heizung : Diese Zeitdauer legt fest, wie lange die Warmwasserspeicherheizung im Warmwasser-Heizbetrieb nicht eingeschaltet wird.
- Beispiel für ein Ablaufdiagramm :

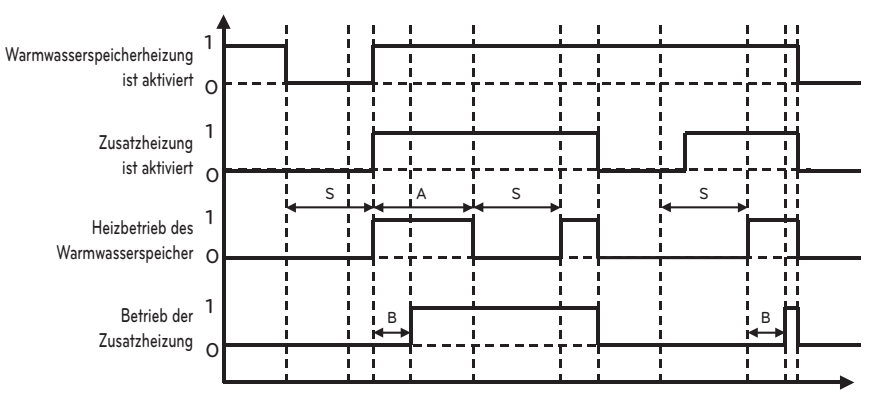

- \* 1=aktiv / 0=nicht aktiv
- ℜ A = Aktivzeit
- ℜ S = Stoppzeit
- ℜ B = Verzögerungszeit der Boost-Heizung

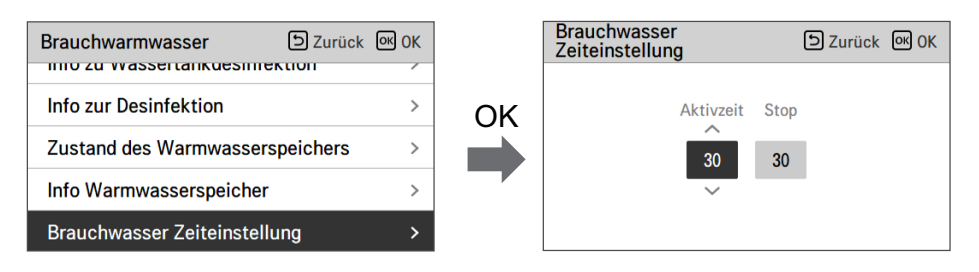

| Wert      | Voreinstellung | Bereich   |  |
|-----------|----------------|-----------|--|
| Aktivzeit | 30 min         | 5~95 min  |  |
| Stoppzeit | 30 min         | 0~600 min |  |

Zeit

### Umwälzzeit

- Diese Funktion dient zur Einstellung des Intervalls für das Ein- und Ausschalten der Umwälzpumpe
- Wählen Sie aus der Liste der Installer-Einstellungen die Kategorie Umwälzzeit aus und drücken Sie die Taste [OK], um zum Detailbildschirm zu gelangen.

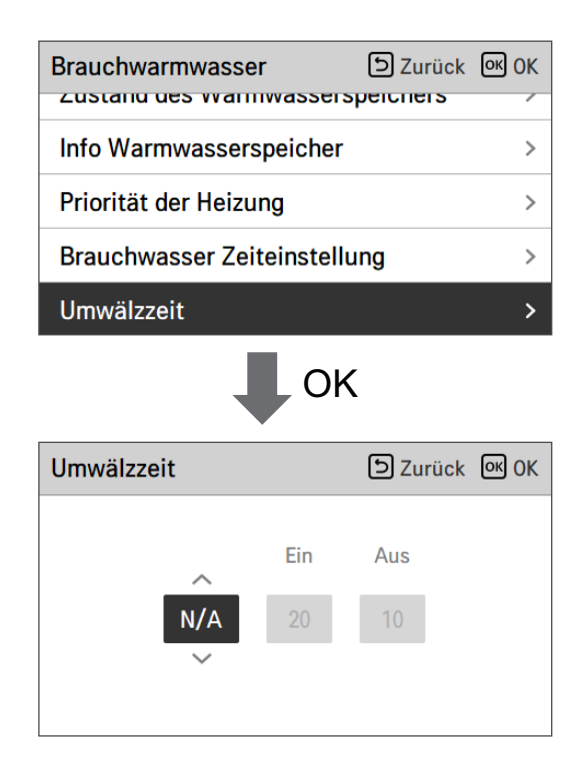

| Wert                 | Standardeinstellung | Bereich                 |  |
|----------------------|---------------------|-------------------------|--|
| Warmwasser-Umwälzung | Nicht verwenden     | Benutzen/Nicht benutzen |  |
| EIN-Zeit             | 10 min              | 1 ~ 60 min              |  |
| AUS-Zeit             | 20 min              | 1 ~ 60 min              |  |

### Solarthermische Anlage

Dies ist die Funktion zur Einstellung des Betriebsreferenzwertes in der solarthermischen Anlage. Wählen Sie in der Installateurs-Einstellungsliste die Kategorie solarthermisches System aus und drücken Sie die [OK]-Taste, um zum Angabenbildschirm zu gelangen.

| Monteur-Einstellung | gen 🗗 Z        | urück or    | ок          | Solarthermi         | sche Anlage                           | ک Zurück 🔍 OK            |
|---------------------|----------------|-------------|-------------|---------------------|---------------------------------------|--------------------------|
| Brouchwarmwaaaa     | -              |             |             | Solarsollwe         | ert                                   | >                        |
| Brauchwarmwasse     |                |             | /           | Brauchwas           | ser Sollwert                          | >                        |
| Solarthermische Ar  | nlage          |             | >           | TH ein/aus          | Variable, Solar                       | · · · >                  |
| Wartung             |                |             | >           | Zusatzheiz          | una                                   | >                        |
| Konnektivität       |                |             | >           | Cala                | - C- " D                              |                          |
|                     |                |             |             |                     |                                       |                          |
| Solarsollwert D     | Zurück 🕅 OK    | Brauchwasse | er Sollwert | D Zurück 🕅 OK       | TH ein/aus Varial                     | ble, Solar D Zurück 🕅 OK |
| Min, Max,           |                |             | Max         | κ.                  | Te                                    | emp. Temp.<br>Ein Aus    |
| 10 135              |                |             | 80          |                     |                                       | 8 2                      |
| ~                   |                |             |             | -                   | -                                     | ~                        |
|                     |                |             |             |                     |                                       |                          |
| Zusa                | atzheizung     | D Zurück    | OK OK       | Programm            | IG D Zurück 🕅                         | ок                       |
|                     | Zusatzhei      | zung        |             | Steuerung Startzeit | Start Letzte<br>Minute Endzeit Minute |                          |
|                     | Aktivier       | ren         |             | Ein 06 :            | 00 18 : 00                            |                          |
|                     | ~              |             |             | ~                   |                                       |                          |
| Sola                | rpumpe Spülung |             |             |                     |                                       | ~                        |
| Einst               | tellung        | 2 Zuruck    | OK OK       | Solarpumpe Testbe   | tried O Zuruck (M)                    |                          |
|                     | Zyklus         | Zeit        |             | Solarpu             | mpe Testbetrieb                       |                          |
|                     | 60             | 1           |             |                     | Stop                                  |                          |
|                     | ·              |             |             |                     | -                                     |                          |

#### - HINWEIS

Um diese Funktion zu verwenden, muss Schalter Nr. 2 des Optionsschalters auf EIN geschaltet sein und Nr. 3 des Optionsschalters 2 auf AUS geschaltet sein.

#### Die Beschreibungen für jeden Parameter sind wie folgt.

- Sonnenkollektor Einstellung Temperatur
  - Min. Temperatur : Dies ist die minimale Temperatur des Sonnenkollektors, bei der die solarthermische Anlage betrieben werden kann.
  - Max. Temperatur : Dies ist die maximale Temperatur des Sonnenkollektors, bei der die solarthermische Anlage betrieben werden kann.
- TH ein/aus Variable, Solar
  - Temp. Ein : Dies ist die Temperaturdifferenz zwischen der aktuellen Temperatur der solarthermischen Anlage und der Warmwasserspeichertemperatur, bei der die solarthermische Anlage arbeitet.
  - Temp. Aus : Dies ist die Temperaturdifferenz zwischen der aktuellen Temperatur der solarthermischen Anlage und der Warmwasserspeichertemperatur, bei der die solarthermische Anlage anhält.
  - Beispiel: Wenn die aktuelle Temperatur des Sonnenkollektors 80 °C beträgt und Temp. Ein auf 8 °C eingestellt ist, ist die solarthermische Anlage in Betrieb, wenn die Warmwassertanktemperatur weniger als 72 °C beträgt. Im gleichen Fall, wenn die Temp. Aus auf 2 °C eingestellt ist, hält die solarthermische Anlage an, wenn die Warmwassertemperatur 78 °C beträgt.
- Warmwasser Einstellung Temperatur
  - Max. : Dies ist die maximale Temperatur des Warmwassers, die durch die solarthermische Anlage erreicht werden kann.
- Stärkungsheizgerät
  - Aktivieren : Eine Zusatzheizung kann verwendet werden, wenn die solarthermische Anlage in Betrieb ist.
  - Deaktivieren : Die Zusatzheizung kann nicht verwendet werden, wenn die solarthermische Anlage in Betrieb ist.
- Solarpumpe Spülung Programm
  - Dies ist die Funktion, um die Solarwasserpumpe zur Temperaturerkennung am Sonnenkollektor ab und zu zirkulieren zu lassen, wenn die Solarwasserpumpe eine längere Zeit nicht in Betrieb ist. Schalten Sie es ein um diese Funktion zu verwenden.
- Solarpumpe Spülung Einstellung
  - Betriebszyklus : Bei Verwendung der Spülfunktion der Solarpumpe arbeitet die Solarwasserpumpe zur eingestellten Zeit.
  - Betriebszeit : Bei Verwendung der Spülfunktion der Solarpumpe arbeitet die Solarwasserpumpe zur eingestellten Zeit.

| Funktion                             | Wert                  | Range                   | Voreinstellung |
|--------------------------------------|-----------------------|-------------------------|----------------|
| Sonnenkollektor Einstellung          | Min                   | 5 °C ~ 50 °C            | 10 °C          |
| Temperatur                           | Max                   | 60 °C~200 °C            | 95 °C          |
| Warmwasser Einstellung<br>Temperatur | Max                   | 20 °C~90 °C             | 80 °C          |
| The size (association of the second  | Temperatur Ein        | 3 °C ~ 40 °C            | 8 °C           |
| i H ein/aus variable, Solar          | Temperatur Aus        | 1 °C ~ 20 °C            | 2 °C           |
| Stärkungsheizgerät                   | Stärkungsheizgerät    | Aktivieren/Deaktivieren | Aktivieren     |
|                                      | Ein/Aus               | Ein/Aus                 | Ein            |
| Solarpumpe Spülung                   | Beginn Stunde, Minute | 00:00 ~ 24:00           | 6:00           |
| riogramm                             | Ende Stunde, Minute   | 00:00 ~ 24:00           | 18:00          |
| Solarpumpe Testbetrieb               | Pumpenprüflauf        | Start/Stopp             | Stopp          |
| Solarpumpe Spülung                   | Betriebszyklus        | 30 min ~ 120 min        | 60 min         |
| Einstellung                          | Betriebszeit          | 1 min ~ 10 min          | 1 min          |

### **Testlauf Pumpe**

Der Pumpenprüflauf ist die Funktion zum einstündigen Prüflauf durch den Betrieb der Wasserpumpe.

Diese Funktion kann zum Spülen der Luft durch Lüftungsschlitze und zum Überprüfen der Durchflussrate und anderer verwendet werden.

• Wählen Sie in der Liste der Installereinstellungen die Pumpenprüflaufkategorie und drücken Sie die Taste [OK], um zum Detailbildschirm zu gelangen.

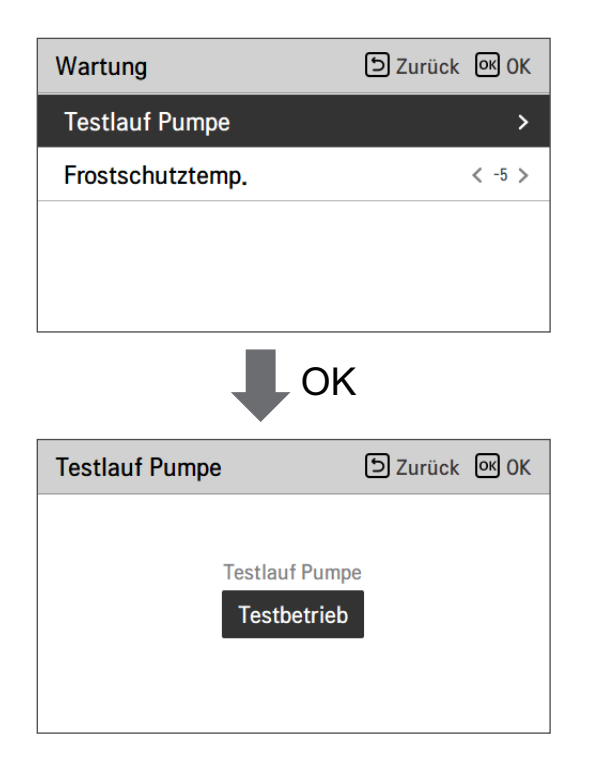

### Frostschutztemp.

Diese Funktion verhindert das Einfrieren des Produkts. Diese Funktion stellt die Frostschutztemperatur entsprechend der eingespritzten Konzentration nach dem Einspritzen von Frostschutzmittel ein.

- Ändern Sie die Einstellwerte mit der Taste [<,>(links/rechts)]
- Die Funktion ist für manche Produkte nicht verfügbar.

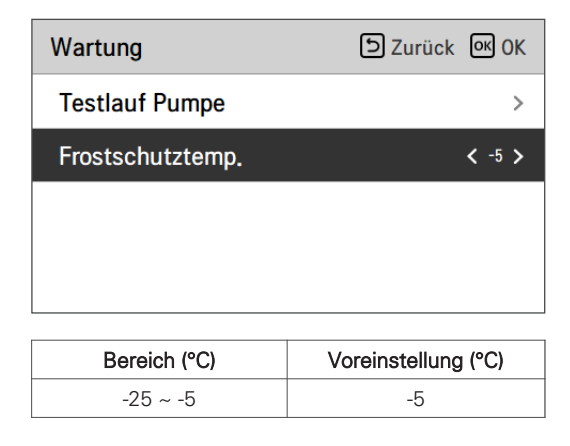

#### - HINWEIS

Um diese Funktion nutzen zu können, muss der Frostschutz-Kurzstift (CN\_ANTI\_SW) geöffnet sein und Nr. 8 einschalten Option SW 1 muss eingeschaltet sein.

#### Frostschutzmittel Kurzer Stift

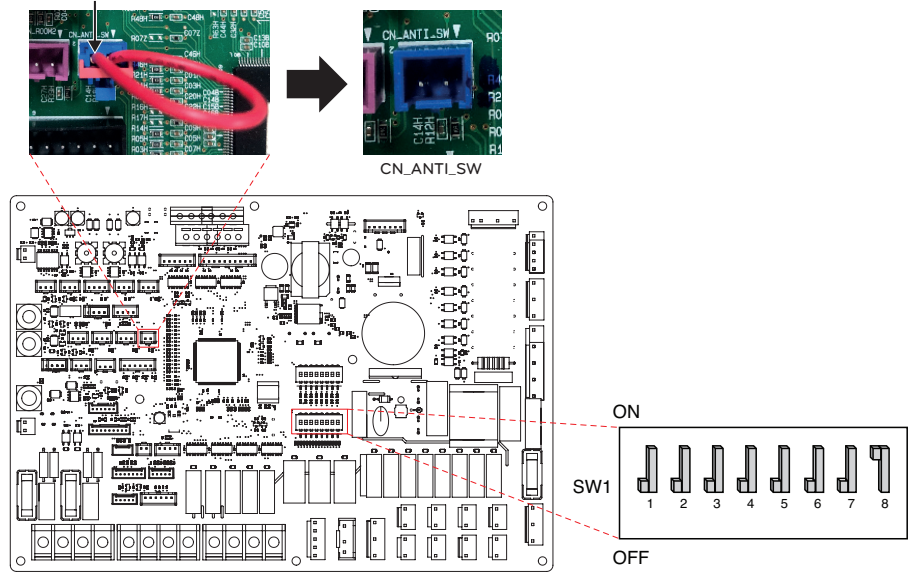

### Potentialfreier Kontakt modus

Die Trockenkontaktfunktion ist die Funktion, welche nur verwendet werden kann, wenn die Trockenkontaktvorrichtungen separat gekauft und installiert werden.

• Ändern Sie die Einstellwerte mit der Taste [<,>(links/rechts)].

| Konnektivität             | ے Zurück الا        |
|---------------------------|---------------------|
| Potentialfreier Kontakt m | nodus < Autom. >    |
| Zentraladresse            | >                   |
| CN_CC                     | < D/C Automatisch > |
| CN_EXT                    | >                   |
| Futomon Koosal            |                     |

| Wert                  | Voreinstellung                                     |  |  |
|-----------------------|----------------------------------------------------|--|--|
| Auto (Voreinstellung) | Automatisch, Betrieb EIN mit Hartsperrung-Freigabe |  |  |
| Manuell               | Betrieb auf AUS halten mit Hartsperrung            |  |  |

#### HINWEIS

Für die den Trockenkontakt-Modus zugehörigen Detailfunktionen, siehe das individuelle Trockenkontakthandbuch. Was ist der Trockenkontakt?

Es bedeutet das Kontaktpunktsignal, das eingegeben wird, wenn der Hotelkartenschlüssel die Erkennung des menschlichen Körpers ist Sensor usw. sind mit dem Gerät verbunden.

Zusätzliche Systemfunktionalität durch den Einsatz von externen Eingängen (Trockenkontakten und Nasskontakten).

### Adresse der Zentralsteuerung

Beim Anschluss der Zentralsteuerung, stellen Sie die Adresse der Zentralsteuerung des Innengerätes.

• Wählen Sie in der Liste der Installereinstellungen die Zentralsteuerungsadresskategorie und drücken Sie die Taste [OK], um zum Detailbildschirm zu gelangen.

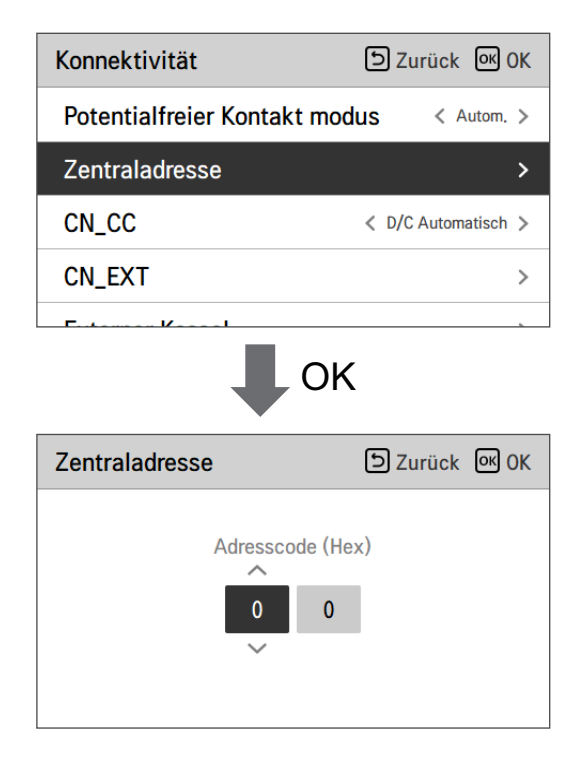

### HINWEIS

Geben Sie den Adresscode als Hexadezimalwert ein Vorderseite : Zentralsteuerung Gr. Nr. Rückseite : Nummer des Innengerätes der Zentralsteuerung

### - HINWEIS -

Diese Funktion ist für Monoblock nicht verfügbar

# CN\_CC

Es ist die Funktion, um das Einsatz des CN\_CC-Ports des Innengerätes einzustellen.

• Ändern Sie die Einstellwerte mit der Taste [<,>(links/rechts)]

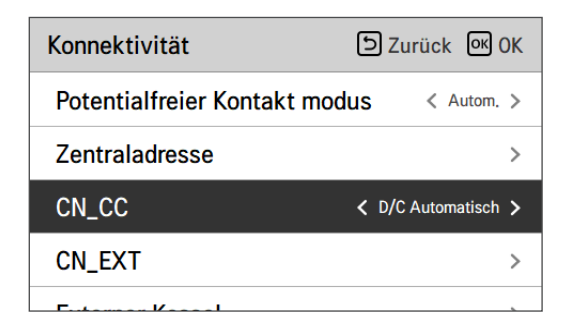

| Wert                                | Beschreibung                                                                                                    |
|-------------------------------------|----------------------------------------------------------------------------------------------------|
| D/C automatisch<br>(Voreinstellung) | Wenn das Produkt mit Strom versorgt wird, erkennt das Innengerät die<br>Installation des Trockenkontakts, wenn der Kontaktpunkt im<br>installierten Zustand des Trockenkontakts eingeschaltet ist |
| D/C nicht installiert               | Trockenkontakt nicht nutzen (installieren)                                                                                                    |
| D/C installiert                     | Trockenkontakt nutzen (installieren)                                                                                                    |

### HINWEIS

CN\_CC ist das mit dem Innengerät verbundene Gerät zur Erkennung und Steuerung des Außenkontaktpunkts.

### LG Therma V-Konfiguration

Diese Funktion kann zur Speicherung der Umgebungseinstellungen des Gerätes für die Nutzung im LG Therma V-Konfigurator mittels SD-Karte eingestellt werden.

• Wählen Sie in der Liste der Installer-Einstellungen die Einstellungskategorie LG Therma V-Konfiguration und drücken Sie die Taste [OK], um zum Detailbildschirm zu gelangen.

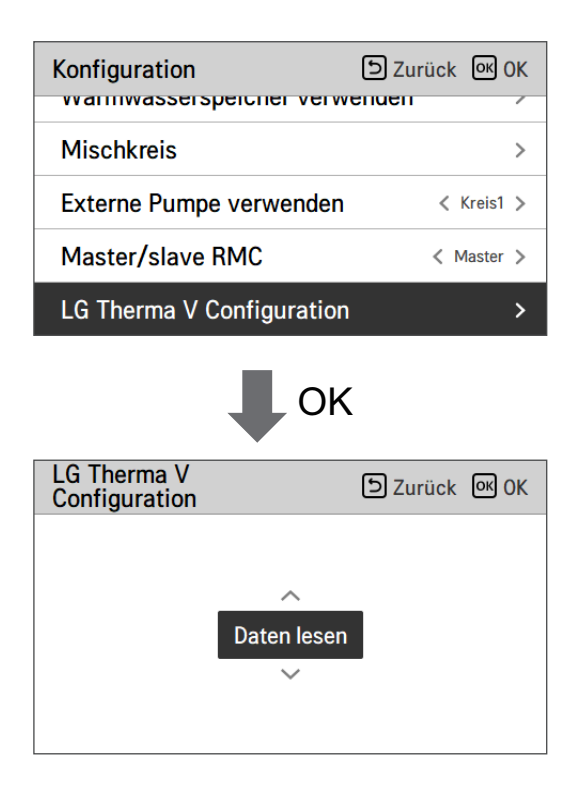

| Wert        |                 |  |
|-------------|-----------------|--|
| Daten lesen | Daten speichern |  |

# Einstellung Pumpfrequenz (RPM)

Es ist eine Funktion, die es dem Installateur ermöglicht, die Pumpendrehzahl des BLDC-Pumpenanwendungsmodells zu steuern.

- Wählen Sie in der Liste der Installer-Einstellungen die Kategorie Pump frequency setting (RPM) und drücken Sie die Taste [OK], um zum Detailbildschirm zu gelangen.
- Die Funktion ist für manche Produkte nicht verfügbar.

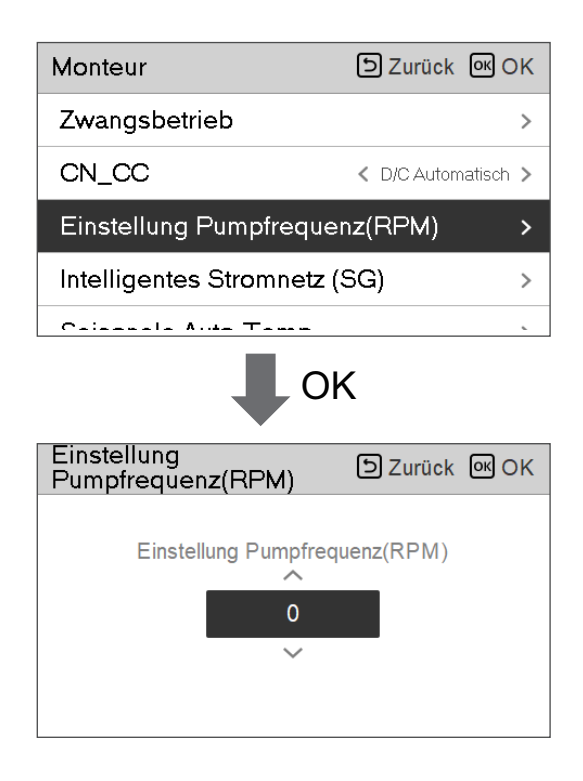

| Wert  | Beschreibung                           |  |
|-------|----------------------------------------|--|
| 3 500 | 500~3 700 : RPM<br>Gerät wechseln : 10 |  |

### Intelligentes Stromnetz (SG)

Es ist die Funktion, um die SG-Ready-Funktion zu aktivieren / deaktivieren und den Referenzwert im SG2-Schritt einzustellen.

• Wählen Sie in der Liste der Installereinstellungen die Kategorie Smart Grid (SG) und drücken Sie die Taste [OK], um zum Detailbildschirm zu gelangen.

| Monteur                         | Surück OK OK           |  |  |  |
|---------------------------------|------------------------|--|--|--|
| Nur Heizen Modus                | < Nich verw >          |  |  |  |
| Einstellung Pumpfrequen         | z(PWM) >               |  |  |  |
| Intelligentes Stromnetz (SG) >  |                        |  |  |  |
| Saisonale Auto-Temp             | >                      |  |  |  |
| Detenpretekellierung            | ×                      |  |  |  |
| •••                             | K                      |  |  |  |
| Intelligentes Stromnetz<br>(SG) | Surück OK OK           |  |  |  |
| Nich verw                       | triebsweise<br>Stufe 0 |  |  |  |

| Wert                          | Modus     |  |
|-------------------------------|-----------|--|
| Nicht nutzen (Voreinstellung) | -         |  |
|                               | Schritt 0 |  |
| Nutzen                        | Schritt 1 |  |
|                               | Schritt 2 |  |

# Stromversorgungsstörung (SG Ready)

Die Wärmepumpe wird automatisch von den Stromversorgungsmeldesignalen von Energieversorgungsunternehmen betrieben. Diese Funktion kann auf den speziellen Tarif für den Einsatz von Wärmepumpen der europäischen Länder in einem intelligentes Stromnetz reagieren.

|                                                  | Stromversorgungsstatus | Betriebsmodus                                                                                                    |
|--------------------------------------------------|------------------------|----------------------------------------------------------------------------------------------------|
| 4 Modi<br>abhängig vom<br>Stromversorgungsstatus |                        | <b>0:0 [Normalbetrieb]</b><br>Die Wärmepumpe funktioniert mit<br>maximaler Effizienz.                                                                                                    |
|                                                  |                        | 1:0 [Abschaltbefehl, EVU-Sperre<br>Deaktiviert die Wärmepumpe, um die<br>Spitzenlast zu vermeiden. Die<br>maximale Sperzeit hängt von der<br>thermischen Speicherkapazität des<br>Systems ab, aber sie beträgt<br>mindestens 2 Stunden 3 Mal pro Tag.<br>(Kein Frostschutz) |
|                                                  |                        | 0:1 [Einschaltempfehlung]<br>Die Einschaltempfehlung und den<br>Sollwert der Speicherbehältertemperatur<br>werden abhängig vom Parameter<br>"Modus SG" erhöht                                                                                                    |
|                                                  |                        | Modus SG : Temperatur + <i>a</i> abhängig<br>vom folgenden Parameter<br>einstellen<br>Schritt 0 (Warmwasser +5 °C)<br>Schritt 1 (H/P+2 °C, Warmwasser +5 °C)<br>Schritt 2 (H/P+5 °C, Warmwasser +7 °C)                                                                      |
|                                                  |                        | 1:1 [Einschaltbefehl]<br>Der Befehl aktiviert den Kompressor.<br>Wahlweise können elektrische<br>Zusatzheizungen zur Nutzung von<br>Stromüberschüssen aktiviert werden                                                                                                    |

### Energiezustand

Diese Funktion dient der Steuerung des Gerätes entsprechend dem Energiezustand. Wenn der Ladezustand des ESS übertragen wird, ändert er die Zieltemperatur für Heizung, Kühlung und Brauchwarmwasser durch Einstellung des Wertes entsprechend dem Energiezustand.

Wählen Sie entweder den Signal- oder den Modbus-Modus gemäß Anschlussart zwischen dem Gerät und dem ESS.

| Konnektivität                     | SZurück OK OK |    | Energiezustand            | う Zurück OK OK  |
|-----------------------------------|---------------|----|---------------------------|-----------------|
|                                   | /             |    | ESS-Nutzungsart           | < Signalmodus 🗲 |
| Externer Kessel                   | >             | OK | Definition des Energiezus | stands >        |
| Zählerschnittstelle               | >             |    | Zuweisung des digitalen   | Fingangs        |
| Energiezustand                    | >             |    |                           |                 |
| Thermostatsteuertyp               | >             |    |                           |                 |
|                                   |               |    |                           |                 |
| Definition des<br>Energiezustands | S Zurück 🕅 OK |    | Energiezustand 5          | ے Zurück الا    |
| Energiezustand 5                  | >             |    | Heizung                   | Kühlung Wasser  |
| Energiezustand 6                  | >             | OK | Temp.                     | Temp. Temp.     |
| Energiezustand 7                  | >             |    | Verwen. 5                 | -5 30           |
| Energiezustand 8                  | >             |    | $\sim$                    |                 |

Wenn unter den ESS-Nutzungsarten Signalmodus ausgewählt wurde, drücken Sie die Taste Zuweisung des digitalen Eingangs, um den Energiezustand entsprechend dem Eingangssignal einzustellen.

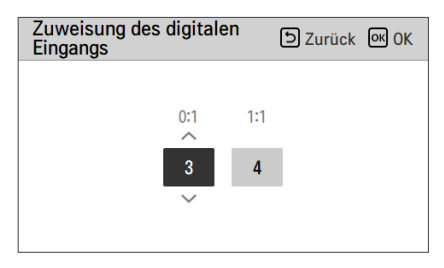

| Wert | Eingangssignal |        | Ausgangszustand |         |
|------|----------------|--------|-----------------|---------|
|      | TB_SG1         | TB_SG2 | Voreinstellung  | Angebot |
| Х    | 0              | 0      | ES2             | Fest    |
| Х    | 1              | 0      | ES1             | Fest    |
| 0:1  | 0              | 1      | ES3             |         |
| 1:1  | 1              | 1      | ES4             | E33-E38 |
## **Thermostat-Steuerart**

Diese Funktion dient der Aktivierung des Installers zur Steuerung der Wasserpumpenoptionen mittels Wasserflusssensor.

• Wählen Sie in der Liste der Installer-Einstellungen die Kategorie Konnektivität aus und drücken Sie die Taste [OK], um zum Detailbildschirm zu gelangen.

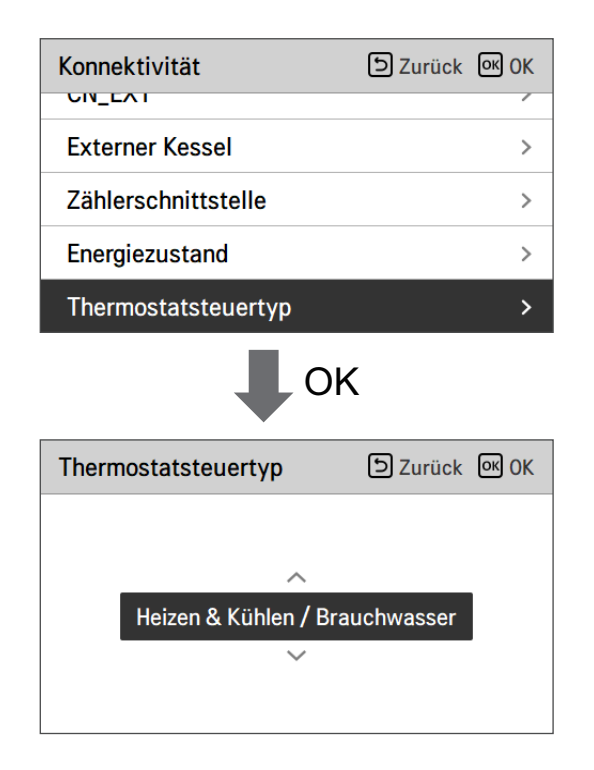

| Тур                                |                        |
|------------------------------------|------------------------|
| Heizung & Kühlung (Voreinstellung) | Heizung & Kühlung / WW |

## Pumpenbetriebszeit

Diese Funktion dient der Anzeige der Wasserpumpen-Betriebszeit zur Prüfung der mechanischen Lebensdauer.

• Wählen Sie in der Liste der Installer-Einstellungen die Kategorie Informationen aus und drücken Sie die Taste [OK], um zum Detailbildschirm zu gelangen.

| Information                          | ් Zurück      | ок <mark>ОК</mark> |  |  |  |  |
|--------------------------------------|---------------|--------------------|--|--|--|--|
| Betriebszeit der Pumpe               |               | >                  |  |  |  |  |
| Betriebszeit des Innengerä           | ts            | >                  |  |  |  |  |
| Aktuelle Durchflussrate              |               | >                  |  |  |  |  |
| Datenprotokollierung                 |               | >                  |  |  |  |  |
|                                      | ОК            |                    |  |  |  |  |
| Betriebszeit der Pumpe               | ව Zurück      | OK OK              |  |  |  |  |
| Betriebszeit der Pur<br>C Zurücksetz | npe:1h<br>zen |                    |  |  |  |  |

## **IDU-Betriebszeit**

Diese Funktion dient der Anzeige der Innengerät-Betriebszeit zur Prüfung der mechanischen Lebensdauer.

• Wählen Sie in der Liste der Installer-Einstellungen die Kategorie Informationen aus und drücken Sie die Taste [OK], um zum Detailbildschirm zu gelangen.

| Information                | ් Zurück    | <mark>ок ОК</mark> |  |  |
|----------------------------|-------------|--------------------|--|--|
| Betriebszeit der Pumpe     |             | >                  |  |  |
| Betriebszeit des Innengerä | ts          | >                  |  |  |
| Aktuelle Durchflussrate    |             | >                  |  |  |
| Datenprotokollierung       |             | >                  |  |  |
| ОК                         |             |                    |  |  |
| Betriebszeit des           | ے<br>Zurück | ок ОК              |  |  |
| Betriebszeit des Inneng    | eräts:239h  |                    |  |  |

## Adresse der Modbus

Es ist die Funktion, um die Adresse des Modbus-Geräts einzustellen, welche extern mit dem Produkt angekoppelt ist.

Die Funktion zur Einstellung der Modbus-Adresse ist vom Innengerät verfügbar.

• Wählen Sie in der Liste der Installereinstellungen Modbus-Adresse und drücken Sie die Taste [OK], um zum Detailbildschirm zu gelangen.

| Konnektivität   | SZurück OK OK       |
|-----------------|---------------------|
| CN_CC           | < D/C Automatisch > |
| Modbus Addresse | >                   |
| CN_EXT          | >                   |
| Externer Kessel | >                   |
| •••             | К                   |
| Modbus Addresse | ک Zurück 🔍 OK       |
| 1               |                     |

### HINWEIS

Um diese Funktion zu verwenden, der Schalter Nr.1 des Optionsschalters 1 muss eingeschaltet werden.

## Speicherabbild Modbus-Gateway

Baudrate: 9 600 bps Stop-Bit: 1 Stopp-Bit Parität: Keine Parität

### Spulenregister (0x01)

| Register                                                                | Beschreibung                                               | Erklärung der Werte                         |  |  |
|-------------------------------------------------------------------------|------------------------------------------------------------|---------------------------------------------|--|--|
| 00001                                                                   | Aktivieren / Deaktivieren (Heizung / Kühlung)              | 0 : Betrieb AUS / 1 : Betrieb EIN           |  |  |
| 00002 Aktivieren / Deaktivieren (ECS) 0 : Betrieb AUS / 1 : Betrieb EIN |                                                            | 0 : Betrieb AUS / 1 : Betrieb EIN           |  |  |
| 00003                                                                   | 00003 Einstellung Ruhemodus 0: Ruhemodus AUS / 1: Ruhemodu |                                             |  |  |
| 00004 Auslösung Desinfektionsbetrieb 0: Sta                             |                                                            | 0: Status halten / 1: Betriebsstart         |  |  |
| 00005 Notaus 0: Normaler Betrieb / 1: Notaus                            |                                                            | 0: Normaler Betrieb / 1: Notaus             |  |  |
| 00006                                                                   | Auslöser Notaus-Betrieb                                    | Betrieb 0: Status halten / 1: Betriebsstart |  |  |

#### Diskretes Register (0x02)

| Register | er Beschreibung Erklärung der Werte            |                                                     |
|----------|------------------------------------------------|-----------------------------------------------------|
| 10001    | Status Wasserdurchfluss                        | 0: Durchflussrate OK / 1: Durchflussrate zu niedrig |
| 10002    | Wasserpumpenstatus                             | 0: Wasserpumpen AUS / 1: Wasserpumpen EIN           |
| 10003    | Ext. Wasserpumpenstatus                        | 0: Wasserpumpen AUS / 1: Wasserpumpen EIN           |
| 10004    | Kompressorstatus                               | 0: Kompressor AUS / 1: Kompressor EIN               |
| 10005    | Abtaustatus                                    | 0: Abtauen AUS / 1: Abtauen EIN                     |
| 10006    | WW-Heizstatus<br>(WW Thermisch Ein/Aus)        | 0: WW inaktiv / 1: WW aktiv                         |
| 10007    | Desinfektionsstatus WW-Speicher                | 0: Desinfektion inaktiv / 1: Desinfektion aktiv     |
| 10008    | Status Ruhemodus                               | 0: Ruhemodus inaktiv / 1: Ruhemodus aktiv           |
| 10009    | Kühlstatus                                     | 0: Keine Kühlung / 1: Kühlbetrieb                   |
| 10010    | Status der Solarpumpe                          | 0: Solarpumpe AUS / 1: Solarpumpe EIN               |
| 10011    | Status Zusatzheizung (Schritte 1)              | 0: AUS / 1: EIN                                     |
| 10012    | Status Zusatzheizung (Schritte 2)              | 0: AUS / 1: EIN                                     |
| 10013    | Status WW-Verstärkerheizung                    | 0: AUS / 1: EIN                                     |
| 10014    | Fehlermeldung                                  | 0: Kein Fehler / 1: Fehlerstatus                    |
| 10015    | Notbetrieb verfügbar<br>(Raumheizung/-Kühlung) | 0: Nicht verfügbar / 1: Verfügbar                   |
| 10016    | Notbetrieb verfügbar (WW)                      | 0: Nicht verfügbar / 1: Verfügbar                   |
| 10017    | Status Mischpumpe                              | 0: Mischpumpe AUS / 1: Mischpumpe EIN               |

### Halteregister (0x03)

| Register | Beschreibung                   | Erklärung der Werte                                                                |  |
|----------|--------------------------------|------------------------------------------------------------------------------------|--|
| 30001    | Fehlerkennung                  | Fehlerkennung                                                                      |  |
| 30002    | ODU-Betriebszyklus             | 0: Standby (AUS) / 1: Kühlung / 2: Heizung                                         |  |
| 30003    | Wassereinlasstemp.             | [0.1 °C ×10]                                                                       |  |
| 30004    | Wasserauslasstemp.             | [0.1 °C ×10]                                                                       |  |
| 30005    | Auslasstemp. Ersatzheizgerät   | [0.1 °C ×10]                                                                       |  |
| 30006    | Wassertemp. Warmwasserbehälter | [0.1 °C ×10]                                                                       |  |
| 30007    | Sonnenkollektortemp.           | [0.1 °C ×10]                                                                       |  |
| 30008    | Raumlufttemp. (Kreislauf 1)    | [0.1 °C ×10]                                                                       |  |
| 30009    | Aktuelle Durchflussrate        | [0.1 LPM ×10]                                                                      |  |
| 30010    | Durchflusstemp. (Kreislauf 2)  | [0.1 °C ×10]                                                                       |  |
| 30011    | Raumlufttemp. (Kreislauf 2)    | [0.1 °C ×10]                                                                       |  |
| 30012    | Energiezustand-Eingang         | 0 : Energiezustand 0; 1 : Energiezustand 1                                         |  |
| 30013    | Außenlufttemp.                 | [0.1 °C ×10]                                                                       |  |
| 39998    | Gerätegruppe                   | 0x8X (0x80, 0x83, 0x88, 0x89)                                                      |  |
| 39999    | Geräteinfo                     | Split: 0 / Monoblock: 3 / Hochtemp. : 4 /<br>Mittlere Temp. : 5 / System-Boiler: 6 |  |

### Eingangsregister (0x04)

| Register | Beschreibung                                   | Erklärung der Werte                                                                                                    |
|----------|------------------------------------------------|----------------------------------------------------------------------------------------------------|
| 40001    | Betriebsmodus                                  | 0: Kühlung / 4: Heizung / 3: Auto                                                                                                    |
| 40002    | Steuermethode (Kreis 1/2)                      | 0: Wasserauslasstemp. Steuerung<br>1: Wassereinlasstemp. Steuerung<br>2: Raumluftsteuerung                                                                                                    |
| 40003    | Zieltemp. (Heizung / Kühlung)<br>Kreislauf 1   | [0.1 °C ×10]                                                                                                    |
| 40004    | Raumlufttemp. Kreislauf 1                      | [0.1 °C ×10]                                                                                                    |
| 40005    | Schaltwert (Ziel) im Auto-Modus<br>Kreislauf 1 | 1К                                                                                                    |
| 40006    | Zieltemp. (Heizung / Kühlung)<br>Kreislauf 2   | [0.1 °C ×10]                                                                                                    |
| 40007    | Raumlufttemp. Kreislauf 2                      | [0.1 °C ×10]                                                                                                    |
| 40008    | Schaltwert (Ziel) im Auto-Modus<br>Kreislauf 2 | 1K                                                                                                    |
| 40009    | WW-Ziel Temp.                                  | [0.1 °C ×10]                                                                                                    |
| 40010    | Energiezustand-Eingang                         | <ul> <li>0: Nicht verwenden</li> <li>1: Erzwungen Aus (gleich TB_SG1=schließen / TB_SG2=öffnen)</li> <li>2: Normalbetrieb (gleich TB_SG1=öffnen / TB_SG2=schließen)</li> <li>3: Ein-Empfehlung (gleich TB_SG1=öffnen / TB_SG2=schließen)</li> <li>4: Ein-Befehl (gleich TB_SG1=schließen / TB_SG2=öffnen)</li> <li>5: Ein-Befehl Schritt 2 (++ Stromverbrauch verglichen mit Normal)</li> <li>6: Ein-Empfehlung Schritt 1 (+ Stromverbrauch verglichen mit Normal)</li> <li>7: Energiesparmodus (Stromverbrauch verglichen mit Normal)</li> <li>8: Superenergiesparmodus (-Stromverbrauch verglichen mit Normal)</li> </ul> |

## CN\_EXT

Es ist eine Funktion, um den externen Eingang und Ausgang gemäß dem vom Kunden eingestellten DI-Typ mit der Nutzung des CN-EXT-Ports, zu steuern.

• Wählen Sie in der Liste der Installereinstellungen die CN-EXT-Port-Kategorie und drücken Sie die Taste [OK], um zum Detailbildschirm zu gelangen.

| Konnektivität                | ے Zurück 🔍 OK              |  |  |  |
|------------------------------|----------------------------|--|--|--|
| Potentialfreier Kontak       | <b>xt modus</b> < Autom. > |  |  |  |
| Zentraladresse               | >                          |  |  |  |
| CN_CC                        | < D/C Automatisch >        |  |  |  |
| CN_EXT                       | >                          |  |  |  |
| Futaman Kasal                | 、<br>、                     |  |  |  |
| •                            | OK                         |  |  |  |
| CN_EXT                       | Surück 🕅 OK                |  |  |  |
| N/A Einfache Bedienung       |                            |  |  |  |
| Dry Kontakt Einzelner Notaus |                            |  |  |  |
| Dry Kontakt                  | Einzelner Notaus           |  |  |  |

| Wert                             |                   |                                      |                   |  |  |
|----------------------------------|-------------------|--------------------------------------|-------------------|--|--|
| Nicht nutzen<br>(Voreinstellung) | Einfacher Betrieb | Einfacher<br>potentialfreier Kontakt | Einzelnes Not-Aus |  |  |

## Nicht einheiteninterner Kessel

Diese Funktion konfiguriert den Fremdkessel, um gesteuert zu werden.

| Konnektivität       | 🗅 Zurück 🔍 OK | Externer Ke | ssel        | ک Zurück    | OK OK | Externer Kesse | el       | ۵ Zur | ück 💽 OK   |
|---------------------|---------------|-------------|-------------|-------------|-------|----------------|----------|-------|------------|
| Externer Kessel     | >             |             | Modus       | Tamp Hyste  | 1000  |                | Modus    | Temp  | Hystorese  |
| Zählerschnittstelle | >             |             | Hereihureih | Temp. Hyste | 1636  | ∧<br>Maruar    | Handhuah | Temp. | Ilysterese |
| Energiezustand      | >             | N/A         | Handbuch    | -/ 4        |       | verwen,        | Handbuch | -7    | 4          |
| Thermostatsteuertyp | >             |             |             |             |       |                |          |       |            |

Wenn der Status dieser Funktion "Nutzen" ist, können Sie den Steuerungsmodus des Kessels, Auto oder Manuell, wählen.

| Externer Kessel | D Zurück 🕅 OK             | Externer Kessel  | D Zurück OK OK  |
|-----------------|---------------------------|------------------|-----------------|
| Verwen. Autom   | s Temp. Hysterese<br>17 4 | Verwen. Handbuch | Temp. Hysterese |

Wenn der Modus dieser Funktion auf "Autom" eingestellt wird, können Sie die Temperatur des Kessels, bzw. die Hysterese einstellen.

| Externer Kessel |        | ව Zur   | ück OK OK |
|-----------------|--------|---------|-----------|
|                 | Modus  | Temp. H | lysterese |
| Verwen.         | Autom. | -7      | 4         |
|                 | ~      |         |           |
|                 |        |         |           |

Zustand des externen Kessels EIN:

 Wenn die Außentemperatur ≤ der Wert der externen Kesselbetriebstemperatur (Installereinstellung) ist, schalten Sie das Innengerät aus und betreiben Sie den externen Kessel.

Zustand des externen Kessels AUS:

 Wenn die externe Lufttemperatur ≥ der Wert der externen Kesselbetriebstemperatur (Installereinstellung) + Hysterese (Installereinstellung) ist, schalten Sie den externen Kesselbetrieb und betreiben Sie das Innengerät

## Zählerschnittstelle

Es ist die Funktion, welche den Status von Energie und Strom auf dem Bildschirm prüfen kann. Es sammelt und berechnet Leistungs- oder Kaloriendaten, um Daten für die Energieüberwachung und Pop-up-Fenster für Energiewarnalarme zu erstellen. Diese Funktion kann im Installermodus aktiviert werden.

| Konnektivität       | ک Zurück 🕅 OK | Zählerschnittstelle | D Zurück 🔍 OK |
|---------------------|---------------|---------------------|---------------|
|                     |               | Modbus Addresse     | >             |
| Zählereebrittetelle | /             | Einheit             | >             |
| Zamerschnittstelle  | ~             |                     |               |
| Thermostateterestar | >             |                     |               |
| Thermostatsteuertyp | >             |                     |               |

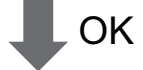

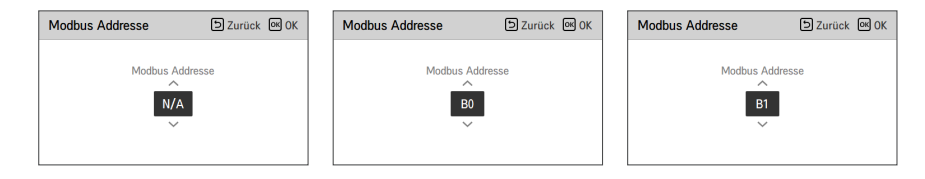

Es gibt 2 Optionen in dieser Funktion, Modbus-Adresse und Gerät. Wenn Sie die Modbus-Adresse-Option aktivieren, wählen Sie eine Adresse (B0 oder B1) oder nicht nutzen. Dann stellen Sie den Port und die Spezifikation in den Bereich von 0000.0~9999.9 [Impuls/kW], wie in der nachstehenden Abbildung, ein.

| Einheit     | ک Zurück الا OK | Einheit     |    |        | 5   | Zurü | ick OK OK |
|-------------|-----------------|-------------|----|--------|-----|------|-----------|
| ~           | Impuls/kWh      |             | Im | puls/I | (Wh |      | ^         |
| Anschluss 1 | 0 0 0 0 0       | Anschluss 1 | 1  | 1      | 1   | 1    | . 1       |
| ~           |                 |             |    |        |     |      | $\sim$    |
|             |                 |             |    |        |     |      |           |

## Aktuelle Durchflussrate

Es ist die Gleichung zur Überprüfung der aktuellen Durchflussrate.

- Wählen Sie in der Liste der Installationseinstellungen die Kategorie "Aktuelle Durchflussrate" aus und drücken Sie die Taste [OK], um zum Detailbildschirm zu gelangen. Die aktuelle Durchflussrate kann überprüft werden. (Bereich : 7 ~ 80 l/Min.)
- Die Funktion ist für manche Produkte nicht verfügbar.

| Information                | DZurück 🕅 OK |  |  |  |  |
|----------------------------|--------------|--|--|--|--|
| Betriebszeit der Pumpe     | >            |  |  |  |  |
| Betriebszeit des Innengerä | ts >         |  |  |  |  |
| Aktuelle Durchflussrate    | >            |  |  |  |  |
| Datenprotokollierung       | >            |  |  |  |  |
| ОК                         |              |  |  |  |  |
| Aktuelle Durchflussrate    | D Zurück     |  |  |  |  |
| 80.0 L/min                 |              |  |  |  |  |

## Datenprotokollierung

Diese Funktion dient der Prüfung der Betriebs- und Fehlerhistorie.

• Wählen Sie in der Liste der Installereinstellungen die Datenerfassungskategorie und drücken Sie die Taste [OK], um zum Detailbildschirm zu gelangen.

| Information                | ් Zurück | ок ОК |
|----------------------------|----------|-------|
| Betriebszeit der Pumpe     |          | >     |
| Betriebszeit des Innengerä | ts       | >     |
| Aktuelle Durchflussrate    |          | >     |
| Datenprotokollierung       |          | >     |
|                            |          |       |

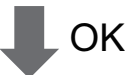

| Datenp     | ک<br>Zurü | ck    |         |          |   |
|------------|-----------|-------|---------|----------|---|
| Date       | Time      | Oper. | Settemp | In/Out   |   |
| 2020.08.10 | 09:28     | Off   | -       | 25°/ 25° |   |
| 2020.08.10 | 09:28     | Off   | -       | 25°/25°  |   |
| 2020.08.10 | 09:17     | Off   | -       | 25°/25°  | > |
| 2020.08.10 | 09:14     | Off   | -       | 25°/25°  |   |
| 2020.08.10 | 09:14     | Off   | -       | 25°/ 25° |   |

### HINWEIS

Suchbereich der Fehlerhistorie : 50

Fehlerhistorie-Informationen

Artikel : Datum, Zeit, Modus (einschließlich Aus), Solltemperatur, Eingangstemperatur, Ausgangstemperatur, Raumtemperatur, Warmwasserbetrieb/-stopp, Warmwasser-Solltemperatur, Warmwassertemperatur, Außengerät Ein/Aus, Fehlercode

Nummer der Anzeige : in den Bereich von 50

- Kriterien speichern v
- Ein Fehler ist aufgetreten,
   EIN / AUS des Außengerätebetriebs freigeschaltet.

## Übersicht Einstellungen (Für 4err)

### Menüstruktur

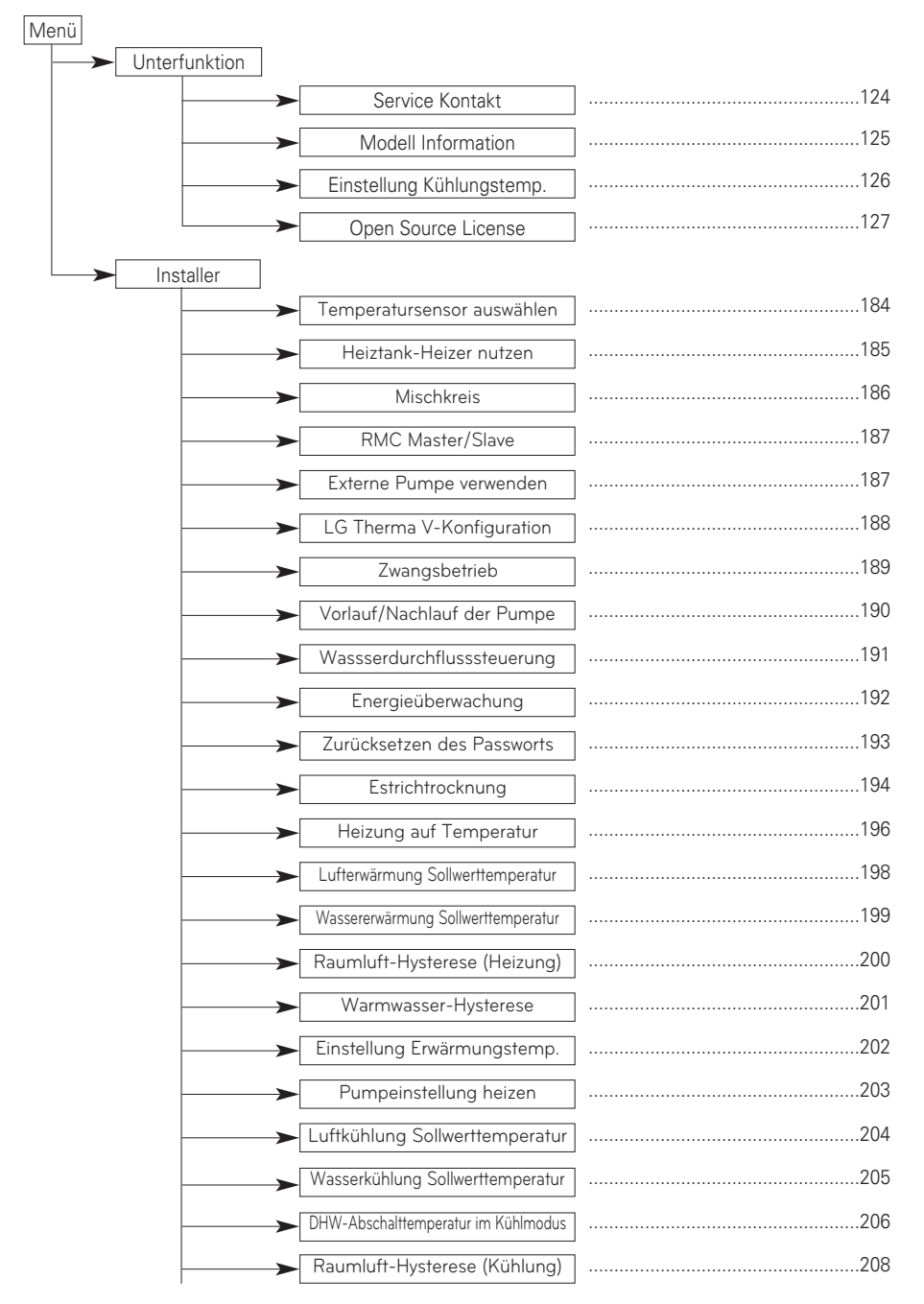

| Kühlwasser-Hysterese                |     |
|-------------------------------------|-----|
| Einstellung Kühlungstemp.           |     |
| Pumpeeinstellung Kühlen             | 211 |
| Saisonale Auto-Temp                 |     |
| Heiz-Vorrang                        |     |
| Trinkwasser Sollwerttemperatur      |     |
| Tank Desinfektions-Einstellung 1, 2 |     |
| Einstellungen Tank1                 |     |
| Einstellungen Tank2                 |     |
| Trinkwasser Zeiteinstellung         |     |
|                                     |     |
| Solarthermische Anlage              |     |
| Testlauf Pumpe                      |     |
| Frostschutztemp.                    |     |
| Potentialfreier Kontakt modus       |     |
| Adresse der Zentralsteuerung        |     |
|                                     |     |
| LG Therma V-Konfiguration           |     |
| Einstellung Pumpfrequenz (RPM)      |     |
| ► Intelligentes Stromnetz (SG)      |     |
| Stromversorgungsstörung (SG Ready)  |     |
| Energiezustand                      |     |
| Thermostat-Steuerart                |     |
| Pumpenbetriebszeit                  |     |
| IDU-Betriebszeit                    |     |
| Adresse der Modbus                  |     |
| Speicherabbild Modbus-Gateway       |     |
| CN_EXT                              |     |
| Nicht einheiteninterner Kessel      |     |
| Zählerschnittstelle                 |     |
| Aktuelle Durchflussrate             | 245 |
| Datenprotokollierung                | 246 |

# INBETRIEBNAHME

Wenn bis jetzt alles gut läuft, ist es an der Zeit, den Betrieb zu starten und Vorteile von **THERMA V-** zu nutzen.

Vor der Inbetriebnahme werden in diesem Kapitel die Vorprüfpunkte beschrieben. Einige Kommentare zur Wartung und zur Fehlerbehebung werden geschildert.

## Prüfliste vor der Inbetriebnahme

## ACHTUNG

Schalten Sie die Stromversorgung aus, bevor Sie die Verkabelung wechseln oder das Produkt handhaben

| Nr. | Kategorie               | Artikel                        | Prüfpunkt                                                                                                    |
|-----|-------------------------|--------------------------------|----------------------------------------------------------------------------------------------------|
| 1   |                         | Feldverkabelung                | <ul> <li>Alle Schalter mit Kontakten für unterschiedliche Pole sollten entsprechend den<br/>regionalen oder nationalen Vorschriften fest verkabelt sein.</li> <li>Nur qualifizierte Personen können die Verkabelung vornehmen.</li> <li>Die Verkabelung und lokal gelieferten Elektroteile sollten den europäischen und<br/>regionalen Vorschriften entsprechen.</li> <li>Die Verkabelung sollte dem mit dem Produkt gelieferten Schaltplan folgen.</li> </ul>                |
| 2   | Strom                   | Schutzeinrichtungen            | <ul> <li>Installieren Sie ELB (Fehlerstromschutzschalter) mit 30mA.</li> <li>ELB im Schaltkasten des Innengerätes sollte vor der Inbetriebnahme<br/>eingeschaltet werden.</li> </ul>                                                                                                    |
| 3   |                         | Erdverkabelung                 | <ul> <li>Die Erde sollte verbunden sein. Erden Sie nicht zu den Gas- oder<br/>Stadtwasserleitungen, dem metallischen Abschnitt eines Gebäudes, dem<br/>Überspannungsableiter usw.</li> </ul>                                                                                                    |
| 4   |                         | Stromversorgung                | Verwenden Sie die dedizierte Stromleitung.                                                                                                    |
| 5   |                         | Verkabelung der<br>Klemmleiste | Die Anschlüsse an der Klemmleiste (im Schaltkasten des Innengerätes) sollten<br>festgezogen werden.                                                                                                    |
| 6   |                         | Aufgeladener<br>Wasserdruck    | <ul> <li>Nach der Wasserfüllung sollte der Druckmesser (vor dem Innengerät) 2.0~2.5<br/>bar anzeigen. Überschreiten Sie 3,0 bar nicht.</li> </ul>                                                                                                    |
| 7   | Wasser                  | Luftspülung                    | <ul> <li>Während der Wasserfüllung, sollte die Luft durch das Loch der Luftspülung<br/>entnommen werden.</li> <li>Wenn kein Wasser herausspritzt, wenn die Spitze (an der Oberseite des Lochs)<br/>gedrückt ist, ist die Luftspülung noch nicht abgeschlossen. Wenn es gut gespült<br/>ist, wird das Wasser wie ein Springbrunnen heraus spritzen.</li> <li>Seien Sie vorsichtig bei der Prüfung der Luftspülung. Spritzwasser kann Ihre<br/>Kleidung nass machen.</li> </ul> |
| 8   |                         | Abschaltventil                 | <ul> <li>Zwei Abschaltventile (die sich am Ende des Wasserzuleitungsrohrs und des<br/>Wasserablassrohrs des Innengerätes befinden) sollten geöffnet sein.</li> </ul>                                                                                                    |
| 9   |                         | Bypassventil                   | <ul> <li>Das Bypass-Ventil sollte installiert und eingestellt, um einen ausreichenden<br/>Wasserdurchfluss sicherzustellen. Wenn der Wasserdurchfluss niedrig ist, kann<br/>ein Fehler des Durchflussschalters (CH14) auftreten.</li> </ul>                                                                                                    |
| 10  |                         | An der Wand hängen             | <ul> <li>Weil das Innengerät an der Wand gehängt ist, sind Vibrationen oder Geräusche<br/>zu hören, wenn das Innengerät nicht fest genug befestigt ist.</li> <li>Wenn das Innengerät nicht fest genug befestigt ist, kann es während des<br/>Betriebs herunterfallen.</li> </ul>                                                                                                    |
| 11  |                         | Teileprüfung                   | Keine offensichtlich beschädigten Teile dürfen im Innengerät sein.                                                                                                    |
| 12  | Produktins<br>tallation | Kühlmittelleckage              | <ul> <li>K ühlmittelleckage beeintr ächtigt die Leistung. Wenn eine Undichtigkeit<br/>festgestellt wird, wenden Sie sich an eine qualifizierte Klimaanlage-<br/>Installationsperson von LG.</li> </ul>                                                                                                    |
| 13  |                         | Abwasserbehandlung             | <ul> <li>Während des Kühlbetriebs kann kondensierter Tau auf den Boden des<br/>Innengerätes abfallen. In diesem Fall bereiten Sie eine Abwasserbehandlung vor<br/>(zum Beispiel Behälter zum Enthalten des kondensierten Taues), um<br/>Wassertropfen zu vermeiden.</li> </ul>                                                                                                    |

Um die bestmögliche Leistung von **THERMA V**- zu gewährleisten, ist die Durchführung von periodischen Prüfungen und Wartungsarbeiten erforderlich. Es wird empfohlen, die Prüfliste einmal im Jahr zu folgen.

# ACHTUNG

Schalten Sie die Stromversorgung aus, bevor Sie jeden Wartungsarbeiten durchführen.

| Nr. | Kategorie | Artikel                        | Prüfpunkt                                                                                                    |
|-----|-----------|--------------------------------|----------------------------------------------------------------------------------------------------|
| 1   |           | Wasserdruck                    | <ul> <li>Im normalen Zustand, sollte der Druckmesser (vor dem<br/>Innengerät) 2.0~2.5 bar anzeigen.</li> <li>Wenn der Druck weniger als 0,3 bar beträgt, füllen Sie das<br/>Wasser wieder.</li> </ul>                    |
| 2   | Wasser    | Sieb (Wasserfilter)            | <ul> <li>Schließen Sie die Abschaltventile und demontieren Sie das<br/>Sieb. Dann waschen Sie das Sieb, um es sauber zu machen.</li> <li>Achten Sie beim Demontieren des Siebs, dass das Wasser<br/>ausläuft.</li> </ul> |
| 3   |           | Sicherheitsventil              | <ul> <li>Öffnen Sie den Schalter des Sicherheitsventils und prüfen<br/>Sie, ob Wasser durch den Ablassschlauch ausläuft.</li> <li>Nach dem Prüfen schließen Sie das Sicherheitsventil.</li> </ul>                        |
| 4   | Strom     | Verkabelung der<br>Klemmleiste | <ul> <li>Sehen Sie an und pr üfen Sie, ob es an der Klemmleiste eine<br/>lockere oder fehlerhafte Verbindung gibt.</li> </ul>                                                                                            |

## Betriebsbeginn

### Prüfung vor Betriebsbeginn

| 1 | Prüfen Sie, ob es Kühlmittelleckage gibt und prüfen Sie, ob das Strom- oder<br>Übertragungskabel richtig angeschlossen ist.                                                                                                    |
|---|----------------------------------------------------------------------------------------------------|
|   | Versichern Sie sich, dass das 500 V Megaohmmeter 2.0 $M\Omega$ oder mehr zwischen der Stromversorgungsklemmleiste und Erde anzeigt. Betreiben Sie nicht im Fall von 2.0 $M\Omega$ oder weniger.                                                                                     |
| 2 | HINWEIS : Führen Sie niemals eine Megaohm-Überprüfung über die<br>Klemmensteuerplatine durch. Andernfalls kann die Steuerplatine<br>kaputtgehen.                                                                                                    |
| 2 | Unmittelbar nach der Montage des Gerätes oder nach Abschaltung für einen<br>längeren Zeitraum, kann der Widerstand der Isolierung zwischen der<br>Klemmleiste der Stromversorgung und der Erde auf ca. 2.0 MΩ als Folge der<br>Kühlmittelansammlung im internen Kompressor, sinken. |
|   | Wenn der Widerstand der Isolierung weniger als 2.0 $M\Omega$ ist, schalten Sie die Hauptstromversorgung ein.                                                                                                    |
| 3 | Wenn das Gerät zum ersten Mal eingeschaltet wird, das Produkt nach dem Vorheizen<br>für 2 Stunden betreiben. Zum Schutz der Einheit durch Erhöhung der Öltemperatur des<br>Kompressors.                                                                                             |

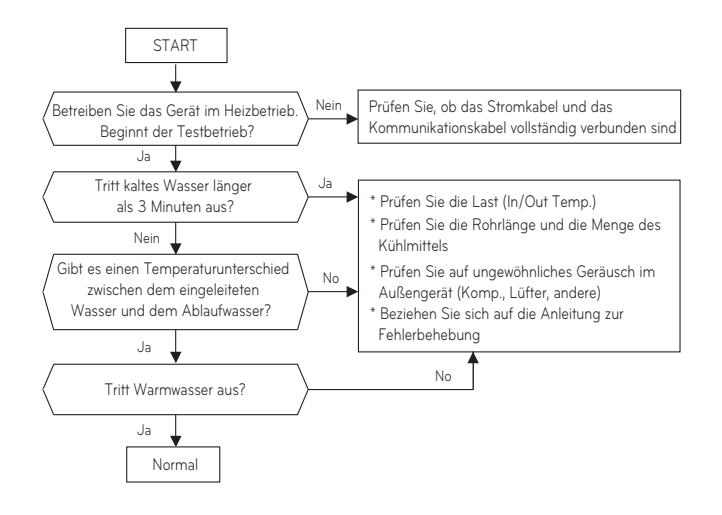

## Ablaufdiagramm Betriebsbeginn

## Luftschallemission

Der A-bewertete Schalldruckpegel emittiert von diesem Produkt liegt unter 70 dB.

\*\* Der Schallpegel kann je nach Standort variieren.

Die angegebenen Zahlen sind Emissionspegel und sind nicht unbedingt sichere Arbeitspegel.

Obwohl es zwar eine Korrelation zwischen den Emissions- und Expositionswerten gibt, kann diese nicht zuverlässig verwendet werden, um festzustellen, ob weitere Vorsichtsmaßnahmen erforderlich sind.

Beziehen Sie in jenem Einfluss des tatsächlichen Ausmaßes der Exposition der Arbeitskräfte mit ein, fügen Sie die Merkmale des Arbeitsraums und die anderen Geräuschquellen ein, d. h. die Anzahl der Ausrüstungen und andere benachbarte Prozesse, sowie die Dauer, während welche der Betreiber dem Geräusch ausgesetzt ist.

Ebenfalls kann das zulässige Ausmaß der Exposition von Land zu Land variieren.

Diese Informationen werden, wird es dem Benutzer des Geräts jedoch ermöglichen, die Gefahr und das Risiko besser zu bewerten.

## Vakuumpumpe und Kühlmittelfüllung

Standardmäßig wurde das Produkt mit Kühlmittel befüllt. Vakuumpumpe und Kühlmittelfüllung, wenn es eine Kühlmittelleckage gibt.

### 1. Vakuumpumpe

Vakuumaktion betätigen, wenn das Kühlmittel leckt.

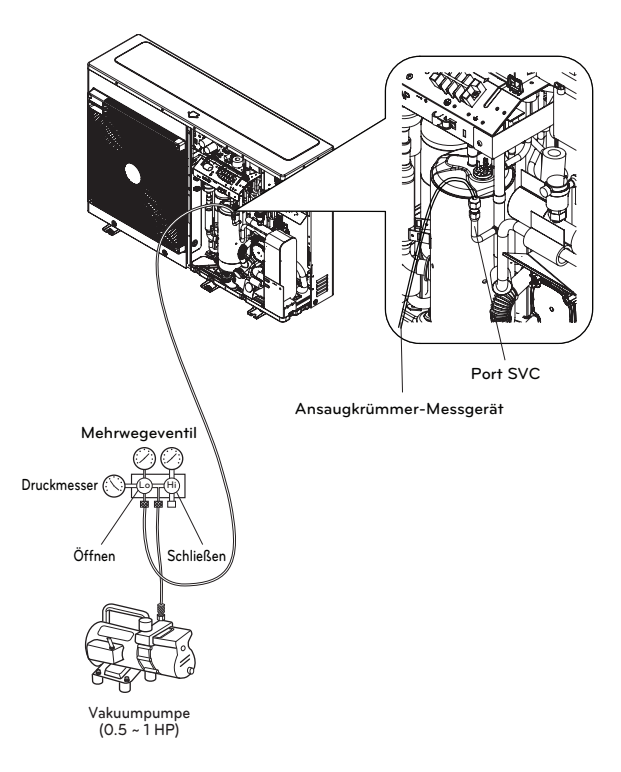

Wenn Sie ein Vakuum auswählen, sollten Sie ein auswählen, das imstande ist, ein Vakuum von 0.2 Torr zu erreichen.

|                | Einheit               | Normal-Luftdruck | Vollkommenes<br>Vakuum |
|----------------|-----------------------|------------------|------------------------|
| Manometerdruck | Pa                    | 0                | -1.033                 |
| Absolutdruck   | kgf / cm <sup>2</sup> | 1.033            | 0                      |

\* 0 Pa(gage)=1 atm=760 Torr=760 mmHg=1 013.25 hPa

\* Die Funktion kann je nach Modellart variieren.

### 2. Kühlmittelfüllung

Sie sollten das Kühlmittel nach dem Vakuum füllen. Sie können die Menge des Kühlmittels auf dem Qualitätslabel sehen. Bitte füllen Sie im Kühlbetrieb, wenn es keine volle Befüllung gibt.

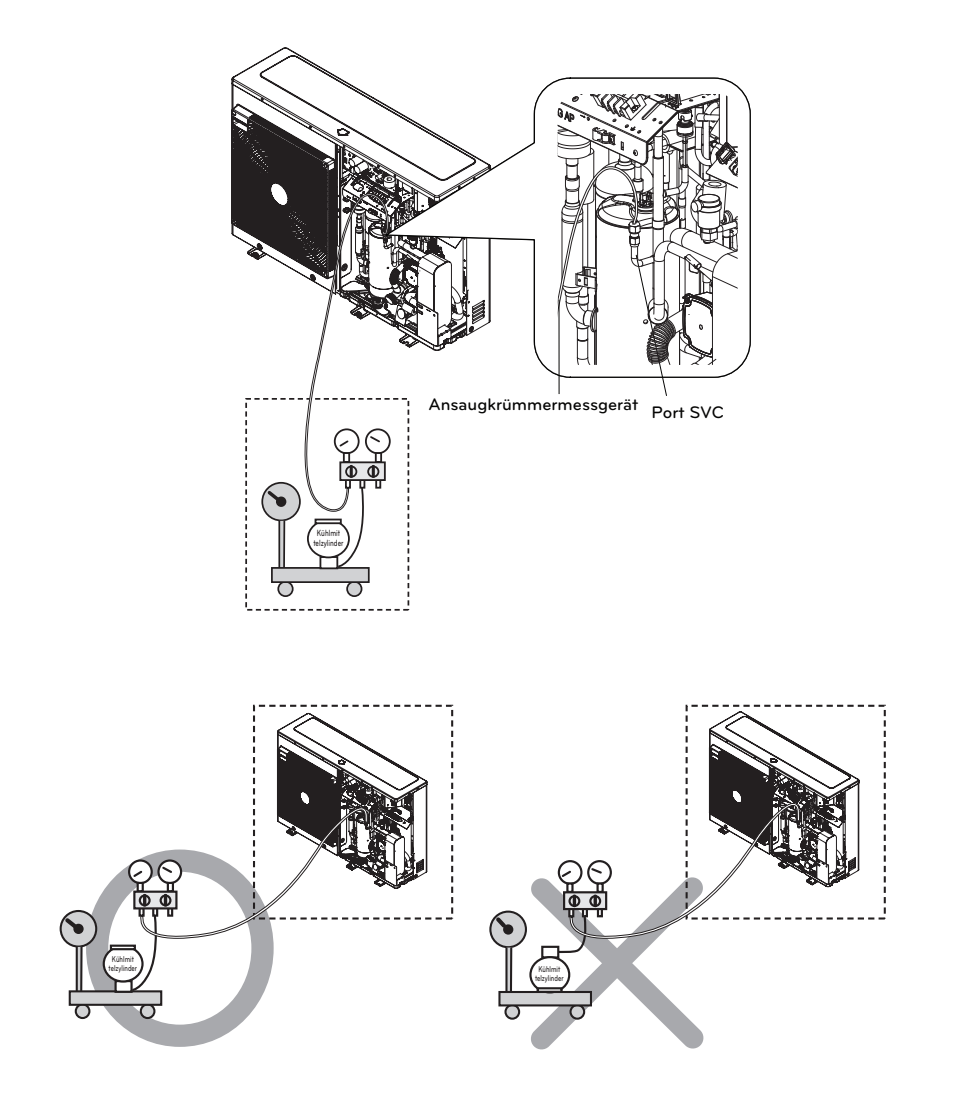

\* Die Funktion kann je nach Modellart variieren.

### 3. Ort des Ports SVC

UN36A (5, 7, 9 kW)

UN60A (9, 12, 14, 16 kW)

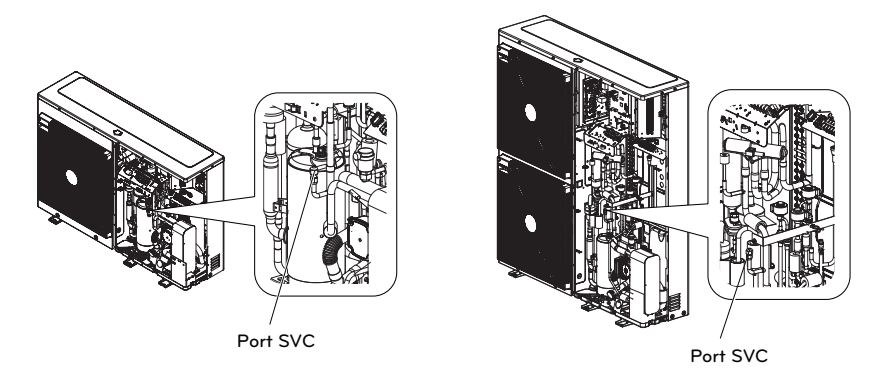

## Ablassen von Restwasser im Produkt ab

ACHTUNG

Wenn das Gerät über einen längeren Zeitraum nicht verwendet wird, besteht im Winter die Gefahr des Einfrierens.

#### Schritt 1

Schritt 2

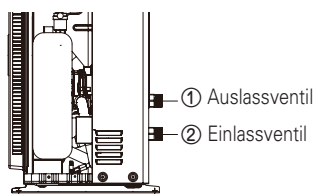

Schritt 1. Zum Ablassen des meisten Wassers aus dem Gerät trennen Sie die Rohre vom Ein- und Ablassventil (①,②). Nach dem Ablassen schließen Sie sie wieder an.

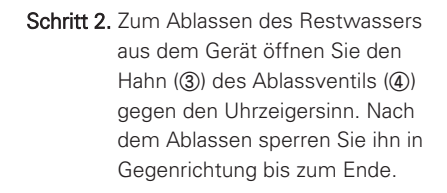

- Zur erneuten Nutzung des Gerätes müssen Sie es wieder mit Wasser befüllen. Bitte beziehen Sie sich auf den Abschnitt ,Wasserbefüllung' unter ,Installation' in diesem Handbuch.

(4) Ablassventil

③ Hahn

\* Die Funktion kann je nach Modellart variieren.

## Fehlerbehebung

Wenn **THERMA V.** nicht ordnungsgemäß funktioniert oder den Betrieb nicht startet, überprüfen Sie bitte die folgende Liste.

# 

Schalten Sie die Stromversorgung aus, bevor Sie jede Fehlerbehebung durchführen.

### Fehlersuche für Probleme während des Betriebs

| Nr. | Problem                                                                                                    | Grund                                                                                      | Lösung                                                                                                    |
|-----|----------------------------------------------------------------------------------------------------|--------------------------------------------------------------------------------------------|----------------------------------------------------------------------------------------------------|
|     |                                                                                                    | • Die<br>Zieltemperatureinstellung ist<br>nicht korrekt.                                   | <ul> <li>Zieltemperatur richtig einstellen.</li> <li>Prüfen Sie, ob die Temperatur auf Wasser oder Luft basiert. Siehe<br/>"Fernbedienungssensor aktiv" und "Temperatursensorauswahl" im<br/>Kapitel 6.</li> </ul>                                                                                                    |
| 1   | Heizen oder<br>Kühlung ist nicht                                                                                                    | <ul> <li>Das gefüllte Wasser ist nicht<br/>genug.</li> </ul>                               | <ul> <li>Pr üfen Sie den Druckmesser und f üllen Sie mehr Wasser, bis der<br/>Druckmesser 2~2.5 Bar anzeigt.</li> </ul>                                                                                                    |
|     | betriedigend.                                                                                                    | Die Wasserdurchflussmenge<br>ist niedrig.                                                  | <ul> <li>Prüfen Sie, ob das Sieb zu viel e Partikel sammelt. Wenn ja, sollte das Sieb gereinigt werden.</li> <li>Prüfen Sie, ob der Druckmesser über 4 Bar anzeigt.</li> <li>Prüfen Sie, ob die Wasserleitung aufgrund von gestapelten Partikeln oder Kalk geschlossen ist.</li> </ul>                                                                                                    |
|     |                                                                                                    | • Die Wassereintrittstemperatur<br>ist zu hoch.                                            | • Wenn die Wassereintrittstemperatur über 57 °C liegt, muss das Gerät des Systemschutzes halber nicht betrieben werden.                                                                                                    |
| 2   | Obwohl die<br>Stromversorgung<br>in Ordnung ist<br>(die<br>Fernbedienung<br>zeigt<br>Informationen<br>an), beginnt das<br>Gerät nicht zu<br>funktionieren. | • Die<br>Wassereintrittstemperatur<br>ist zu niedrig.                                      | <ul> <li>Wenn die Wassereintrittstemperatur unter 5 °C liegt, muss das<br/>Gerät des Systemschutzes halber nicht betrieben werden. Warten<br/>Sie, während das Gerät die Wassereintrittstemperatur aufwärmt.</li> <li>Wenn die Wassereintrittstemperatur unterhalb von 15 °C während<br/>des Heizbetriebs liegt, arbeitet das Gerät zum Systemschutz nicht.<br/>Warten Sie, während das Gerät die Wassereintrittstemperatur auf<br/>18 °C aufwärmt.</li> <li>Falls Sie nicht das Sicherungszubehör des Heizgerätes<br/>(HA**1M E1) verwenden, erhöhen Sie die Wassertemperatur mit<br/>der externen Heizquelle (Heizgerät, Boiler). Wenn die Störung<br/>weiterhin besteht, wenden Sie sich bitte an Ihren Händler.</li> <li>Falls Sie die Estrichtrocknungsfunktion verwenden wollen, gehen<br/>Sie sicher, dass Sie das Sicherungszubehör für das Heizgerät<br/>(HA**1M E1) kaufen und installieren.</li> </ul> |
| 3   | Wasserpumpeng<br>eräusch                                                                                                    | <ul> <li>Die Luftspülung ist nicht<br/>vollständig abgeschlossen.</li> </ul>               | <ul> <li>Öffnen Sie die Kappe der Luftspülung und füllen Sie mehr Wasser,<br/>bis der Druckmesser 2~2.5 Bar anzeigt.</li> <li>Wenn kein Wasser herausspritzt, wenn die Spitze (an der<br/>Oberseite des Lochs) gedrückt ist, ist die Luftspülung noch nicht<br/>abgeschlossen. Wenn es gut gespült ist, wird das Wasser wie ein<br/>Springbrunnen heraus spritzen.</li> </ul>                                                                                                    |
|     |                                                                                                    | • Der Wasserdruck ist niedrig.                                                             | <ul> <li>Prüfen Sie, ob der Druckmesser über 0.3 Bar anzeigt.</li> <li>Prüfen Sie, ob das Ausdehnungsgerät und der Druckmesser gut<br/>funktionieren.</li> </ul>                                                                                                    |
| Д   | Wasser tritt<br>durch den                                                                                                    | • Zu viel Wasser wird gefüllt.                                                             | • Fließen Sie das Wasser aus, indem Sie den Schalter des<br>Sicherheitsventils öffnen, bis der Druckmesser 2~2.5 Bar anzeigt.                                                                                                    |
| -   | Abflussschlauch<br>aus.                                                                                                    | <ul> <li>Das Ausdehnungsgerät ist<br/>beschädigt.</li> </ul>                               | • Ersetzen Sie das Ausdehnungsgerät.                                                                                                    |
| 5   | Warmwasser ist<br>nicht heiß.                                                                                                    | <ul> <li>Der Temperaturwächter der<br/>Wasserspeicherheizung ist<br/>aktiviert.</li> </ul> | <ul> <li>Öffnen Sie die Seitenwand des Warmwasserspeichers und<br/>drücken Sie die Rückstelltaste des Temperaturwächters. (Weitere<br/>Detailinformationen finden Sie in der Installationsanleitung des<br/>Warmwasserspeichers.)</li> </ul>                                                                                                    |
|     |                                                                                                    | <ul> <li>Warmwasserheizung ist<br/>deaktiviert.</li> </ul>                                 | Wählen Sie Warmwasser Heizbetrieb aus und legen Sie fest, ob<br>das Bildzeichen auf der Fernbedienung angezeigt wird.                                                                                                    |

## Fehlerbehebung für Fehlercode

| Code<br>anzeigen | Titel                                                                                                    | Fehlerursache                                                                                                    | Überprüfen Sie den Punkt und den Normalzustand                                                                                                    |  |
|------------------|----------------------------------------------------------------------------------------------------|----------------------------------------------------------------------------------------------------|----------------------------------------------------------------------------------------------------|--|
| 1                | Problem mit dem Fernraumluftsensor                                                                                                    |                                                                                                    | <ul> <li>Widerstand: 10 kΩ bei 25 Grad Celsius<br/>(abgesteckt) → für den</li> </ul>                                                                                                    |  |
| 2                | Problem mit dem Kühlmittelsensor (Eintrittsseite)                                                                                      |                                                                                                    |                                                                                                    |  |
| 6                | Problem mit dem Kühlmittelsensor (Austrittsseite)                                                                                      | -                                                                                                    | Fernraumluftsensor<br>• Widerstand: 5 kΩ bei 25 Grad Celsius<br>(abgesteckt) → für alle Sensoren<br>AUSSER dem Fernraumluftsensor<br>• Spannung : 2.5 V DC bei 25 Grad                                                 |  |
| 8                | Problem mit dem Wasserspeichersensor                                                                                                   | Falscher Anschluss zwischen dem                                                                                                    |                                                                                                    |  |
| 13               | Problem im Solarrohrsensor                                                                                                    | Sensor und PCB (Heizgerät).                                                                                                    |                                                                                                    |  |
| 16               | Probleme mit den Sensoren                                                                                                    | PCB-Fenier (Heizgerat)     Separatellar                                                                                                    |                                                                                                    |  |
| 17               | Problem mit dem Wassereintrittssensor                                                                                                  | Sensorremen                                                                                                    | Celsius (eingesteckt) (für alle Sensoren)                                                                                                    |  |
| 18               | Problem mit dem Wasseraustrittssensor                                                                                                  |                                                                                                    | um verschiedene Temperaturen zu                                                                                                    |  |
| 19               | Problem im Auslasssensor des elektrischen<br>Heizgeräts                                                                                |                                                                                                    | prüfen                                                                                                    |  |
| 10               | Sperre der BLDC-Wasserpumpe                                                                                                    | Beschränkung der BLDC-Wasserpumpe                                                                                                    | <ul> <li>BLDC-Wasserpumpe defekt /<br/>Bestückungszustand anormal</li> <li>Lüftersperre durch Fremdmaterial</li> </ul>                                                                                                 |  |
| 3                | Schlechte Kommunikation zwischen der<br>Fernbedienung und dem Gerät                                                                    | <ul> <li>Falscher Anschluss zwischen dem<br/>Sensor und PCB (Heizgerät).</li> <li>PCB-Fehler (Heizgerät)</li> <li>Sensorfehler</li> </ul>                                                                                                    | <ul> <li>Die Drahtverbindung zwischen der<br/>Fernbedienung und der PCB-<br/>Hauptbestückung (Heizgerät) sollte<br/>dicht sein</li> <li>Die Ausgangsspannung von PCB sollte<br/>12 V DC betragen</li> </ul>            |  |
| 5                | Schlechte Kommunikation zwischen der PCB-<br>Hauptbestückung (Heizgerät) und der PCB-<br>Hauptbestückung (Wechselrichter) des Gerätes. | <ul> <li>Der Steckverbinder für Übertragung ist<br/>gelöst.</li> <li>Die Anschlussdrähte sind falsch<br/>verbunden.</li> <li>Die Kommunikationslinie ist<br/>unterbrochen</li> <li>PCB-Hauptbestückung (Wechselrichter)<br/>ist anormal</li> <li>PCB-Hauptbestückung (Heizgerät) ist<br/>anormal</li> </ul> | Die Drahtverbindung zwischen der<br>Fernbedienungstafel und der PCB-<br>Hauptbestückung (Heizgerät) sollte<br>dicht sein.                                                                                              |  |
| 9                | Fehler des PCB-Programms (EEPROM)                                                                                                    | Elektrische oder mechanische Schäden<br>am EEPROM                                                                                                    | • Dieser Fehler kann nicht erlaubt sein                                                                                                    |  |
| 14               | Problem mit dem Durchflussschalter                                                                                                    | <ul> <li>Der Durchflussschalter ist geöffnet,<br/>während die interne Wasserpumpe<br/>funktioniert.</li> </ul>                                                                                                    | <ul> <li>Der Durchflussschalter sollte<br/>geschlossen sein, während die interne<br/>Wasserpumpe funktioniert oder<br/>DIPSchalter Nr. 5 der<br/>PCBHauptbestückung (Heizgerät) auf<br/>ein eingestellt ist</li> </ul> |  |
| 15               | Wasserleitung überhitzt                                                                                                    | <ul> <li>Anormaler Betrieb der elektrischen<br/>Heizung</li> <li>Die Austrittswassertemperatur liegt<br/>über 72 °C</li> </ul>                                                                                                    | <ul> <li>Wenn es kein Problem bei der<br/>Steuerung der Elektroheizung gibt, ist<br/>die mögliche maximale<br/>Wasseraustrittstemperatur beträgt<br/>72 °C</li> </ul>                                                  |  |
| 20               | Thermosicherung ist beschädigt                                                                                                    | Die Thermosicherung wird durch<br>anormale Überhitzung der internen<br>Elektroheizung abgeschaltet     Mechanischer Fehler bei der<br>Thermosicherung     Beschädigter Draht                                                                                                    | Dieser Fehler wird nicht auftreten,<br>wenn die Temperatur des Behälters<br>der elektrischen Heizung unter 80 °C                                                                                                    |  |

| Code<br>anzeigen | Titel                                                        | Fehlerursache                                                                                                    | Überprüfen Sie den Punkt und den Normalzustand                                                                                                    |
|------------------|--------------------------------------------------------------|----------------------------------------------------------------------------------------------------|----------------------------------------------------------------------------------------------------|
| 21               | SPITZE GLEICHSTROM<br>(IPM Fehler)                           | <ul> <li>Sofortiger Überstrom</li> <li>Überspannung Strom</li> <li>Schlechte Isolierung des IPM</li> </ul>                                                                                                    | Sofortiger Überstrom in der U,V,W Phase     Kompressor gesperrt     Unnormale Verbindung von U,V,W     Überlastungsbedingung     - Überlastung der Rohrlänge des Kühlmittels     Außenventilator angehalten     Schlechte Isolierung des Kompressors                                                                                                    |
| 22               | Max. C/T                                                     | Eingangsüberstrom                                                                                                    | <ul> <li>Fehlfunktion des Kompressors</li> <li>Blockierung Rohr</li> <li>Niedrige Eingangsspannung</li> <li>Kühlmittel, Rohrlänge, geblockt</li> </ul>                                                                                                    |
| 23               | Gleichstromverbindung<br>hoch / niedrige<br>Spannung         | Gleichstromverbindungsspannung über<br>420 V DC     Gleichstromverbindungsspannung unter<br>140 V DC                                                                                                    | Überprüfen Sie CN_(L), CN_(N) Verbindung     Überprüfen Sie Eingangsspannung     Überprüfen Sie PCB Gleichstromverbindung     Spannungssensorteile                                                                                                    |
| 24               | Niedriger/hoher<br>Druckschalter<br>Wahrnehmungsfehler       | <ul> <li>Niederdruck unterhalb 0.196149 bar.</li> <li>Überdruck oberhalb 41.19136 ~<br/>43.152853 bar.</li> <li>Druckschalter ist selbstwirkend.</li> </ul>                                                                              | <ul> <li>Überprüfen Sie Nieder-/Überdruck</li> <li>Überprüfen Sie den Anschluss des Kabelbaums</li> </ul>                                                                                                    |
| 26               | Gleichstrom<br>Kompressor Position                           | Kompressorstart Fehler                                                                                                    | <ul> <li>Überprüfen Sie die Verbindung des Kompressorkabels "U,V,W"</li> <li>Ausfall des Kompressors</li> <li>Überprüfen Sie die Komponente "IPM", Erkennungsteile</li> </ul>                                                                                                    |
| 27               | Sofortiger<br>Eingangswechselstrom<br>über Stromfehler       | PCB (Inverter) Eingangsstrom über 100A<br>(Spitze) für 2us                                                                                                    | Betrieb bei Überlastung (Rohrverstopfung/Abdeckung/EEV-<br>Schaden/Ref. Überlastung)     Kompressorschaden (Isolierungsschaden/Motorschaden)     Eingangsspannung unnormal (L,N)     Stromversorgung Einbaubedingung unnormal     PCB-Baugruppe 1 Schaden (Eingangsstrom Sensorteil)                                                                                                    |
| 29               | Inverterkompressor<br>Überstrom                              | (HM**1M U*3) Inverterkompressor<br>Eingangsstrom 35 Apk.<br>(HM**3M U*3) Inverterkompressor<br>Eingangsstrom 35 Apk.                                                                                                    | Betrieb bei Überlastung (Rohrverstopfung/Abdeckung/EEV-<br>Schaden/Ref. Überlastung)     Kompressorschaden (Isolierungsschaden/Motorschaden)     Niedrige Eingangsspannung     ODU PCB Baugruppe 1 Schaden                                                                                                    |
| 32               | Hohe Temperatur im<br>Abflussrohr des<br>Inverterkompressors | überlasteter Betrieb (Behinderung<br>Außenventilator, abgeschirmt, blockiert)     Kühlmittelflüssigkeitsaustritt<br>(unzureichend)     mangelhafter INV<br>Kompressorabflusssensor     LEV-Verbinder versetzt / schlechter LEV<br>Einbau | <ul> <li>Überprüfen Sie auf Hemmnisse des Außenventilators /<br/>abgeschirmt / Strömungsstruktur</li> <li>Überprüfen Sie Kühlmittelaustritt</li> <li>Überprüfen Sie, ob der Sensor normal ist</li> <li>Überprüfen Sie den Status der EEV-Baugruppe</li> </ul>                                                                                                    |
| 35               | Niedrigpresser Fehler                                        | Übermäßiger Abfall niedrigen Drucks                                                                                                    | fehlerhafter Niederdrucksensor     fehlerhafte Ventilatoreinheit     Kühlmittel zu niedrig / Kühlmittelaustritt     Verformung aufgrund von Schäden des Kühlmittelrohrs     fehlerhafte EEV-Einheit     Abdeckung / Verstopfung (Abdeckung der Einheit während des     Kühlmodus / Filterverstopfung der Einheit während des     Heizmodus)     SVC-Ventil Verstopfung     fehlerhafte PCB-Einheit (Inverter)     fehlerhafte Einheit Rohrsensor |

| Code<br>anzeigen | Titel                                                                    | Fehlerursache                                                                                                    | Überprüfen Sie den Punkt und den Normalzustand                                                                                                    |
|------------------|--------------------------------------------------------------------------|----------------------------------------------------------------------------------------------------|----------------------------------------------------------------------------------------------------|
| 41               | Problem im<br>Temperatursensor des<br>Ausflussrohrs                      | Offen / kurzgeschlossen     Schlecht gelötet     Interner Schaltkreisfehler                                                                                                    | <ul> <li>Schlechte Verbindung der Temperatorfühlerverbindung</li> <li>Beschädigung der Temperaturfühlerverbindung<br/>(offen/kurzgeschlossen)</li> <li>Beschädigung des äußeren PCBs (Inverter)</li> </ul>                                                                                                    |
| 43               | Problem im<br>Hochdrucksensor                                            | Unnormaler Wert des Sensors<br>(offen/kurzgeschlossen)                                                                                                    | <ul> <li>Schlechte Verbindung der PCB-Verbindung (Inverter)</li> <li>Schlechte Verbindung der Hochdruckverbindung</li> <li>Schaden der Hochdruckverbindung (offen/kurzgeschlossen)</li> <li>Schaden des PCB-Verbinders (Inverter) (offen/kurzgeschlossen)</li> <li>Fehler des PCB (Inverter)</li> </ul>                                                                                                    |
| 44               | Problem im<br>Lufttemperatursensor<br>für den Außenbereich               | offen / kurzgeschlossen     schlecht gelötet     interner Schaltkreisfehler                                                                                                    | <ul> <li>Schlechte Verbindung der Temperatorfühlerverbindung</li> <li>Beschädigung der Temperaturfühlerverbindung<br/>(offen/kurzgeschlossen)</li> <li>Beschädigung des äußeren PCBs (Inverter)</li> </ul>                                                                                                    |
| 45               | Problem im mittleren<br>Rohr des<br>Temperatursensors des<br>Kondensator | offen / kurzgeschlossen     schlecht gelötet     interner Schaltkreisfehler                                                                                                    | <ul> <li>Schlechte Verbindung der Temperatorfühlerverbindung</li> <li>Beschädigung der Temperaturfühlerverbindung<br/>(offen/kurzgeschlossen)</li> <li>Beschädigung des äußeren PCBs (Inverter)</li> </ul>                                                                                                    |
| 46               | Problem im<br>Temperatursensor des<br>Ansaugrohrs                        | offen / kurzgeschlossen     schlecht gelötet     interner Schaltkreisfehler                                                                                                    | <ul> <li>Schlechte Verbindung der Temperatorfühlerverbindung</li> <li>Beschädigung der Temperaturfühlerverbindung<br/>(offen/kurzgeschlossen)</li> <li>Beschädigung des äußeren PCBs (Inverter)</li> </ul>                                                                                                    |
| 52               | Kommunikationsfehler<br>PCB                                              | Überprüfung des<br>Kommunikationszustands zwischen dem<br>Haupt-PCB und Inverter-PCB                                                                                                    | • Erzeugung einer Geräuschquelle stört die Kommunikation                                                                                                    |
| 54               | Offener und<br>umgekehrter<br>Phasenfehler                               | Verhinderung unausgeglichener Phase<br>und umgekehrter Drehung des<br>Kompressors mit konstanter<br>Geschwindigkeit                                                                                                    | Fehler Verkabelung Hauptstrom                                                                                                    |
| 60               | PCB (Inverter) & Haupt-<br>EEPROM Überprüfung<br>Summenfehler            | EEPROM Zugriffsfehler und Überprüfung<br>SUMMENfehler                                                                                                    | EEPROM-Kontakt beschädigt / falsche Einführung     Andere EEPROM-Version     ODU-Inverter & Haupt-PCB Baugruppe 1 Schaden                                                                                                    |
| 61               | Hohe Temperatur im<br>Kondensator Rohr                                   | überlasteter Betrieb (Behinderung<br>Außenventilator, abgeschirmt, blockiert)<br>Wärmetauschereinheit verunreinigt<br>EEV-Verbinder versetzt / schlechter LEV<br>Zusammenbau     mangelhafter Kondensator<br>Rohrsensorbaugruppe / durchgebrannt | <ul> <li>Überprüfen Sie Behinderung des Außenventilators / abgeschirmt<br/>/ Strömungsstruktur</li> <li>Überprüfen Sie, ob zu viel Kühlmittel eingelassen wurde</li> <li>Überprüfen Sie den Status der EEV-Baugruppe</li> <li>Überprüfen Sie den Status der Sensorbaugruppe / auf Brand</li> </ul>                                                                                                    |
| 62               | Kühlkörpertemperatur,<br>hoher Fehler                                    | Kühlkörpertemperatur liegt oberhalb von<br>110 °C.                                                                                                    | <ul> <li>Teilenummer : EBR37798101~09</li> <li>Überprüfen Sie den Kühlkörpersensor: 10 kΩ / bei 25 °C (abgesteckt)</li> <li>Überprüfen Sie, ob der Außenventilator sich richtig dreht.</li> <li>Teilenummer : EBR37798112~21</li> <li>Überprüfen Sie den gelöteten Zustand in Stift 22 und 23 des IPM, PFCM.</li> <li>Überprüfen Sie den Schraubendrehmoment des IPM, PFCM.</li> <li>Überprüfen Sie den streichfähigen Zustand der Wärmeleitpaste auf IPM, PFCM.</li> <li>Überprüfen Sie, ob der Außenventilator sich richtig dreht.</li> </ul> |

| Code<br>anzeigen | Titel                                                                               | Fehlerursache                                                                                                    | Überprüfen Sie den Punkt und den Normalzustand                                                                                                    |
|------------------|-------------------------------------------------------------------------------------|----------------------------------------------------------------------------------------------------|----------------------------------------------------------------------------------------------------|
| 65               | Problem mit dem<br>Temperaturfühler<br>des Kühlkörpers                              | Abnormaler Wert des Fühlers<br>(Offen/kurz)                                                                                                    | <ul> <li>Prüfen Sie, ob der Stecker des Thermistors fehlerhaft ist<br/>(Offen/Kurz)</li> <li>Prüfen Sie, ob es einen Fehler der Außenleiterplatte<br/>(Inverter) besteht</li> </ul> |
| 67               | Fehler bei der<br>Lüfterverriegelung                                                | Die Lüfterdrehzahl beträgt weniger<br>als 10 für 5 Sekunden ab<br>Inbetriebnahme.<br>Die Lüfterdrehzahl beträgt weniger<br>als 40 im Betrieb, mit Ausnahme des<br>Startbetriebs. | <ul> <li>Schäden am Lüftermotor</li> <li>abweichende Montagebedingungen</li> <li>Verklemmter Lüfter durch die Umgebung</li> </ul>                                                   |
| 114              | Problem mit dem<br>Sensor für die<br>Eingangstemperatur<br>der<br>Dampfeinspritzung | <ul> <li>Offen (unter -48,7 °C)<br/>Kurz (über 96,2 °C)</li> <li>Schlecht gelötet</li> <li>Interner Schaltkreisfehler</li> </ul>                                                 | <ul> <li>Schlechte Verbindung des Thermistoranschlusses</li> <li>Defekt des Thermistoranschlusses (offen/kurz)</li> <li>Defekt der Außenleiterplatte (Außen)</li> </ul>             |
| 115              | Problem mit dem<br>Temperatursensor<br>des<br>Dampfinjektionsausla<br>sses          | <ul> <li>Offen (unter -48,7 °C)<br/>Kurz (über 96,2 °C)</li> <li>Schlecht gelötet</li> <li>Interner Schaltkreisfehler</li> </ul>                                                 | <ul> <li>Schlechte Verbindung des Thermistoranschlusses</li> <li>Defekt des Thermistoranschlusses (offen/kurz)</li> <li>Defekt der Außenleiterplatte (Außen)</li> </ul>             |

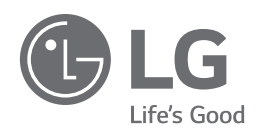

#### Eco design requirement

• The information for Eco design is available on the following free access website. https://www.lg.com/global/support/cedoc/cedoc

LG Electronics Inc. Single Point of Contact (EU/UK) & EU Importer : LG Electronics European Shared Service Center B.V. Krijgsman 1, 1186 DM Amstelveen, The Netherlands

Manufacturer : LG Electronics Inc. 84, Wanam-ro, Seongsan-gu, Changwon-si, Gyeongsangnam-do, KOREA

UK Importer : LG Electronics U.K. Ltd Velocity 2, Brooklands Drive, Weybridge, KT13 0SL